オケージョナル・ペーパー No.103

QGIS による西武国分寺線沿線の産業構造分析 II

2020年2月

法政大学 日本統計研究所

本論文のカラー版は、本研究所公式サイトの出版物 『オケージョナル・ペーパー』一覧から pdf ファイルとしてダウンロードできます。

https://www.hosei.ac.jp/toukei/shuppan.html

QGIS による西武国分寺線沿線の産業構造分析 II

城宏樹・菅幹雄

本稿の内容は、森(2015)が開発した QGIS による鉄道沿線分析の手法を菅ゼミナール の宮内裕規が西武国分寺線について応用した分析がもとになっている(宮内(2017))。そ の後、QGIS のバージョンアップにあわせて松浦・菅(2018)がアップデートしたものを さらにアップデートしたものである。

- 1. QGIS ソフトのダウンロード・インストール
- 1.1 QGIS のサイト (<u>https://www.qgis.org/ja/site/</u>) にアクセスし、「ダウンロードする」を 選択

| C QCIS 3.6 N<br>has been rele                                                    | Noosa<br>eased! NA<br>eased! NA                       |
|----------------------------------------------------------------------------------|-------------------------------------------------------|
| 新リリース: 3.6                                                                       |                                                       |
| 手に入れましょう インストーラまたはハッケーシ あなたのオペレーティンクS<br>地理空間情報の作成、編集、可視化、分析、そして公開が Windows、Mac、 | システム回げのやつを!<br>Linux、BSDの上で可能です。(Android coming soon) |
| あなたのデスクトップ,サーバーで使えます、そしてあなたのWEBブラ                                                | ウザで使え 開発者用ライブラリとしても使えます                               |
| ダウンロードする                                                                         | QGISのサポート                                             |
| バージョン 3.6.3<br>バージョン 3.4.8 LTR                                                   | 今寄付しましょう!                                             |

Windowsの場合は「QGIS スタンドアロンインストーラ バージョン 3.4 (32 ビット)」
 を「名前をつけて保存」、Mac の場合は「QGIS macOS インストーラ Version 3.4.8」
 をクリックし、ダウンロード

Windows の場合

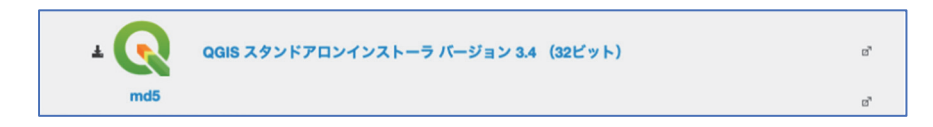

Mac の場合

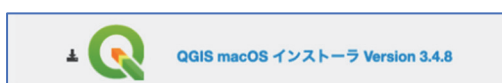

(注意:以降の手順は Mac であるが Windows の場合も同様である。)Finder のダウンロードにある「QGIS-macOS3.4.8-1.dmg」を開く

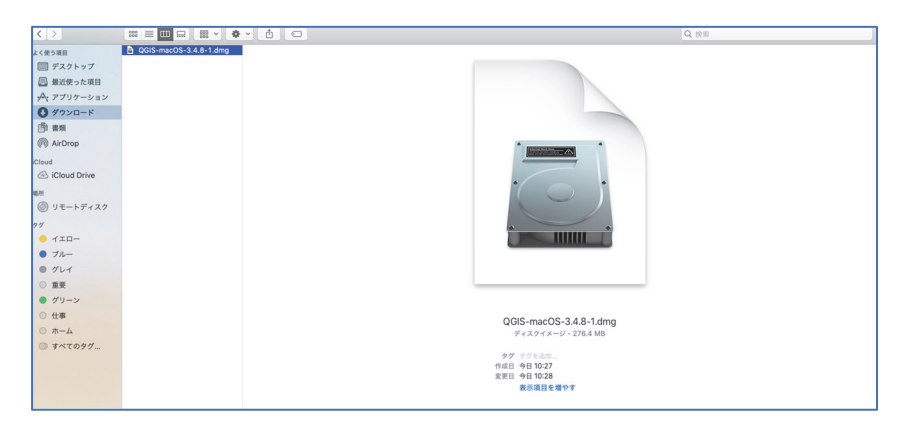

開くと以下のようなものが表示される

|                        |                          | GIS 3.4              |                                                                                                    |  |
|------------------------|--------------------------|----------------------|----------------------------------------------------------------------------------------------------|--|
| RTF                    | Ş                        |                      | NAMES OF THE PARTY OF THE PARTY |  |
| 1 Install Python 3.rtf | 2 Install QGIS 3 LTR.pkg | GDAL Complete Extras | GPLv2.rtf                                                                                                    |  |
| TXT                    |                          | WEBLOC               |                                                                                                    |  |
| LICENSE.txt            | Read Me.rtf              | Source.webloc        |                                                                                                    |  |
|                        |                          |                      |                                                                                                    |  |
|                        |                          |                      |                                                                                                    |  |
|                        |                          |                      |                                                                                                    |  |
|                        |                          |                      |                                                                                                    |  |
|                        |                          |                      |                                                                                                    |  |
|                        |                          |                      |                                                                                                    |  |
|                        |                          |                      |                                                                                                    |  |
|                        |                          |                      |                                                                                                    |  |
|                        |                          |                      |                                                                                                    |  |

1.3 「1 Install Python 3.rtf」をクリックし開くと以下のような文字が出てくるので、青 文字の部分をクリックし、HP にアクセス

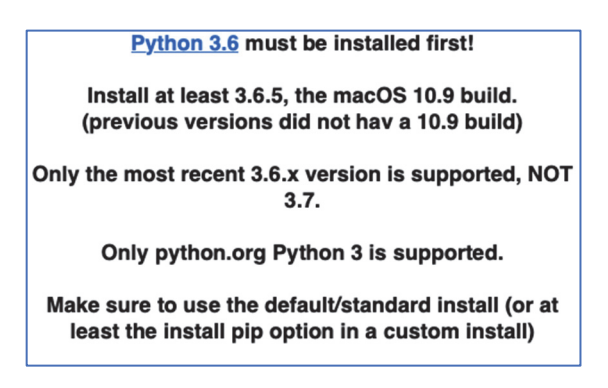

1.4 以下のような HP が開くので下へスクロールし、Python 3.6.8 をクリック

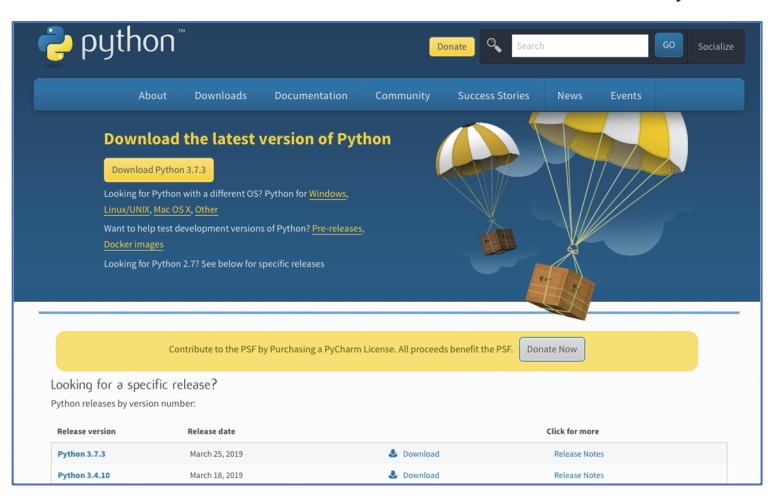

| Looking for a specific release?    |                |            |                |  |  |
|------------------------------------|----------------|------------|----------------|--|--|
| Python releases by version number: |                |            |                |  |  |
| Release version                    | Release date   |            | Click for more |  |  |
| 1 901011 314120                    | march 10, 2015 | - Download | NEICOSC NOICS  |  |  |
| Python 3.5.7                       | March 18, 2019 | 🕹 Download | Release Notes  |  |  |
| Python 2.7.16                      | March 4, 2019  | 🕹 Download | Release Notes  |  |  |
| Python 3.7.2                       | Dec. 24, 2018  | 🕹 Download | Release Notes  |  |  |
| Python 3.6.8                       | Dec. 24, 2018  | 🕹 Download | Release Notes  |  |  |
| Python 3.7.1                       | Oct. 20, 2018  | 🕹 Download | Release Notes  |  |  |
| Python 3.6.7                       | Oct. 20, 2018  | 🕹 Download | Release Notes  |  |  |
| Python 3.5.6                       | Aug. 2, 2018   | 🕹 Download | Release Notes  |  |  |

### 1.5 File の macOS 64-bit/32-bit installer を選択

| Version                             | Operating System | Description                 | MD5 Sum                          | File Size | GPG |
|-------------------------------------|------------------|-----------------------------|----------------------------------|-----------|-----|
| Gzipped source tarball              | Source release   |                             | 48f393a04c2e66c77bfc114e589ec630 | 23010188  | SIG |
| XZ compressed source tarball        | Source release   |                             | 51aac91bdf8be95ec0a62d174890821a | 17212420  | SIG |
| macOS 64-bit/32-bit installer       | Mac OS X         | for Mac OS X 10.6 and later | eb1a23d762946329c2aa3448d256d421 | 33258809  | SIG |
| macOS 64-bit installer              | Mac OS X         | for OS X 10.9 and later     | 786c4d9183c754f58751d52f509bc971 | 27073838  | SIG |
| Windows help file                   | Windows          |                             | 0b04278f5bdb8ee85ae5ae66af0430b2 | 7868305   | SIG |
| Windows x86-64 embeddable zip file  | Windows          | for AMD64/EM64T/x64         | 73df7cb2f1500ff36d7dbeeac3968711 | 7276004   | SIG |
| Windows x86-64 executable installer | Windows          | for AMD64/EM64T/x64         | 72f37686b7ab240ef70fdb931bdf3cb5 | 31830944  | SIG |
| Windows x86-64 web-based installer  | Windows          | for AMD64/EM64T/x64         | 39dde5f535c16d642e84fc7a69f43e05 | 1331744   | SIG |
| Windows x86 embeddable zip file     | Windows          |                             | 60470b4cceba52094121d43cd3f6ce3a | 6560373   | SIG |
| Windows x86 executable installer    | Windows          |                             | 9c7b1ebdd3a8df0eebfda2f107f1742c | 30807656  | SIG |
| Windows x86 web-based installer     | Windows          |                             | 80de96338691698e10a935ecd0bdaacb | 1296064   | SIG |

1.6 Finder のダウンロードに「Python-3.6.8-macosx10.6.pkg」がダウンロードされている のでクリックし、インストール

インストール後はこのファイルは削除しても問題ない

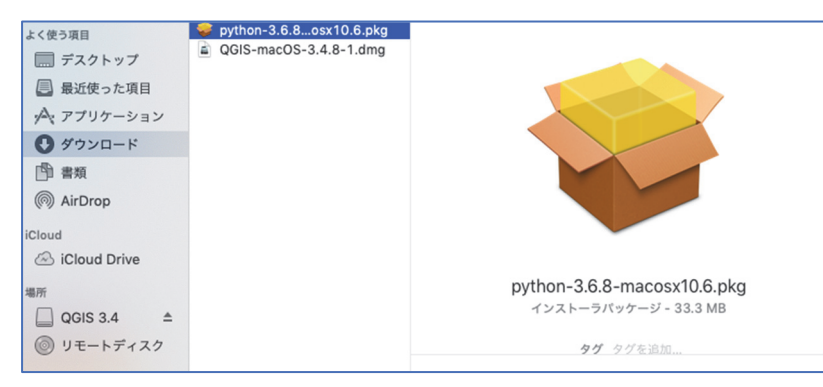

1.7 Finder のダウンロードにある「QGIS-macOS3.4.8-1.dmg」を開き、「2 Install QGIS 3
 LTR.pkg」を、Control キーを押しながらクリックし、「開く」を選択

| •                      |                          | GIS 3.4              |           |  |
|------------------------|--------------------------|----------------------|-----------|--|
| 1 Install Python 3.rtf | 2 Install QGIS 3 LTR.pkg | GDAL Complete Extras | GPLv2.rtf |  |
| TXT                    |                          | WEBLOC               |           |  |
| LICENSE.txt            | Read Me.rtf              | Source.webloc        |           |  |

- 1.8 QGIS インストーラが開くので、「続ける」と「同意する」を選択していき、インスト
- ール

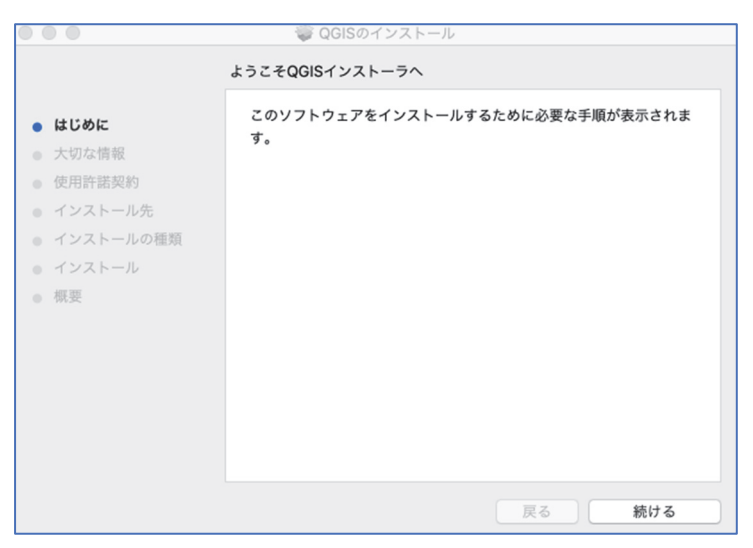

1.9 インストールが完了すると以下のような画面が表示されるので、「ゴミ箱に入れる」を

選択

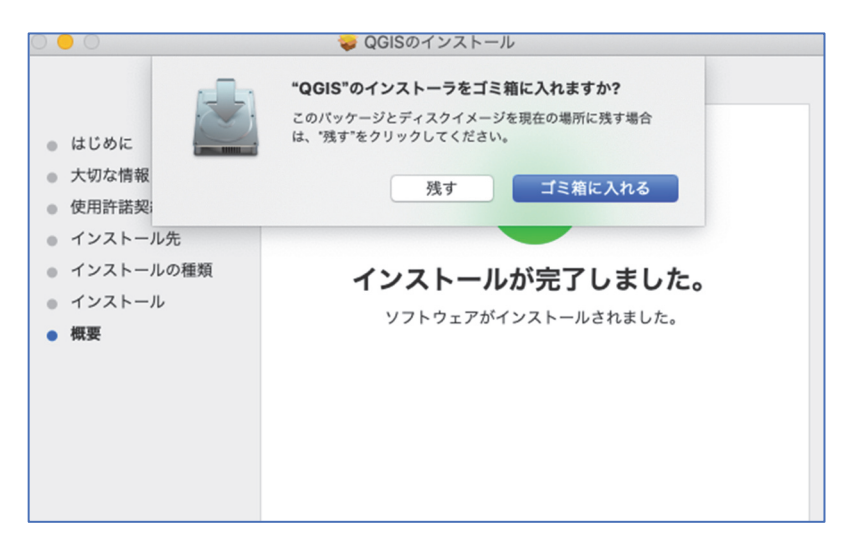

1.10 Launchpad を開き、QGIS がインストールされていることを確認し、開く

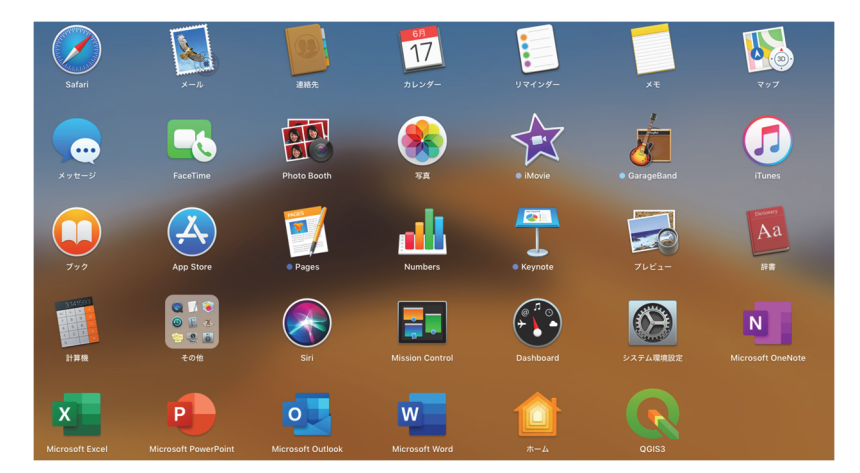

1.11 QGIS が立ち上がる

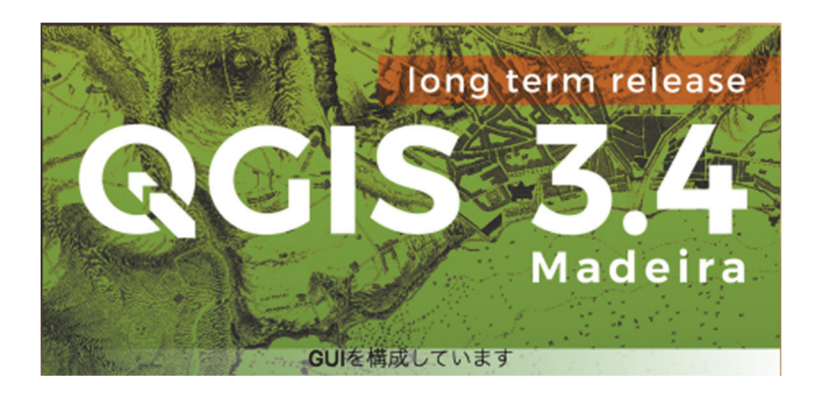

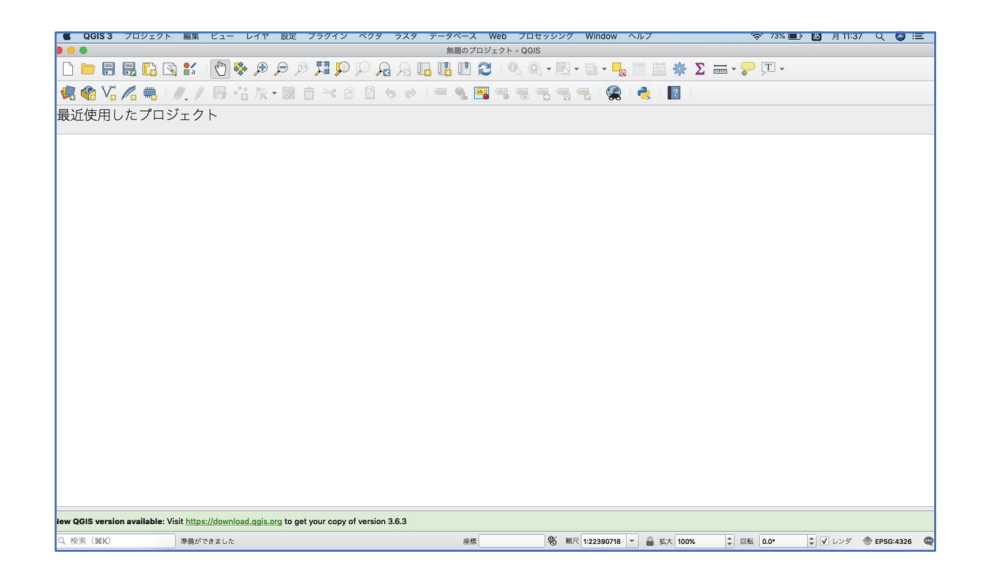

2. データのダウンロード

以降の作業を効率的に進めるためにあらかじめ以下のようなファイルを作成しておくこ とをオススメする

- (a)  $\lceil download \rfloor \rightarrow \lceil e\text{-stat} \rfloor$ 
  - $\rightarrow$   $\lceil kokudo \rfloor \rightarrow$   $\lceil tokyo \rfloor$ ,  $\lceil transport \rfloor$
- (b) 「work」
- 2.1 駅データのダウンロード

2.1.1 「国土数値情報ダウンロードサービス」(<u>http://nlftp.mlit.go.jp/ksj/index.html</u>) にア クセス

| Home                                                                                                    | 初めての;              | 方へ よく                 | 、ある質問(FAQ)                          | サイトマップ                                                      | 利用約款                  | 問合せ                                    |  |
|----------------------------------------------------------------------------------------------------|--------------------|-----------------------|-------------------------------------|-------------------------------------------------------------|-----------------------|----------------------------------------|--|
| 国                                                                                                    | 土数値                | 賃情報                   | ダウン                                 | vロードサ                                                       | ービス                   | Web API                                |  |
| 「国土数値情報」とは、<br>な情報をGISデータと<br>しています。                                                                                                    | 国土形成計画、<br>して整備したも | 国土利用計画の<br>のです。そのう    | 策定等の国土政策の<br>ち公開に差し支えな              | 推進に資するために、地形<br>いものについて、「地理空<br>Google                      |                       | どの国土に関する基礎的<br>等を踏まえて無償で提供<br><b>へ</b> |  |
| 「国土数値情報」は、全国計画・ブロック計画である国土形成計画、国土利用計画等の策定等の国土政策の推進に資することを目的に整備したものです。ただし、「国土数値情<br>報」は、標ね国土地理院の2万5000分の1地形図(許容誤差:10m組)をベースに作成しており、データの一部は住所情報から街区レベルですので空間構度上、建物の判読<br>やナビゲーションなどには通しておりません。<br>また、タイムラグとして決況とは数年~5年程度の遅れがあり、更新規度が高くないデータもあります。さらに、収集可能な原典情報のみから整備していることによるデータの<br>欠落がありえます。利用に当たっては、データの整備年月や原著作権者等の許諾条件(ライセンス)に留意して使用いただくとともに、最新の情報が必要な場合はそれぞれ別途、<br>原典の資料で確認するようにしてください。<br>■■太容音言■<br>本サイトで提供されているデータ(データセットやリソースの説明、API利用等)は、ジャンプしてきたリンク先やフレーム外の記載によらず、「国土数値情報」の利用約款等<br>の本ホームページの記載のみに依拠し、それ以外の記載は全て無効です。ご注意(ださい。<br>「国土数値情報」は「GASで利用できる形式(テキスト形式、シェーブファイル形式、XML(JPGIS1.0またはJPGIS2.1(GML))形式の3形式)で配信しています(ご利用にはGIS<br>ソプトウェアが必要となります)。<br>「国土数値情報」は「国土情報ウェブマッピングシステム」においてウェブブラウザ上で閲覧可能です。 |                    |                       |                                     |                                                             |                       |                                        |  |
| <u>初めての方へ</u><br>国土数値情報 パンフレ<br>ット ●新規<br>国土数値情報 閲覧マニ                                                                                                    |                    | タ<br>GML(JPG<br>シェーフフ | JPGIS形式<br>(IS2.1)<br>(アイル)<br>1.国土 | 旧 統一フォー<br>S1.01 <u>GML(JPGIS2.1)</u><br>シェーブファイル<br>(水・土地) | -マット形式<br><u>テキスト</u> | 基本情報 <ul> <li></li></ul>               |  |

「4.交通」の「駅別乗降客数」をクリック

|                                 | 4.                           | 交通                                  |                                         |  |  |  |  |  |
|---------------------------------|------------------------------|-------------------------------------|-----------------------------------------|--|--|--|--|--|
| <u>高速道路時系列</u><br>☑ ■<br>■更新    | <u>緊急輸送道路</u> <mark>/</mark> | <u>道路密度・道路延長</u><br><u>メッシュ</u>     |                                         |  |  |  |  |  |
| <u>バス停留所</u>                    | バスルート                        |                                     |                                         |  |  |  |  |  |
| <u>鉄道</u> <mark>∕</mark><br>■更新 | <u>鉄道時系列</u> <b>▶</b><br>■更新 | <u>駅別乗降客数</u> <mark>╱</mark><br>■更新 | <u>交通流動量 駅別乗</u><br>降数 <mark>図</mark> ■ |  |  |  |  |  |
| <u>空港</u> 図 ■<br>■更新            | <u>空港時系列</u> № ■<br>■更新      | 空港間流通量                              | ヘリポート 💽                                 |  |  |  |  |  |
| 港湾 ∕●                           | 漁港 ☑ ■                       | <u>港湾間流通量・海上</u><br>経路              | 定期旅客航路 🖊 💽                              |  |  |  |  |  |
| <パーソントリップ・                      | <パーソントリップ・交通変動量>             |                                     |                                         |  |  |  |  |  |
| <u>発生・集中量</u>                   |                              | <u>貨物旅客地域流動量</u>                    |                                         |  |  |  |  |  |

2.1.2 下へスクロールして、「ダウンロードするデータの選択」の「全国」にチェックを入 れて「次へ」

| ダウンロードするデータの選択 |   |   |   |   |   |
|----------------|---|---|---|---|---|
| □全国            |   |   |   |   |   |
| リセット           | 戻 | 3 | ) | 次 | ^ |

2.1.3 「データのダウンロード (3.ファイルの選択)」で「S12-18\_GML.zip」にチェックを 入れて「次へ」

| データのダウンロード(3.フ                   | ァイルの選択) |       |       |    |
|----------------------------------|---------|-------|-------|----|
| 選択したデータ項目は<br>国土数値情報 駅別乗降<br>です。 | 客数データ   |       |       |    |
| ファイル名                            | ファイル容量  | 年度    | 測地系   | 地域 |
| S12-12_GML.zip                   | 0.93MB  | 平成24年 | 世界測地系 | 全国 |
| S12-13.zip                       | 1.02MB  | 平成25年 | 世界測地系 | 全国 |
| S12-14_GML.zip                   | 1.11MB  | 平成26年 | 世界測地系 | 全国 |
| S12-15_GML.zip                   | 1.15MB  | 平成27年 | 世界測地系 | 全国 |
| S12-16_GML.zip                   | 1.68MB  | 平成28年 | 世界測地系 | 全国 |
| S12-17_GML.zip                   | 1.89MB  | 平成29年 | 世界測地系 | 全国 |
| S12-18_GML.zip                   | 1.88MB  | 平成30年 | 世界測地系 | 全国 |
| 全て選択 リセット                        |         |       | 戻る 次  | ^  |

2.1.4 「アンケートのご協力のお願い」、「回答する」

アンケートのご協力のお願い 「国土数値情報」は、国土形成計画、国土利用計画等の国土計画の策定や推進、地域活性化施策の展開等を支援するため に整備された、国土に関する様々な空間情報のデータセットです。 国土交通省では、国土数値情報の整備・拡充および、国土数値情報ダウンロードサービスの機能改良、さらに行政のフォロー アップ及びアカウンタビリティ向上のため、アンケートを実施しています。 このような趣旨にご理解を頂き、本アンケートへのご協力をよろしくお願い致します。

2.1.5 「データのダウンロード(4.国土数値情報利用約款)」、「はい」

#### データのダウンロード(4.国土数値情報利用約款)

選択したデータ項目は

国土数値情報 駅別乗降客数データ

です。

国土数値情報ダウンロードサービスの利用者は、利用前に必ず以下に示す利用約款をお読みください。本約款に同意された方 のみ、ダウンロードサービス及び国土数値情報をご利用いただけます。

2.1.6 「ダウンロード」

| データのダウンロード(5.ダウンロード)                  |        |       |       |    |        |  |
|---------------------------------------|--------|-------|-------|----|--------|--|
| 選択したデータ項目は<br>国土数値情報 駅別乗降客数データ<br>です。 |        |       |       |    |        |  |
| ファイル名                                 | ファイル容量 | 年度    | 測地系   | 地域 | ダウンロード |  |
| S12-18_GML.zip                        | 1.88MB | 平成30年 | 世界測地系 | 全国 | ダウンロード |  |

2.1.7 ダウンロードしたものを「download」→「kokudo」→「transport」に移動

2.1.8 「S12-18\_GML.zip」を解凍する(元の zip ファイルは削除しても良い)

| KS-META-S12-18.xml                |
|-----------------------------------|
| S12-18_NumberOfPassengers.dbf     |
| S12-18_NumberOfPassengers.geojson |
| S12-18_NumberOfPassengers.prj     |
| 😨 S12-18_NumberOfPassengers.shp   |
| S12-18_NumberOfPassengers.shx     |
| 📄 S12-18.xml                      |
|                                   |

2.2 市区町村の境界データのダウンロード

2.2.1 「国土数値情報ダウンロードサービス」「2.政策区域」「行政区域」をクリック

|                      | 2. 政策                                     | 策区域                           |                         |  |  |  |  |
|----------------------|-------------------------------------------|-------------------------------|-------------------------|--|--|--|--|
| <u>行政区域</u>          | DID人口集中地区 🛛                               | 中学校区 🕥 💿                      | 小学校区 📉 💽                |  |  |  |  |
| 医療圏                  | 景観計画区域 📉 💽                                | <u>景観地区・準景観地</u><br>区 □       | <u>景観重要建造物・樹</u><br>木 ■ |  |  |  |  |
| 歴史的風土保存区域<br>図●新規    | <u>伝統的建造物群保存</u><br>地区 <mark>図 ●新規</mark> | 歴史的風致維持向上<br>計画の重点地区 №<br>●新規 |                         |  |  |  |  |
|                      |                                           |                               | 1                       |  |  |  |  |
| データのダウンロード(2.各データ詳細) |                                           |                               |                         |  |  |  |  |
| 選択したデータ項目は           |                                           |                               |                         |  |  |  |  |

国土数値情報 行政区域データ です。

2.2.2 「ダウンロードするデータの選択」、「東京」を選択(西武国分寺線は東京都のみ通っているため)、「次へ」

| ダウンロードす | るデータの選択 |      |      |      |       |      |      |
|---------|---------|------|------|------|-------|------|------|
| □全国     |         |      |      |      |       |      |      |
| □ 北海道   | □青森     | □岩手  | □宮城  | □ 秋田 | □山形   | □福島  | □ 茨城 |
| □ 栃木    | □ 群馬    | □ 埼玉 | □千葉  | ☑東京  | □ 神奈川 | □ 新潟 | □富山  |
| □ 石川    | □福井     | □山梨  | □ 長野 | □ 岐阜 | □ 静岡  | □ 愛知 | □三重  |
| □ 滋賀    | □京都     | □大阪  | □ 兵庫 | ○ 奈良 | □ 和歌山 | □ 鳥取 | □島根  |
| □ 岡山    | □広島     | □山口  | □徳島  | □ 香川 | □ 愛媛  | □ 高知 | □福岡  |
| □ 佐賀    | - 長崎    | □熊本  | □ 大分 | □ 宮崎 | □ 鹿児島 | □ 沖縄 |      |
| 全て選択    | リセット    |      |      |      | 戻     | 3    | 次 へ  |

2.2.3 「」にチェックを入れて、「次へ」

| N03-170101_13_GML.zip  | 7.15MB  | 平成29年 | 世界測地系 | 東京       |
|------------------------|---------|-------|-------|----------|
| N03-180101_13_GML.zip  | 12.11MB | 平成30年 | 世界測地系 | 東京       |
| ✓N03-190101_13_GML.zip | 12.20MB | 平成31年 | 世界測地系 | 東京       |
| 全て選択リセット               |         | 戻     | る、次   | <b>^</b> |

2.2.4 「データのダウンロード(4.国土数値情報利用約款)」、「はい」

2.2.5 「ダウンロード」

| データのダウンロード(5             |         |       |       |    |          |
|--------------------------|---------|-------|-------|----|----------|
| 選択したデータ項目は<br>国土数値情報 行政日 | ⊠域データ   |       |       |    |          |
| です。                      |         |       |       |    |          |
| ファイル名                    | ファイル容量  | 年度    | 測地系   | 地域 | ダウンロード   |
| N03-190101_13_GML.zip    | 12.20MB | 平成31年 | 世界測地系 | 東京 | ダウンロード済み |

2.2.6 ダウンロードしたものを「download」→「kokudo」→「tokyo」に保存

2.2.7 「N03-190101\_13\_GML.zip」を解凍(元のzipファイルは削除しても良い)

| 📄 KS-META-N03-19_13_190101.xm | nl |
|-------------------------------|----|
| N03-19_13_190101.dbf          |    |
| N03-19_13_190101.geojson      |    |
| N03-19_13_190101.prj          |    |
| ⊽ N03-19_13_190101.shp        |    |
| N03-19_13_190101.shx          |    |
| 📄 N03-19_13_190101.xml        |    |

2.3 町丁字の境界データ、事業所・従業者のデータのダウンロード

2.3.1 「e-Stat」(https://www.e-stat.go.jp/)にアクセス

2.3.2 「統計データを活用する」の「地図 地図上に統計データを表示(統計 GIS)」を選択

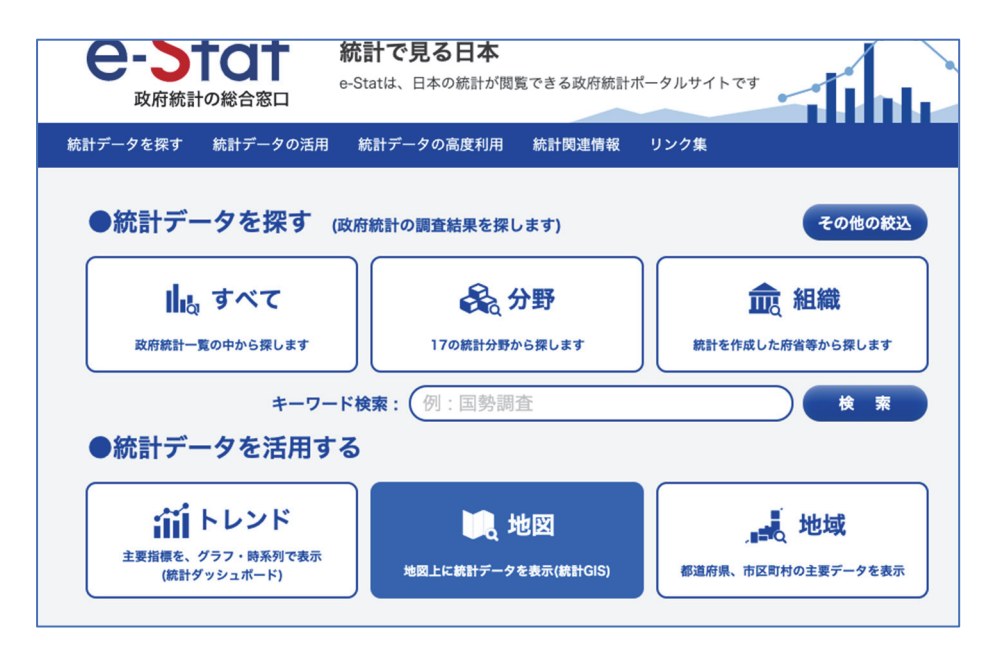

2.3.3 「統計データダウンロード」を選択

| >統計データダウンロード       |                                |
|--------------------|--------------------------------|
| 地図で見る統計(jSTAT MAP) | に登録されている統計データをダウンロードすることができます。 |
| 境界データと結合できるコード     | (KEY_CODE)を追加しています。            |

2.3.4 「政府統計名」から「経済センサスー基礎調査」を選択

| 政府統計名           |  |
|-----------------|--|
| > 国勢調査 🕤        |  |
| > 事業所・企業統計調査 🕤  |  |
| > 経済センサス-基礎調査 🚺 |  |
| > 経済センサス-活動調査 🚺 |  |
| > 農林業センサス 🚯     |  |

2.3.5 「経済センサスー基礎調査」から「2014年」を選択

| 地図で見る統計(統計GIS)<br><b>データダウンロード</b> | 地域メッ    | ッシュ統計とは |
|------------------------------------|---------|---------|
| + 経済センサス-基礎調査                      | 公開(更新)日 | 定義書     |
| <b>+</b> 2014年                     |         |         |
| + 2009年                            |         |         |

## 2.3.6 「小地域(町丁・大字)」を選択

| + 経済センサス-基礎調査      | 公開(更新)日    | 定義書 |
|--------------------|------------|-----|
| - 2014年            |            |     |
| + 小地域(町丁・大字)       | 2017-06-09 |     |
| + 3次メッシュ(1kmメッシュ)  | 2017-03-28 |     |
| ╋ 4次メッシュ(500mメッシュ) | 2017-03-28 |     |

2.3.7 「産業(大分類)別・従業者規模別全事業所数及び男女別従業者数」を選択

| + 経済センサス-基礎調査                 | 公開(更新)日    | 定義書 |
|-------------------------------|------------|-----|
| <b>-</b> 2014年                |            |     |
| - 小地域(町丁・大字)                  | 2017-06-09 |     |
| 産業(大分類)別・従業者規模別全事業所数及び男女別従業者数 | 2017-06-09 | 定義書 |
| 経営組織別民営事業所数及び従業者数             | 2017-06-09 | 定義書 |

2.3.8 「13 東京都」の「CSV」をクリック

| 産業<br>者数 | (大分類) | 別・ | 従業者規模別全事業所数及び男女別従業 | 1 | 0群馬県   | 2017-06-09 | CSV |
|----------|-------|----|--------------------|---|--------|------------|-----|
| 産業<br>者数 | (大分類) | 別・ | 従業者規模別全事業所数及び男女別従業 | 1 | 1 埼玉県  | 2017-06-09 | CSV |
| 産業<br>者数 | (大分類) | 別・ | 従業者規模別全事業所数及び男女別従業 | 1 | 2 千葉県  | 2017-06-09 | CSV |
| 産業<br>者数 | (大分類) | 別・ | 従業者規模別全事業所数及び男女別従業 | 1 | 3 東京都  | 2017-06-09 | CSV |
| 産業<br>者数 | (大分類) | 別・ | 従業者規模別全事業所数及び男女別従業 | 1 | 4 神奈川県 | 2017-06-09 | CSV |
| 産業者数     | (大分類) | 別・ | 従業者規模別全事業所数及び男女別従業 | 1 | 5 新潟県  | 2017-06-09 | CSV |

2.3.9 ダウンロードしたものを「download」→「e-stat」に「H26\_census\_kiso」を作成し、 その中に移動

2.3.10 「tblT000843C13.zip」を解凍(元のzipファイルは削除しても良い)

2.3.11 「統計データを活用する」の「地図 地図上に統計データを表示(統計 GIS)」を 選択

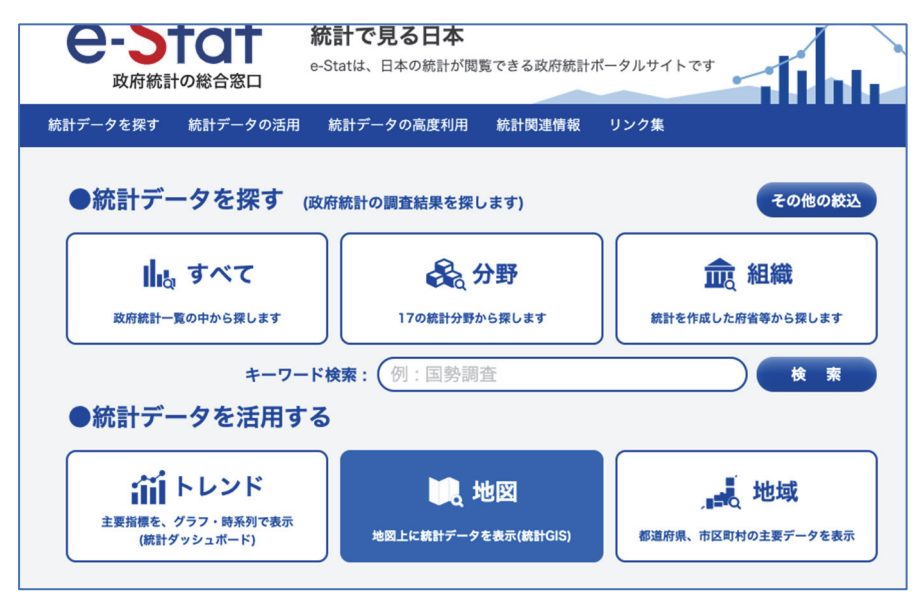

2.3.12 「境界データダウンロード」を選択

>境界データダウンロード 地図で見る統計 (jSTAT MAP) に登録されている境界データをダウンロードすることができます。

2.3.13 「境界一覧」から「小地域」を選択

| 境界一覧               |
|--------------------|
| > 小地域              |
| › 3次メッシュ(1kmメッシュ)  |
| › 4次メッシュ(500mメッシュ) |
| › 5次メッシュ(250mメッシュ) |

2.3.14 「政府統計名」の「経済センサスー基礎調査」を選択

| 政府統計名           |  |  |  |
|-----------------|--|--|--|
| > 国勢調査 🕤        |  |  |  |
| > 事業所・企業統計調査 🔒  |  |  |  |
| > 経済センサス-基礎調査 🚹 |  |  |  |
| > 経済センサス-活動調査 🚹 |  |  |  |
| > 農林業センサス 👔     |  |  |  |

## 2.3.15 「2014年」、「小地域(町丁・大字)」を選択

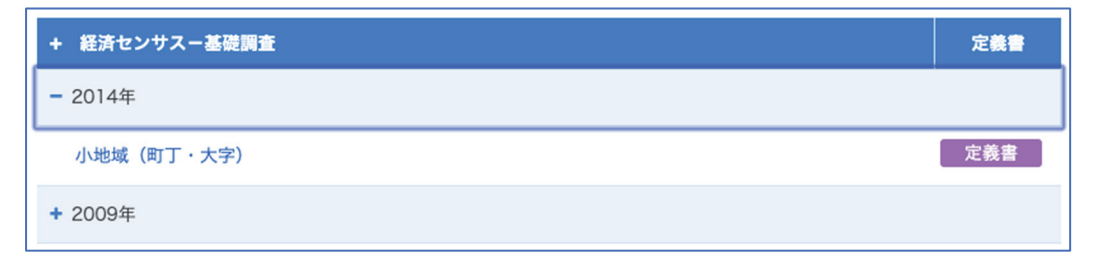

2.3.16 「データ形式一覧」から「世界測地系平面直角座標系・Shapefile」を選択

| データ形式一覧                                 |  |
|-----------------------------------------|--|
| <ul> <li>世界測地系緯度経度・Shapefile</li> </ul> |  |
| › 世界測地系緯度経度·KML                         |  |
| › 世界測地系緯度経度・GML                         |  |
| > 世界測地系平面直角座標系・Shapefile                |  |
| › 世界測地系平面直角座標系 · GML                    |  |

2.3.17 「13 東京都」を選択

| 12 千葉県  | 2018-05-14 |
|---------|------------|
| 13 東京都  | 2018-05-14 |
| 14 神奈川県 | 2018-05-14 |
|         |            |

2.3.18 「小金井市」、「小平市」、「東村山市」、「国分寺市」の「世界測地系平面直角座標系・ Shapefile」をダウンロード

| 13210 小金井市 | 2018-05-14 | 世界測地系平面直角座標系・Shapefile |
|------------|------------|------------------------|
| 13211 小平市  | 2018-05-14 | 世界測地系平面直角座標系・Shapefile |
| 13212 日野市  | 2018-05-14 | 世界測地系平面直角座標系・Shapefile |
| 13213 東村山市 | 2018-05-14 | 世界測地系平面直角座標系・Shapefile |
| 13214 国分寺市 | 2018-05-14 | 世界測地系平面直角座標系・Shapefile |

2.3.19「H26\_census\_kiso」の中に「koganei」「kodaira」「higashimurayama」「kokubunji」 を作成し、ダウンロードしたそれぞれの市の Shapefile を、作成した各ファイルに入れ、全 て解凍(元の zip ファイルは削除して良い)

| 📄 higashimurayama |  |
|-------------------|--|
| kodaira           |  |
| 🚞 koganei         |  |
| 📄 kokubunji       |  |
| blT000843C13.txt  |  |

3. バッファリング

3.1 QGIS を起動する

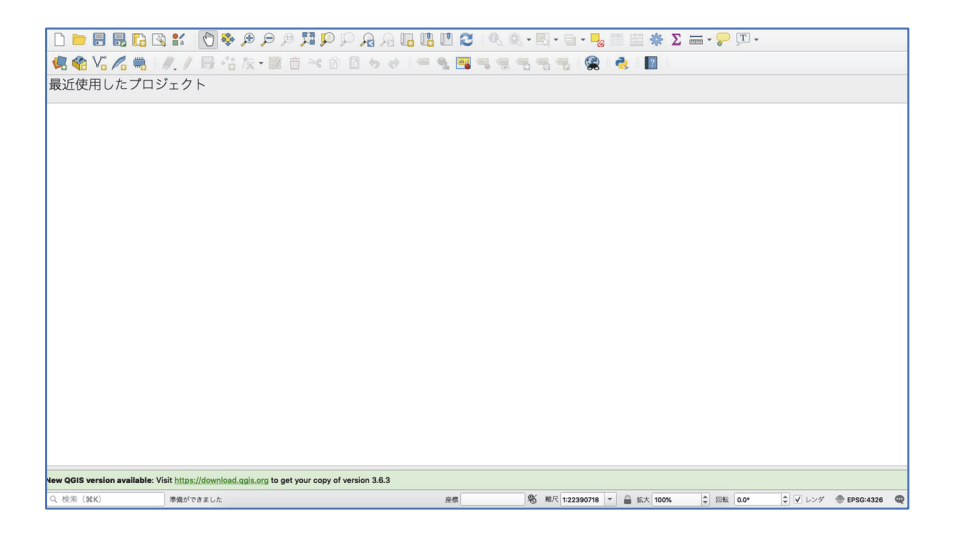

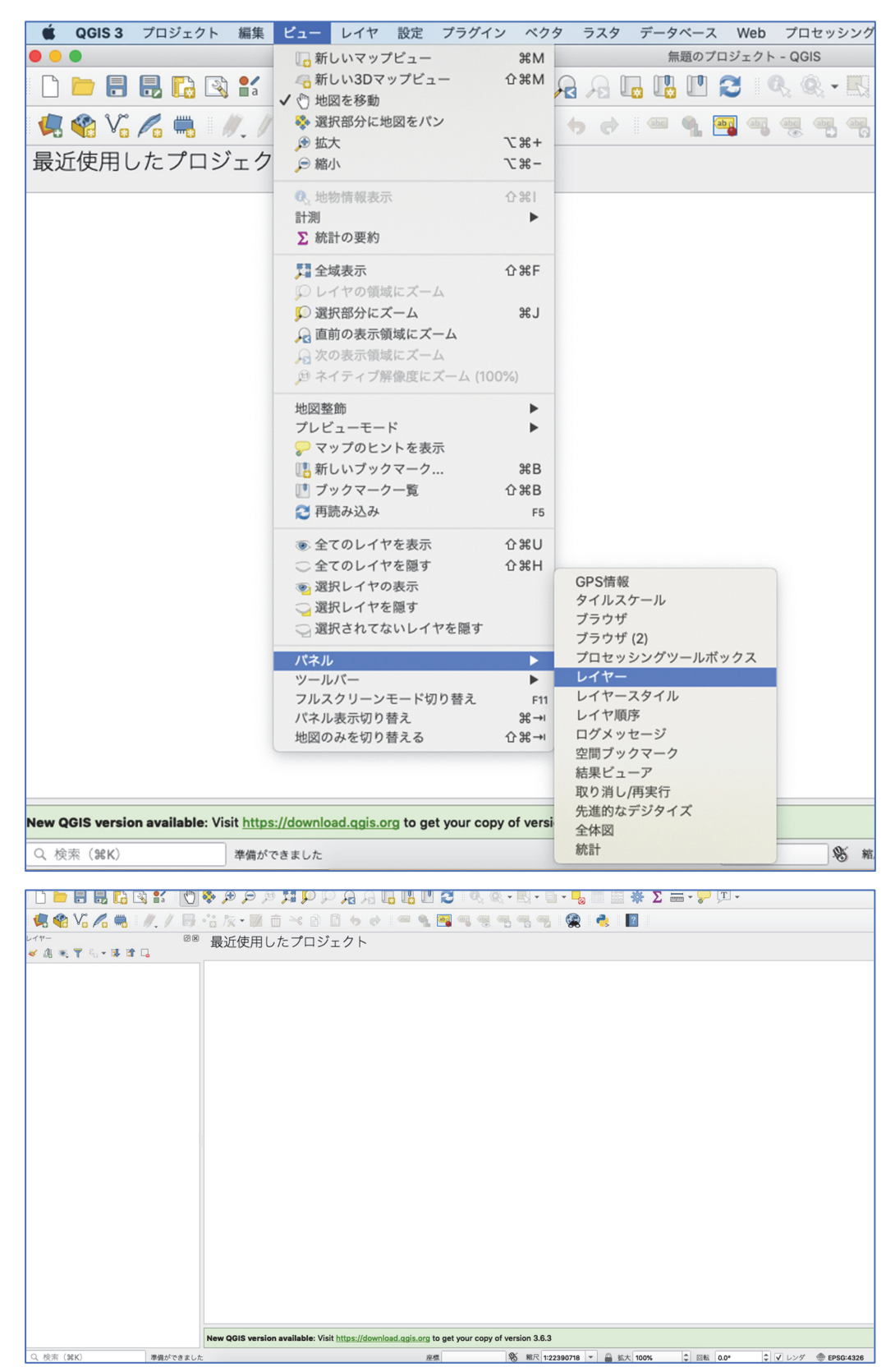

3.2 「ビュー」→「パネル」→「レイヤー」を選択し、左に「レイヤー」を表示

## 3.3 右下の「ESPG:4326」と書かれたボタンをクリック

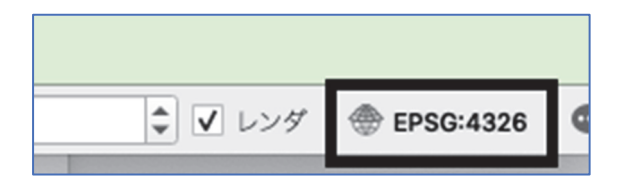

## 3.4 「フィルター」に「JGD2000」と入力

| • • •   | プロジェクトのプロパティ CRS      |
|---------|-----------------------|
| Q       | プロジェクトの座標参照系 (CRS)    |
| 🔀 一般情報  | □ 投影なし(または未知/非地球投影)   |
| 📝 メタデータ | フィルター Q JGD2000 ( ( ) |
| CRS     | 最近使用した座標参照系           |

## 3.5 「JGD2000 EPSG:4612」を選択し、「Apply」、「OK」

| 世界の座標参照系                                                                                                 | 一致しない座標参照系を譲す |
|----------------------------------------------------------------------------------------------------|---------------|
| 座標参照系                                                                                                    | オーソリティID 🔺    |
| ▼ ⊕ 地理参照系                                                                                                |               |
| JGD2000                                                                                                  | EPSG:4612     |
| JGD2000                                                                                                  | EPSG:6696     |
| ▼ Ⅲ 投影座標系                                                                                                |               |
| <ul> <li>Transverse Mercator</li> </ul>                                                                  | <b>v</b>      |
|                                                                                                    | FR00-0440     |
| 選択した <b>CRS</b> JGD2000                                                                                  |               |
| 範囲: 122.38, 17.09, 157.65, 46.05<br>Proj4: +proj=longlat +ellps=GRS80<br>+towgs84=0,0,0,0,0,0,0 +no_defs | Port Star     |
| 測地系変換 □ 測地系変換がいくつか利用可能な場合は尋ねる (グローバル設定で定                                                                 | 義)            |
|                                                                                                    |               |
| 変換元CRS 変換元測地系変換 変換先 CRS 変換先測地系変換                                                                         |               |
| Help Apply                                                                                               | Cancel OK     |

3.6 右下の座標系が「EPSG:4612」になったら成功

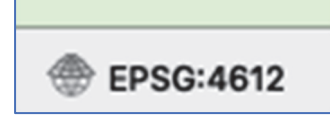

| 🛊 QGIS3 プロジェクト 編集 ビュー      | レイヤ 設定 プラグイン ベクタ   | ラスタ | データベース Web プロセッシン               | グ Window                  |
|----------------------------|--------------------|-----|---------------------------------|---------------------------|
|                            | 🚛 データソースマネージャ      | ЖL  | *無題のプロジェクト - QGIS               |                           |
|                            | レイヤの作成             |     |                                 |                           |
|                            | レイヤの追加             |     | ∀。 ペクタレイヤの追加                    | <mark>ዮ</mark> ₩∨         |
| 🧔 🔮 V. 🖉 🖏 🛛 🥢 🖉 -         | 埋め込みレイヤとグループ       |     | ■ ラスタレイヤの追加                     | <b>ት % R</b>              |
|                            | レイヤ定義ノアイルからの追加     |     | <b>9</b> デリミティッドテキストレイヤの道       | 当加                        |
|                            | 🖹 スタイルのコピー         |     | WE PostGISレイヤの追加                | 企業D                       |
| • LEB @ \$1 YA * LA• LA LA | 🔝 スタイルの貼り付け        |     | C SpatiaLiteレイヤの追加              | <u>ት</u> እ                |
|                            | Lイヤのコピー            |     | MSSQL 空間レイヤの追加                  | ừ <del>መ</del> ጠ<br>ረጉ ዓይ |
|                            | 日 レイヤ/グループの貼り付け    |     | ■ DBZ 空间レイヤの追加<br>◎ 仮想しくヤの追加/編集 | ፒሔረ                       |
|                            |                    |     | WMS/WMTSLイヤの追加                  | ∿¥W                       |
|                            | ■ 属性テーブルを開く        | F6  | ArcGIS MapServer レイヤの追加         |                           |
|                            | ● 編集モード切替          |     | 働 WCSレイヤの追加                     |                           |
|                            | ▶ レイヤ編集内容の保存       |     | √→ WFSレイヤの追加…                   |                           |
|                            | 例 現在の編集            | -   | 🥋 ArcGIS FeatureServer レイヤのរ    | 追加                        |
|                            | 名前をつけて保存           |     |                                 |                           |
|                            | レイヤ定義ファイルとして保存     |     |                                 |                           |
|                            | し、レイヤ/グループの削除      | ЖD  |                                 |                           |
|                            | レイヤの復毀             |     |                                 |                           |
|                            | レイヤのCRSの設定         | 0%C |                                 |                           |
|                            | レイヤのCRSをプロジェクトに設定す | 3   |                                 |                           |
|                            | Layer Properties   |     |                                 |                           |
|                            | フィルタ               | ЖF  |                                 |                           |
|                            | ◎ ラベリング            |     |                                 |                           |
|                            | ∞ 全体図に表示           |     |                                 |                           |
|                            | ∞ 全てを全体図に表示        |     |                                 |                           |
|                            | ◎ 全てを全体図から隠す       |     |                                 |                           |
|                            | _                  |     |                                 |                           |

3.7 「レイヤ」→「レイヤの追加」→「ベクタレイヤの追加」で、駅データを読み込む

3.8 「エンコーディング」を「Shift\_JIS」に変更

| ソースタイプ                           |                               |
|----------------------------------|-------------------------------|
| ● ファイル()) ○ ディレクトリ(D) ○ データベース(T | ) 〇 Protocol: HTTP(S), クラウドなど |
| エンコーディング                         | Shift_JIS •                   |
| ソース                              |                               |
| ベクタデータセット                        |                               |

3.9 「ベクタデータセット」の右端にある「…」をクリック、「download」→「kokudo」→ 「transport」の中にある「S12-18\_NumberOfPassengers.shp」を選択、「追加」

| ソースタイプ                                              |                             |
|-----------------------------------------------------|-----------------------------|
| ● ファイル()) ○ ディレクトリ( <b>D</b> ) ○ データベース( <b>T</b> ) | ○ Protocol: HTTP(S), クラウドなど |
| エンコーディング                                            | Shift_JIS *                 |
| ソース                                                 |                             |
| ベクタデータセット                                           |                             |
|                                                     |                             |

#### 3.10 日本全体の駅が白い画面上に表示される

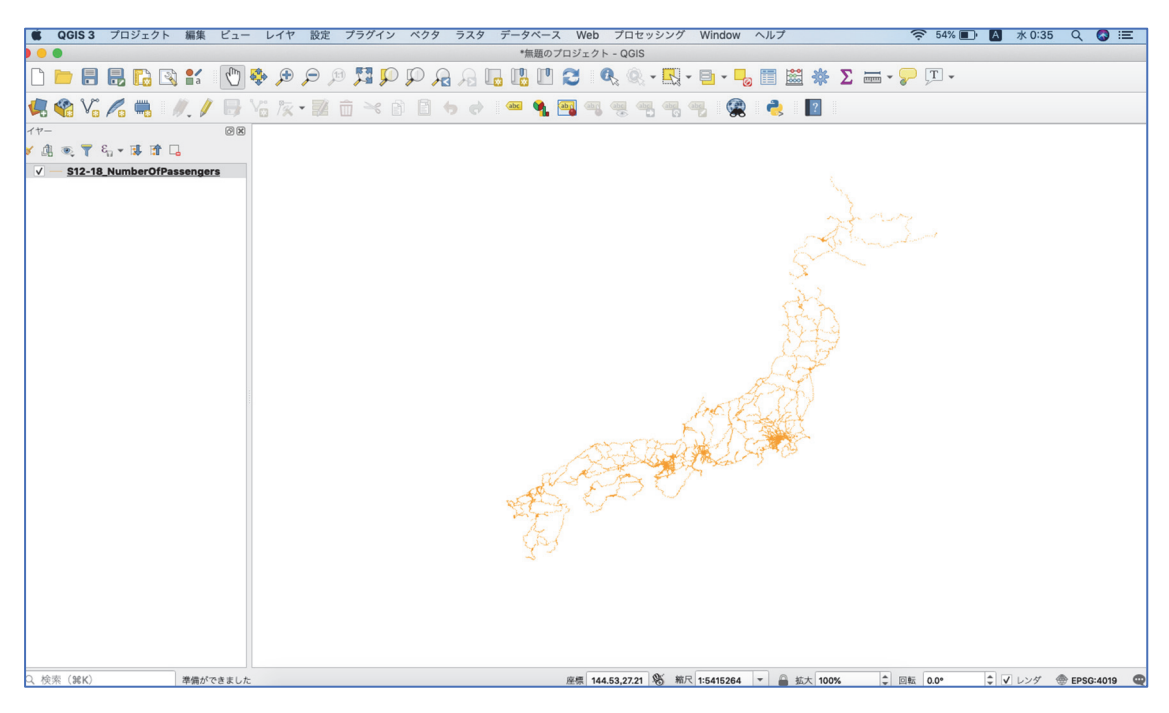

## 3.11 「レイヤ」→「名前をつけて保存」

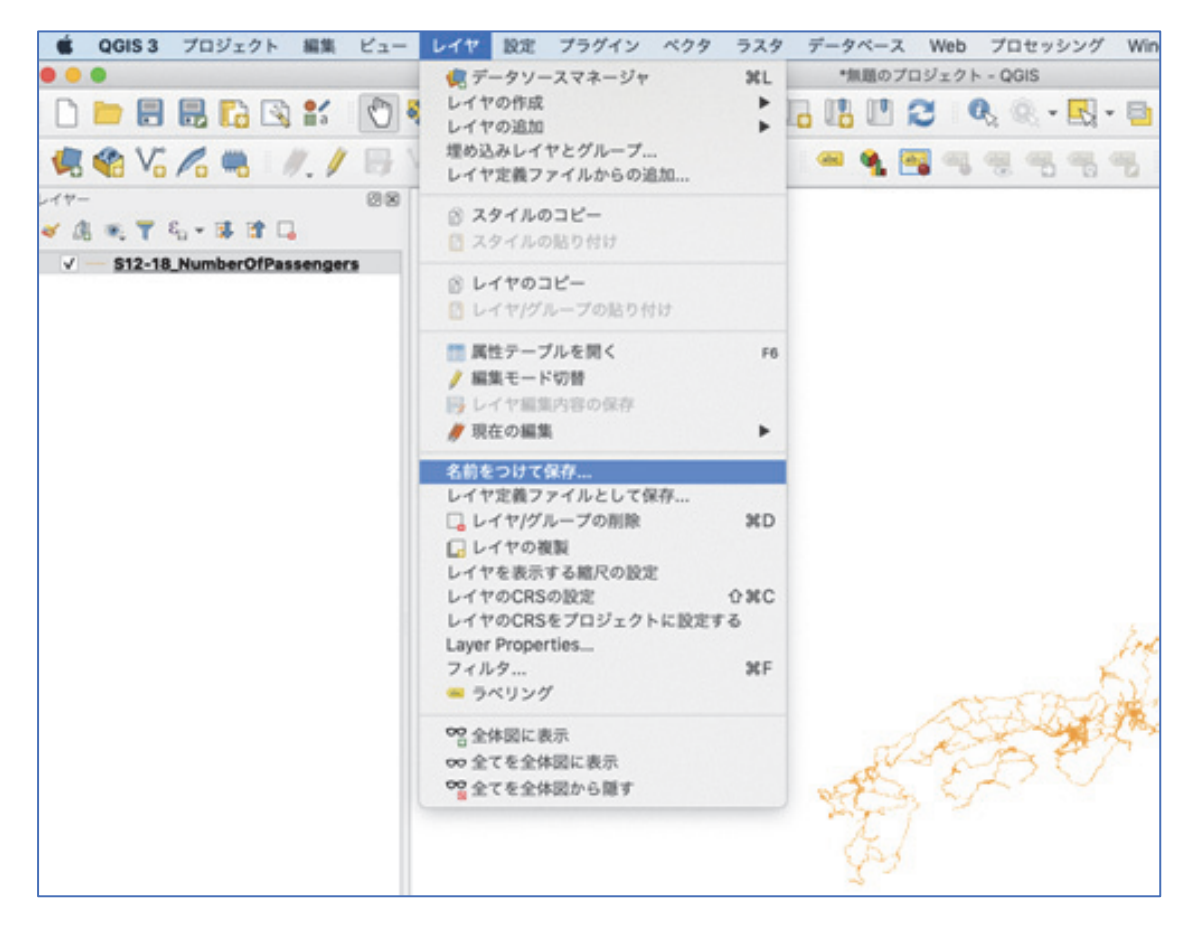

3.12 「ファイル名」の右端の「…」をクリック、事前に作成してある「work」を指定、フ ァイル名「eki」で保存(名称は自由、分かれば良い)

| • • •            | ベクターレイヤー                            | -を名前で保存            |                   |
|------------------|-------------------------------------|--------------------|-------------------|
| TC=P             | ECDI Chanafila                      |                    |                   |
| 形式               |                                     |                    |                   |
| ファイル名            |                                     |                    |                   |
| レイヤ名             |                                     |                    |                   |
| CRS              | EPSG:4019 - Unknown datum ba        | sed upon the GRS 1 | 980 ellipsoid 👻 🌏 |
| エンコーデ            | マング                                 | Shift JIS          |                   |
| 138 to 444       | かのみ保友する                             | chin Colo          |                   |
|                  | ののかすりつ                              |                    |                   |
| V 保存され<br>ト エクマー | いたノアイルを地図に追加する<br>ポートオスフィールドトエクラポート | オプシーンの習行           |                   |
| ▶ エクス7           | 小一下するノイールトとエクスホート<br>トリ             | イフンヨンの選択           |                   |
| • 211            |                                     |                    |                   |
| ジオメト             | リタイプ                                | 自動                 | •                 |
| □ マルチ            | - タイプにする                            |                    |                   |
| Z次元              | を含める                                |                    |                   |
| ▶ □ 領域           | <b>伐 (</b> 現在: レイヤ)                 |                    |                   |
| ▼ レイヤス           | オプション                               |                    |                   |
| RESIZE           | NO                                  |                    |                   |
| SHDT             |                                     |                    |                   |
| SHET             |                                     |                    |                   |
| ▶ カスタム           | ムオプション                              |                    |                   |
|                  |                                     |                    |                   |
|                  |                                     |                    |                   |
| Help             |                                     |                    | Cancel OK         |

| 名前: eki |  |
|---------|--|
| タグ:     |  |
| work    |  |

3.13 「CRS」の右端の黒枠内にあるアイコンをクリック

|       | ベクターレイヤーを名前で保存                                              |      |
|-------|-------------------------------------------------------------|------|
| 形式    | ESRI Shapefile                                              | •    |
| ファイル名 | /Users/hirokijo/Documents/qjis/work/eki.shp                 |      |
| レイヤ名  |                                                             |      |
| CRS   | EPSG:4019 - Unknown datum based upon the GRS 1980 ellipsoid | •] 🚳 |
|       |                                                             |      |

3.14 フィルターに「JGD2000」と入力、「世界の座標参照系」の中から「JGD2000 / Japan Plane Rectangular CX IX」を選択、「OK」

|                                                                  | 座標参照系選折          | 2                      |                                    |
|------------------------------------------------------------------|------------------|------------------------|------------------------------------|
| ベクタファイルの座標参照系を選んでく                                               | ださい. データの        | ポイントはレイヤの座標参照          | 系から変換さ                             |
| れます.                                                             |                  |                        |                                    |
| フィルター Q JGD2000                                                  |                  |                        | •                                  |
| 最近使用した座標参照系                                                      |                  |                        |                                    |
| 座標参照系                                                            |                  | オーソリティID               |                                    |
| JGD2000 / Japan Plane Rectangular C<br>JGD2000                   | SIX              | EPSG:2451<br>EPSG:4612 |                                    |
| ▲                                                                |                  |                        | An L L HAT LEE AD 100 VC AC MILLER |
| 世界の陸標参照糸                                                         |                  |                        | ない監察参照糸を継ず                         |
| 座標参照系                                                            |                  | オーソリティ <b>ID</b>       | <b>^</b>                           |
| JGD2000 / Japan Plane Rect                                       | angular CS II    | EPSG:2444              |                                    |
| JGD2000 / Japan Plane Rect                                       | angular CS III   | EPSG:2445              |                                    |
| JGD2000 / Japan Plane Rect                                       | angular CS IV    | EPSG:2446              | _                                  |
| JGD2000 / Japan Plane Rect                                       | angular CS IX    | EPSG:2451              |                                    |
| JGD2000 / Japan Plane Rect                                       | angular CS v     | EPSG:2447              |                                    |
| 選択した <b>CRS</b> JGD2000 / Japan Plane P                          | Rectangular CS I | IX                     |                                    |
| 範囲: 138.40, 29.31, 141.11, 37.98                                 | -                |                        |                                    |
| Proj4: +proj=tmerc +lat_0=36<br>+lon_0=139.8333333333333 +k=0.99 | 99               | - Starra               |                                    |
| +x 0=0 +v 0=0 +elibs=GR580                                       | •                |                        |                                    |

3.15 ファイル名、「CRS」を確認して、「OK」

|                   | ベクターレイ1                                  | ァーを名前で保存            |        |     |
|-------------------|------------------------------------------|---------------------|--------|-----|
|                   |                                          |                     |        |     |
| 形式                | ESRI Shapetile                           |                     |        |     |
| ファイル名             | /Users/hirokijo/Documents/qjis,          | /work/eki.shp       |        |     |
| レイヤ名              |                                          |                     |        |     |
| CRS               | EPSG:2451 - JGD2000 / Japan              | Plane Rectangular C | s IX   | - 🌚 |
|                   |                                          |                     |        |     |
| エンコーデ             | ィング                                      | Shift_JIS           |        | •   |
| 🗌 選択地物            | ののみ保存する                                  |                     |        |     |
| ✔ 保存され            | 1たファイルを地図に追加する                           |                     |        |     |
| ▶ エクスフ            | ポートするフィールドとエクスポー                         | -トオプションの選択          |        |     |
| ▼ ジオメ             | トリ                                       |                     |        |     |
| ジオメト              | リタイプ                                     | 自動                  |        | -   |
| □ マルチ             | タイプにする                                   |                     |        |     |
| □ Z次元             | を含める                                     |                     |        |     |
|                   |                                          |                     |        |     |
| ▶ □ 限功<br>■ L イヤ- | (現在:レイヤ)                                 |                     |        |     |
| V D172            | 1///                                     |                     |        |     |
| RESIZE            | NO                                       |                     |        | •   |
| SHPT              |                                          |                     |        | -   |
| ▶ カスタ/            | 、オプション                                   |                     |        |     |
|                   | ~~ ~ ~ ~ ~ ~ ~ ~ ~ ~ ~ ~ ~ ~ ~ ~ ~ ~ ~ ~ |                     |        |     |
|                   |                                          |                     |        |     |
| Help              |                                          |                     | Cancel | ОК  |

3.16 左上のレイヤー内に「eki」を作成できたら成功(元の「S12-

16NumberOfPassengers」は右クリック、「削除」)

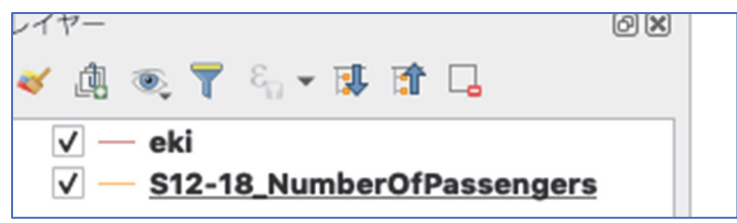

3.17 右上の「属性テーブル」を開く

|   |   |   |               |              |   | *無  | 題の | プロジ | ェク | C                     | GIS |     |     |   |   |   |           |   |   |    |
|---|---|---|---------------|--------------|---|-----|----|-----|----|-----------------------|-----|-----|-----|---|---|---|-----------|---|---|----|
| 0 | 7 | Ç | $\mathcal{P}$ | $\mathbf{R}$ | A |     |    | 3   |    | <b>B</b> <sub>R</sub> | Q   | R.  | •   | • | - |   | <u>**</u> | * | Σ | mm |
| Î | 2 | 8 |               | ] (          | d | abc | ٩  | abr | ab | abc                   | abc | abc | abc | ( |   | 6 |           | ? |   |    |

3.18 上にある「式を使った地物検索」をクリック

| VILCOM         VILCOM         VILCOM | S12.011         S12.012         S12.013         S12.010           1         3         3         3         3           1         1         1         11         11         1           1         1         1         11         1133         1           1         1         1         112775         1         1           1         1         1         24583         1         1           1         1         4983         1         1         1 |
|----------------------------------------------------------------------------------------------------|----------------------------------------------------------------------------------------------------|
| □月田     九州熊条花道     昭都時梁     11     2     1     3     10     11     3       1     14     14     14     14     14     14     14     14       1     14     14     14     14     14     14     14       1     15     14     14     14     14     14     14       1     15     14     14     14     14     14       1     15     14     14     14     14     14       1     15     14     14     14     14     14       1     15     14     14     14     14     14       1     15     14     14     14     14     14       1     15     14     14     14     14     14       1     15     14     14     14     14     14       1     15     14     14     14     14     14       1     15     14     14     14     14     14       1     15     14     14     14     14     14                                                                                                    | 1     3     0       1     1     3980       1     1     16130       1     1     3235       1     1     3235       1     1     3235       1     1     3235       1     1     3235       1     1     3235       1     1     3235       1     1     3235       1     1     3235       1     1     3335                                                                                                    |
| 1         1         948         948         948         948         948         948         948         948         948         948         948         948         948         948         948         948         948         948         948         948         948         948         948         948         948         948         948         948         948         948         948         948         948         948         948         948         948         948         948         948         948         948         948         948         948         948         948         948         948         948         948         948         948         948         948         948         948         948         948         948         948         948         948         948         948         948         948         948         948         948         948         948         948         948         948         948         948         948         948         948         948         948         948         948         948         948         948         948         948         948         948         948         948         948         948                                                                                                    | 1         3980           1         16130           1         16330           1         13235           1         12775           1         7617           1         24683           1         4963                                                                                                    |
| 約4場等所成場         ゆりかもめ         東京電券所公         24         5         1         1         14812         1         1           約4         約4         約5         約4         1         1         1         1         1         1         1         1         1         1         1         1         1         1         1         1         1         1         1         1         1         1         1         1         1         1         1         1         1         1         1         1         1         1         1         1         1         1         1         1         1         1         1         1         1         1         1         1         1         1         1         1         1         1         1         1         1         1         1         1         1         1         1         1         1         1         1         1         1         1         1         1         1         1         1         1         1         1         1         1         1         1         1         1         1         1         1         1         1         1         1 </td <td>1     16130       1     1       1     12775       1     7617       1     24583       1     4953</td>                                                                                          | 1     16130       1     1       1     12775       1     7617       1     24583       1     4953                                                                                                    |
| 約4         約5         約5         東京義泰家         24         5         1         3767         1         1           アレコムセン         約5         東京義泰家         24         5         1         1         1         1         1         1         1         1         1         1         1         1         1         1         1         1         1         1         1         1         1         1         1         1         1         1         1         1         1         1         1         1         1         1         1         1         1         1         1         1         1         1         1         1         1         1         1         1         1         1         1         1         1         1         1         1         1         1         1         1         1         1         1         1         1         1         1         1         1         1         1         1         1         1         1         1         1         1         1         1         1         1         1         1         1         1         1         1         1         1 <td>1         3235           1         12775           1         7617           1         24583           1         4953</td>                                                                            | 1         3235           1         12775           1         7617           1         24583           1         4953                                                                                                    |
| アレコムセン。     ゆりかもめ     東京臨海新公。     24     6     1     1     12112     1     1       9     汐宿     ゆりかもめ     東京臨海所公。     24     5     1     1     6844     1     1       1     26     ゆりかもめ     東京臨海所公。     24     5     1     1     6844     1     1       2     26     9かりかもの     東京臨海所公。     24     5     1     1     1008     1     1                                                                                                    | 1     1     12775       1     1     7617       1     1     24583       1     1     4953                                                                                                    |
| 第         汐留         ゆりかもめ         東京臨海斯交…         24         5         1         1         6841         1         1           2         台場         ゆりかもめ         東京臨海斯交…         24         5         1         1         17018         1         1                                                                                                    | 1         7617           1         1         24583           1         1         4953                                                                                                    |
| ク         台場         ゆりかもめ         東京臨海新交…         24         5         1         1         17018         1         1                                                                                                    | 1 1 24583<br>1 1 4953                                                                                                    |
|                                                                                                    | 1 1 4953                                                                                                    |
| 3 有明 ゆりかもの 東京臨時新文 24 5 1 1 42/9 1 1                                                                                                    |                                                                                                    |
| a 国際展示場正門 ゆりかもめ 東京臨海新交 24 5 1 1 1 17468 1 1                                                                                                    | 1 18509                                                                                                    |
| 。 新婚 かりかため 市古街海航江 94 E 4 1 E400E 1 1                                                                                                    | 4 4 64005                                                                                                    |

3.19 「フィールドと値」を選択、「S12\_003」をクリック(「S12\_003」をダブルクリックす れば、左の式に「"S12\_003」が自動入力される)

|                                      | Select by Expression - eki                                                                                                    |                                                                                                    |
|--------------------------------------|----------------------------------------------------------------------------------------------------|----------------------------------------------------------------------------------------------------|
| 式 関数エディタ                             |                                                                                                    |                                                                                                    |
| = + - / * ^    ( ) '\n'<br>"S12_003" | Q 検索 Show Values Arrays Maps Rasters Record and Attributes Solution Solution So | グループ field<br>Double-click to add field name<br>to expression string.<br>Right-Click on field name to<br>open context menu sample<br>value loading options. |
|                                      | abc \$12_001<br>NULL<br>abc \$12_002<br>\$12_003<br>123 \$12_004<br>123 \$12_005<br>123 \$12_005                                                                                                    | 注意<br>Loading field values from WFS<br>マ<br>値<br>Q 検索<br>全てのユニーク<br>10個のサンプル                                                                                |

3.20 次に「=」のボタンをクリック

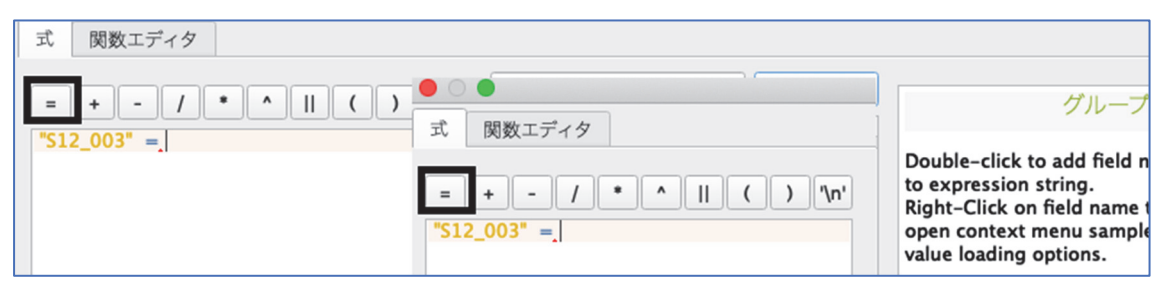

## 3.21 「'国分寺線'」と入力(このとき「'」は半角)

|                                                                         | Select by Expression - eki                                                                |                                                                                                    |
|-------------------------------------------------------------------------|-------------------------------------------------------------------------------------------|----------------------------------------------------------------------------------------------------|
| 式 関数エディタ                                                                |                                                                                           |                                                                                                    |
| = + - / • <b>^    ( ) '\n'</b><br><b>"S12_003" = </b> <sup>*</sup> 国分寺線 | Q 検索 Show Values<br>Arrays<br>Maps<br>Rasters<br>Record and Attributes<br>あいまい一致<br>ジナイレリ | グループ field *<br>Double-click to add field name<br>to expression string.<br>Right-Click on field name to<br>open context menu sample |

## 3.22 「属性テーブル」の上に「選択数:5」と表示されたら成功(上手くいかない場合は 3.24 に飛ぶ)

| eki :: 地物数 合計: 10433、フィノ                                                                     | レタ: 5、選択: 5                       |         |
|----------------------------------------------------------------------------------------------|-----------------------------------|---------|
| ( 16 16 🗮 ) 🚍 I 📾 🔍                                                                          |                                   |         |
| S12 005         S12 006         S12 007         S12 0           3.23 左下の「全ての地物を表示する」を「選択した地物 | 08 <u>S12 009</u><br>勿を表示する   に変更 | S12 010 |
|                                                                                              | 12                                |         |
| ▼ 選択した地物を表示する                                                                                | 12                                |         |
| ▼ 地図上に表示されている地物を表示する ▼ 編集された地物と新しい地物を表示する                                                    | 12                                |         |
| □ 帰来 21023870 2 1000810 2 2 小 9 3                                                            | 12                                |         |
| ▼ 高度なフィルタ (式) ▼ 全ての地物を表示する、                                                                  | 12                                |         |

3.24 以下のように表示されたら成功

| 000     |          |         |                       |           | eki ::  | : 地物数 合計: 104 | 133、フィルタ: 5 | 、選択: 5  |         |         |         |         |         |
|---------|----------|---------|-----------------------|-----------|---------|---------------|-------------|---------|---------|---------|---------|---------|---------|
| / 🖹 🗟 🏹 | 18 O × O | 8 🗧 🖺   | 🖳 🍸 🔳 🏶               | P 16 16 1 |         |               |             |         |         |         |         |         |         |
| S12_001 | S12_002  | S12_003 | \$12_004 <sup>+</sup> | S12_005   | S12_006 | S12_007       | S12_008     | S12_009 | S12_010 | S12_011 | S12_012 | S12_013 | S12_014 |
| 恋ヶ窪     | 西武鉄道     | 国分寺線    | 12                    | 4         | 1       | 1             |             | 10923   | 1       | 1       |         | 11212   | 1       |
| 東村山     | 西武鉄道     | 国分寺線    | 12                    | 4         | 2       | 1             |             | 0       | 2       | 1       |         | 0       | 2       |
| 小川      | 西武鉄道     | 国分寺線    | 12                    | 4         | 2       | 1             |             | 0       | 2       | 1       |         | 0       | 2       |
| 鷹の台     | 西武鉄道     | 国分寺線    | 12                    | 4         | 1       | 1             |             | 25923   | 1       | 1       |         | 26272   | 1       |
| 国分寺     | 西武鉄道     | 国分寺線    | 12                    | 4         | 1       | 1             |             | 112056  | 1       | 1       |         | 114577  | 1       |

(※上手くいかない場合 3.17の属性テーブルを開いた状態にする

|   | S12_001 | S12_002 | S12_003 | S12_004 | S12_005 | S12_006 | S12_007 | S12_008 | S12_009 | S12_010 | S12_011 | S12_012 |
|---|---------|---------|---------|---------|---------|---------|---------|---------|---------|---------|---------|---------|
|   | 二月田     | 九州旅客鉄道  | 指宿枕崎線   | 11      | 2       | 1       | 3       |         | 0       | 1       | 3       |         |
| 2 | 古島      | 沖縄都市モノ… | 沖縄都市モノ  | 23      | 5       | 1       | 1       |         | 3907    | 1       | 1       |         |
| 3 | お台場海浜公園 | ゆりかもめ   | 東京臨海新交  | 24      | 5       | 1       | 1       |         | 14612   | 1       | 1       |         |
| 4 | 船の科学館   | ゆりかもめ   | 東京臨海新交  | 24      | 5       | 1       | 1       |         | 3767    | 1       | 1       |         |
| 5 | テレコムセン  | ゆりかもめ   | 東京臨海新交  | 24      | 5       | 1       | 1       |         | 12112   | 1       | 1       |         |
| 6 | 汐留      | ゆりかもめ   | 東京臨海新交  | 24      | 5       | 1       | 1       |         | 6841    | 1       | 1       |         |
| 7 | 台堤      | ゆりかため   | 市古防海新众  | 24      | 5       | 1       | 1       |         | 17019   | 1       | 1       |         |

左に書いてある番号を 4784 まで下にスクロールすると 4784~4788 に求めているものが出

てくるので、4784をクリックした状態で4788まで下げ、選択

| 4783 | 西武球場  | 前    | 西武       | 鉄道   | 狭山線  |   | 12 |   | 4 | 2      | 1 |   |   |
|------|-------|------|----------|------|------|---|----|---|---|--------|---|---|---|
| 4784 | 東村山   |      | 西武       | 鉄道   | 国分寺線 |   | 12 |   | 4 | 2      | 1 |   |   |
| 4785 | 小川    |      | 西武       | 鉄道   | 国分寺線 |   | 12 |   | 4 | 2      | 1 |   |   |
| 4786 | 鷹の台   |      | 西武       | 鉄道   | 国分寺線 |   | 12 |   | 4 | 1      | 1 |   |   |
| 4787 | 国分寺   |      | 西武       | 鉄道   | 国分寺線 |   | 12 |   | 4 | 1      | 1 |   |   |
| 4788 | 恋ヶ窪   |      | 西武       | 鉄道   | 国分寺線 |   | 12 |   | 4 | 1      | 1 |   |   |
| 4789 | 西武遊園  | 地    | 西武       | 鉄道   | 山口線  |   | 16 |   | 4 | 2      | 1 |   |   |
| 4790 | 西武球場  | 前    | 西武       | 鉄道   | 山口線  |   | 16 |   | 4 | 1      | 1 |   |   |
| 4791 | 遊園地西  |      | 西武       | 鉄道   | 山口線  |   | 16 |   | 4 | 1      | 1 |   |   |
| 4792 | 下井草   |      | 西武       | 鉄道   | 新宿線  |   | 12 |   | 4 | 1      | 1 |   |   |
| 4793 | 下落合   |      | 西武(      | 鉄道   | 新宿線  |   | 12 |   | 4 | 1      | 1 |   |   |
| 4784 | 東村山   | 西武鉄道 | <u>i</u> | 国分寺線 | 12   | 4 |    | 2 | 1 | c      |   | 2 | 1 |
| 4785 | 小川    | 西武鉄道 | Ĩ        | 国分寺線 | 12   | 4 |    | 2 | 1 | C      |   | 2 | 1 |
| 4786 | 鷹の台   | 西武鉄道 | 1        | 国分寺線 | 12   | 4 |    | 1 | 1 | 25923  |   | 1 | 1 |
| 4787 | 国分寺   | 西武鉄道 | Ĩ        | 国分寺線 | 12   | 4 |    | 1 | 1 | 112056 |   | 1 | 1 |
| 4788 | 恋ヶ窪   | 西武鉄道 | 1        | 国分寺線 | 12   | 4 |    | 1 | 1 | 10923  |   | 1 | 1 |
| 4789 | 西武遊園地 | 西武鉄道 | 1        | 山口線  | 16   | 4 |    | 2 | 1 | c      |   | 2 | 1 |
| 4790 | 西武球場前 | 西武鉄道 | 1        | 山口線  | 16   | 4 |    | 1 | 1 | 9356   |   | 1 | 1 |

そうしたら 3.22 と同じ状態になるはずなので、そこからは手順通り 3.24 まで進める)

3.25 「ベクタ」→「空間演算ツール」→「バッファ」を選択

| ヤ説       | 定            | プラグイン                   | ベクタ                             | ラスタ                                                  | データベー | -ス | Web                                                                                                    | プロセッシング                                                | 1 |
|----------|--------------|-------------------------|---------------------------------|------------------------------------------------------|-------|----|----------------------------------------------------------------------------------------------------|--------------------------------------------------------|---|
| € ⊊<br>₹ | ) ji)<br>Z í | 9 <b>9 1</b> 2<br>1 × 1 | 空間派<br>ジオメ<br>解析ッ<br>データ<br>調査ッ | <mark>(算ツール</mark><br>(トリツー)<br>(ール<br>7管理ツー)<br>(ール |       |    | <ul> <li>「バッフ</li> <li>クリッ</li> <li>一〇 凸包</li> <li>● ディン</li> <li>● ディン</li> <li>● 交差</li> <li>● 対称差</li> </ul> | 7 ァ<br>ップ<br>・<br>・<br>・<br>・<br>・<br>・<br>・<br>・<br>・ | 1 |
|          |              |                         |                                 |                                                      |       |    | ♀ 和… ● 選択オ                                                                                                    | ペリゴンの除去                                                |   |

3.26 「選択した地物のみ」に必ずチェックを入れる

|                                            | バッファ        |              |
|--------------------------------------------|-------------|--------------|
| パラメーター ログ                                  | 4           | バッフ          |
| 入力レイヤ                                      | <b></b>     |              |
| √ <sup>°</sup> eki [EPSG:2451]             |             | このアル         |
| <ul> <li>✓ 違択した地物のみ</li> <li>距離</li> </ul> |             | 距離を使<br>ての地物 |
| 10.000000                                  | + ヤード ★ <=_ | セグメン         |
| 線分列                                        |             | を作成す         |

3.27 「入力レイヤ」を「eki」、「距離」を 800、「線分列」を 5、「バッファ」を右の黒枠内 の「…」のマークを選択、「ファイルに保存」を選択、「work」フォルダにファイル名「buffer」 にして「保存」(このとき shp 形式「buffer.shp」となるようにする)、「実行」

| パラメーター ログ                       | •            |
|---------------------------------|--------------|
| 入力レイヤ                           |              |
| \/ <sup>°</sup> eki [EPSG:2451] | 2            |
| □ 選択した地物のみ                      |              |
| 距離                              |              |
| 800.00000                       | ◎ 🗘 メートル 👻 🖶 |
| 線分列                             |              |
| 6                               | <b>\$</b>    |
| 線端スタイル                          |              |
| 丸み                              | •            |
| 継ぎ目スタイル                         |              |
| 丸み                              | •            |
| マイターリミット                        |              |
| 2.00000                         | \$           |
| ○ 結果を融合する                       |              |
| /5ッファ                           |              |
| [一時レイヤの作成]                      |              |
| ☑ アルゴリズムの実行後に出力ファイルを開く          |              |

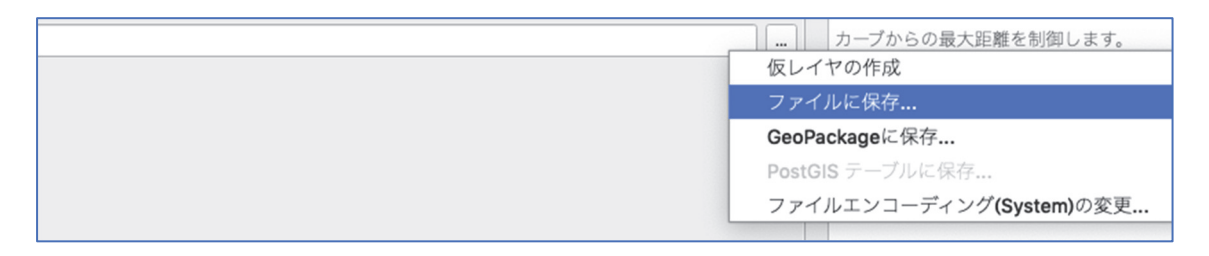

3.28 次のように国分寺線の駅を中心とする 800 メートルのバッファが表示される

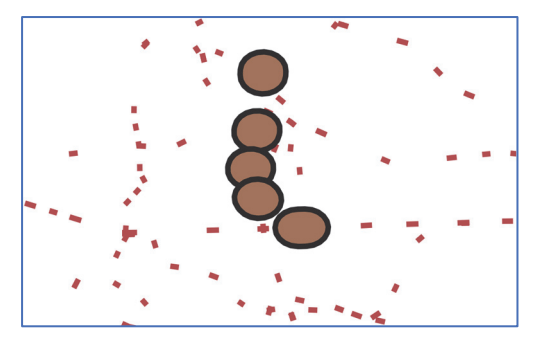

3.29 左の「レイヤー」に「バッファ」と表示されるので、右クリック、「名前の変更」を選 択、「buffer」と入力

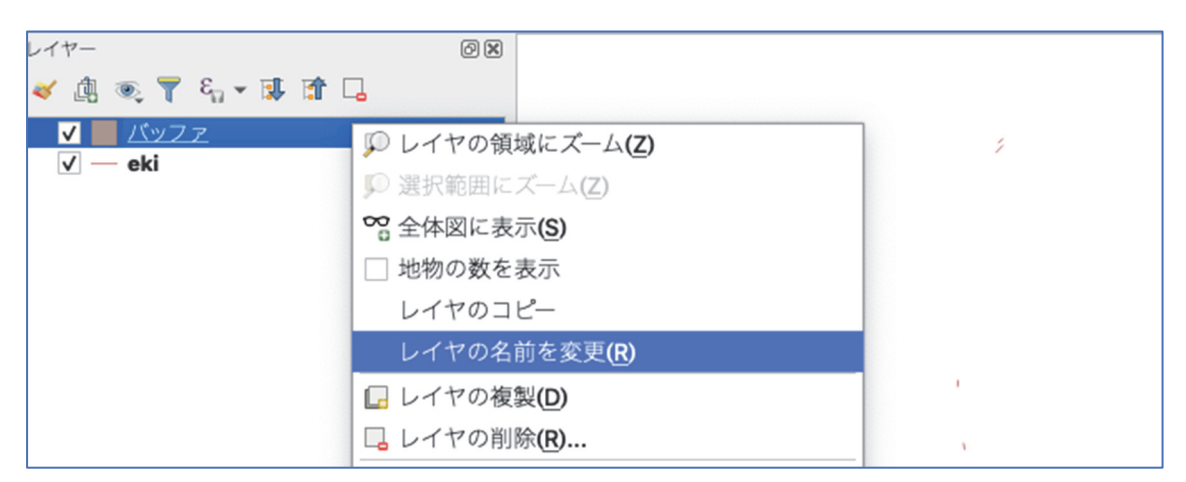

| レイヤー                         | 0 X |
|------------------------------|-----|
| 🎸 🏨 🔍 ү 🖏 🕶 🛄 😭 🗔            |     |
| <mark>√</mark> <u>buffer</u> |     |
| ✓ — eki                      |     |
|                              |     |
|                              |     |
|                              |     |
|                              |     |
|                              |     |

3.30 ここまで終えたら、一度ファイルを保存する

左上「プロジェクト」→「名前をつけて保存」→「seibukokubunji」(名称は自由)

- 4. 重心点を表示する
- 4.1 次に都道府県データの読み込みを行う。「レイヤ」→「レイヤの追加」→「ベクタレイ ヤの追加」を選択

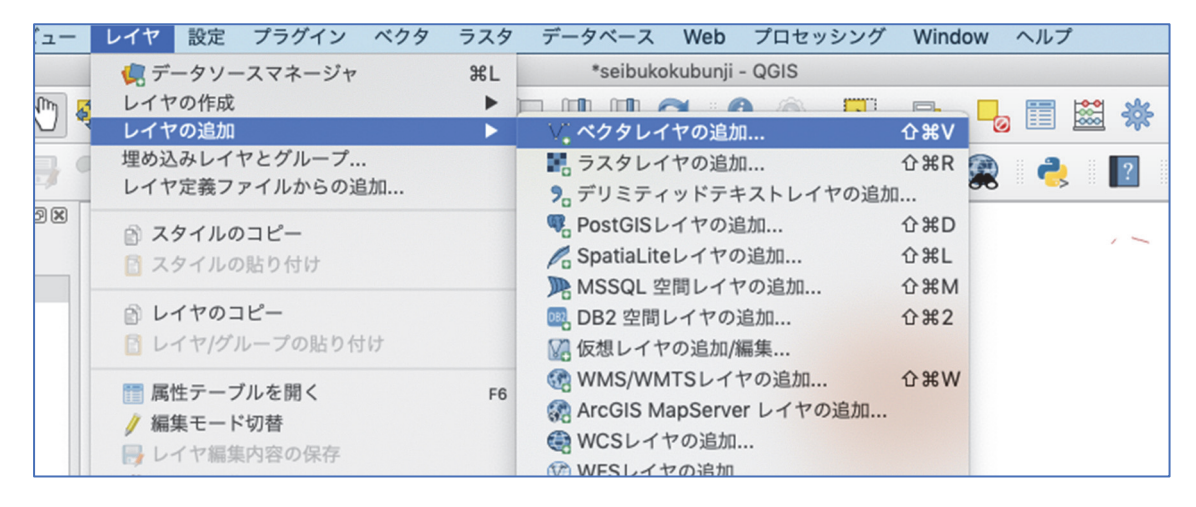

4.2 「ベクタデータセット」の右端にある「…」を選択、「download」→「kokudo」→「tokyo」
 →「N03-19\_13\_190101.shp」を選択、「開く」、「追加」

|                         | データソースマネー             | ジャー  ベクタ                             |          |
|-------------------------|-----------------------|--------------------------------------|----------|
| 🧮 ブラウザ                  | ▲<br>ソースタイプ           |                                      |          |
| V° ベクタ                  | ● ファイル()) ○ ディレクトリ(D) | ○ データベース(Ţ) ○ Protocol: HTTP(S), クラウ | ドなど      |
| ラスタ                     | エンコーディング              | Shift JIS                            | <b>•</b> |
| メッシュ                    |                       |                                      |          |
| <b>フ</b><br>デリミティッドテキスト |                       |                                      |          |
| 🙀 GeoPackage            | ベクタテータセット             |                                      |          |
| 🌈 SpatiaLite            |                       |                                      |          |
| 🁫 PostgreSQL            |                       |                                      |          |

4.3 東京の地図が表示される

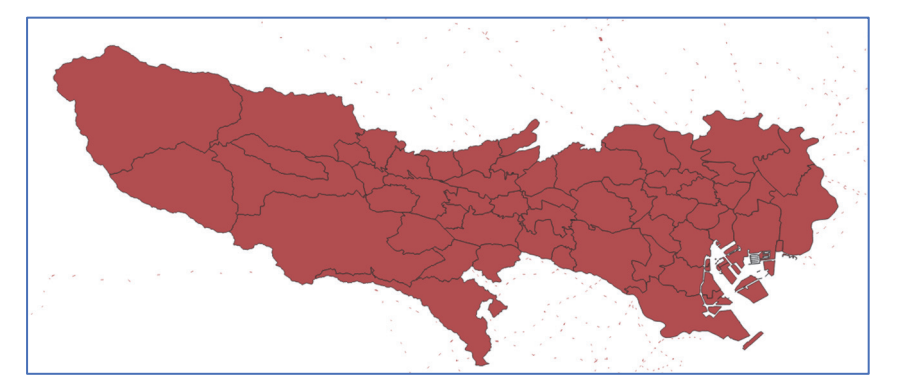

4.4 「N03-19\_13\_190101」をクリック、「レイヤ」→「名前をつけて保存」

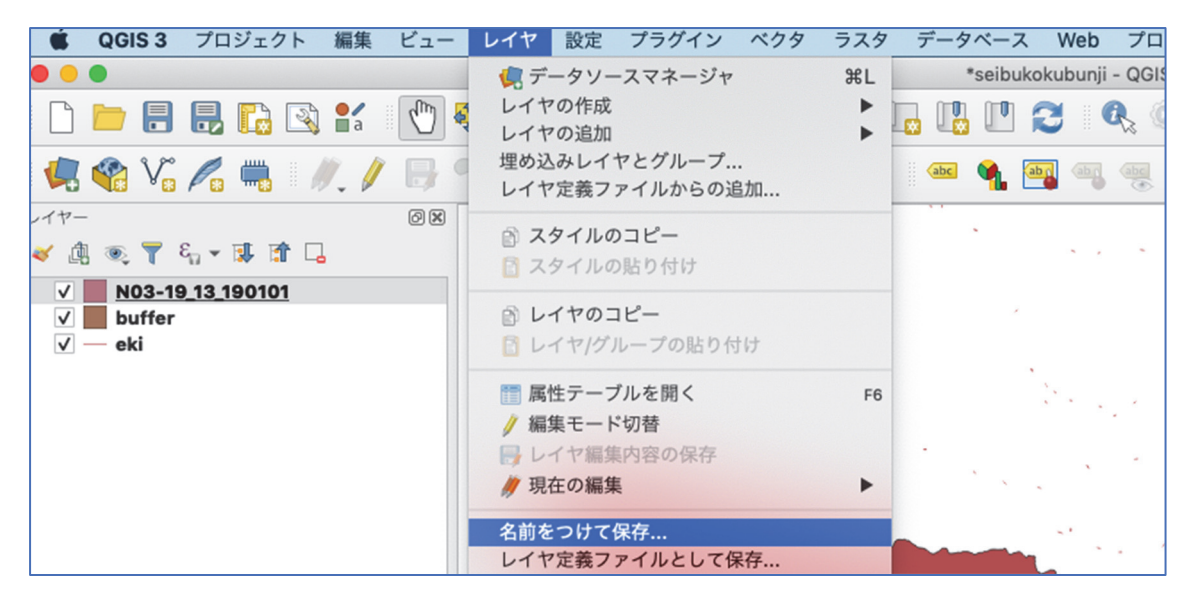

4.5 「ファイル名」右端の「…」をクリック、「work」を選択し、ファイル名を「tokyo」として「保存」

|        | ベクターレイヤ                     | を名前で保存                            |   | ?   |     |
|--------|-----------------------------|-----------------------------------|---|-----|-----|
| 形式     | ESRI Shapefile              |                                   | - |     |     |
| ファイル名  |                             |                                   |   |     |     |
| レイヤ名   |                             |                                   |   | 1   | ,   |
| CRS    | EPSG:4019 - Unknown datum b | based upon the GRS 1980 ellipsoid | • |     | ,   |
| エンコーデ  | ィング                         | Shift_JIS                         | - | 1.1 | - ' |
| □ 違招告約 | のみ保存する                      |                                   |   | 1   |     |

4.6 CRS を「EPSG:2451-JGD2000/Japan Plane Rectangular CS IX」に変更、「OK」(元の「N03-19\_13\_190101」は削除)

|       | ベクターレイヤーを名則で保存                                      |     |
|-------|-----------------------------------------------------|-----|
| 形式    | ESRI Shapefile                                      | -   |
| ファイル名 | /Users/hirokijo/Documents/qjis/work/tokyo.shp       | •   |
| レイヤ名  |                                                     |     |
| CRS   | EPSG:2451 - JGD2000 / Japan Plane Rectangular CS IX | - 🌏 |
|       |                                                     |     |

4.7 「レイヤー」の中の「buffer」を「tokyo」の前に移動

| レイヤー                                                         | 0 🗙 |     |
|--------------------------------------------------------------|-----|-----|
| 🎸 🏨 🔍 🚏 🖏 🕶 🕵 🛣 🗔                                            |     |     |
| ✓ tokyo<br>✓ buffer<br>✓ eki                                 |     |     |
| レイヤー                                                         |     | 0 X |
| 💉 🏨 🔍 🍸 🖏 🕶 🕵 🏠                                              |     |     |
| <ul> <li>✓ buffer</li> <li>✓ tokyo</li> <li>✓ eki</li> </ul> |     |     |

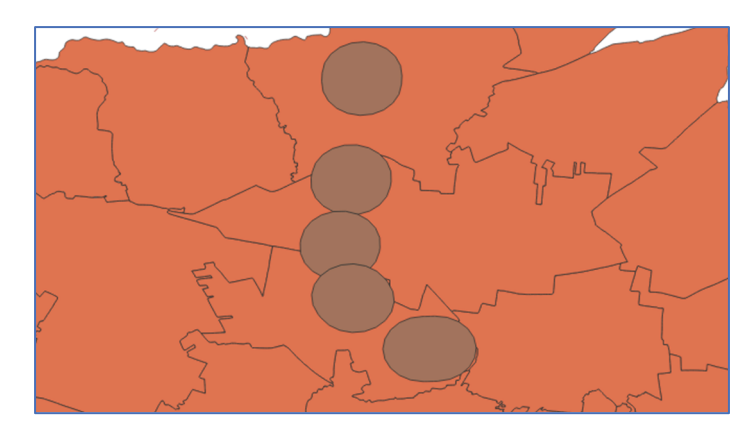

4.8 「ベクタ」→「調査ツール」→「場所による選択」

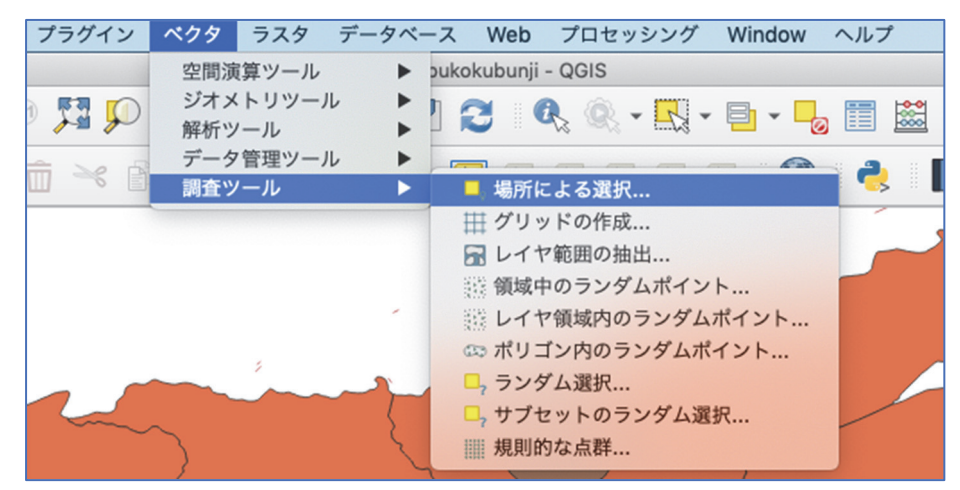

4.9 「地物の選択」を「tokyo」、「地物のあるところ(幾何学的述語)」の「交わる」にチェ ック、「からの特徴を比較することによって」を「buffer」、「実行」

|                                                                                                    | 場所による選択                               |                                                                             |                             |
|----------------------------------------------------------------------------------------------------|---------------------------------------|-----------------------------------------------------------------------------|-----------------------------|
| <ul> <li>パラメーター ログ</li> <li>地物の選択</li> <li>▶ tokyo [EPSG:2451]</li> <li>地物のあるところ(幾何学的述語)</li> <li>♥ 交わる タッチ</li> <li>含む オーバーラップ</li> <li>disjoint are within</li> <li>等しい クロス</li> <li>からの特徴を比較することによって</li> <li>▶ buffer [EPSG:2451]</li> <li>         選択した地物のみ</li> <li>現在の選択を変更する</li> <li>新規選択中</li> </ul> | · · · · · · · · · · · · · · · · · · · | 場所による選択<br>このアルゴリズムは、ベクタ<br>選択を作成します。地物を選<br>は、各地物と追加レイヤーの<br>間的関係に基づいています。 | マーレイヤーに<br>選択する基準<br>D地物との空 |
|                                                                                                    | 0%                                    |                                                                             | キャンセル                       |
| Help バッチプロセスで実行                                                                                                    |                                       | Close                                                                       | 実行                          |

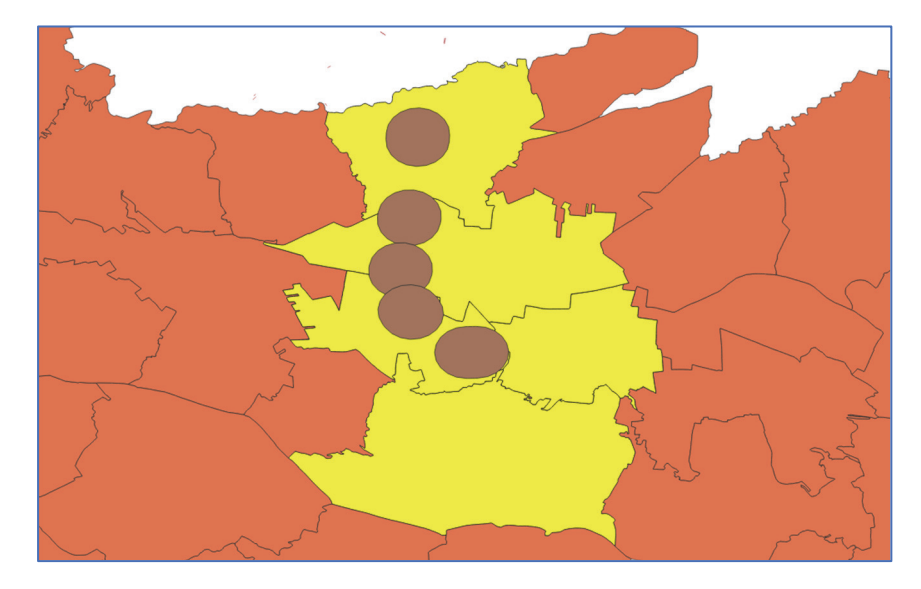

4.10 バッファした範囲に被っている地域の色が変化すれば成功

4.11 「tokyo」をクリック、右上の「属性テーブル」を開く

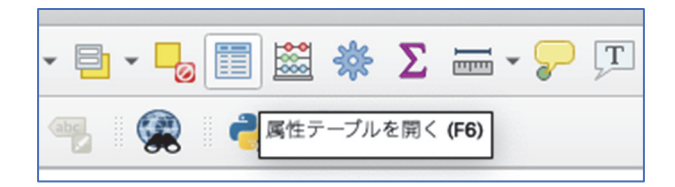

4.12 左下の「全ての地物を表示する」を「選択した地物を表示する」に変更

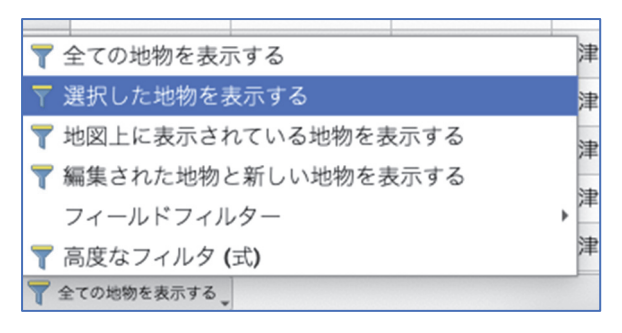

4.13 「レイヤ」→「レイヤの追加」→「ベクタレイヤの追加」

| CGIS 3  | プロジェクト    | 編集 ビュー  | レイヤ 設定 プラグイン ベクタ                                                                                                    | ラスタ デー       | タベース Web                                                      | プロセッシング                       | Window ~          |
|---------|-----------|---------|----------------------------------------------------------------------------------------------------|--------------|---------------------------------------------------------------|-------------------------------|-------------------|
| • • •   |           |         | 🧔 データソースマネージャ                                                                                                    | 業L kyo::地    | 物数 合計: 6187、                                                  | フィルタ: 5、選択: !                 | 5                 |
| / 🛛 🗟 😂 | 18 to ~ 0 | 🗈 🗧 🧮   | < −レイヤの作成                                                                                                    | ► <u>⇒</u>   |                                                               |                               |                   |
| N03 001 | N03 002   | N03 003 | レイヤの追加                                                                                                    | V.           | ベクタレイヤの追加                                                     | h                             | <mark>ት</mark> ₩V |
| 東京都     |           |         | 埋め込みレイヤとグループ<br>レイヤ定義ファイルからの追加                                                                                                    | ₩. ÷<br>9. ÷ | ラスタレイヤの追カ<br>デリミティッドテ <sup>ュ</sup>                            | 加<br>キストレイヤの追カ                | ት <b>ж</b> R<br>በ |
| 東京都     |           |         |                                                                                                    | 🥵 F          | PostGISレイヤのi                                                  | 追加                            | ΰжD               |
| 東京都     |           |         | 📔 スタイルの貼り付け                                                                                                    | Pos          | SpatiaLiteレイヤの                                                | の追加                           | 仓 雅L              |
| 東京都     |           |         | レイヤのコピー                                                                                                    | ))))<br>[]]  | MSSQL 空間レイ1<br>DB2 空間レイヤの                                     | ヤの追加<br>追加                    |                   |
| 東京都     |           |         | ◎ レイヤ/グループの貼り付け                                                                                                    |              | 反想レイヤの追加/i<br>MMS/WMTSLィ                                      | 編集<br>ヤの追加                    | ¢₩W               |
|         |           |         | <ul> <li>■ 属性テーブルを開く</li> <li> <i>№</i> 編集モード切替          </li> <li>              Lイヤ編集内容の保存          </li> <li>             Ø 現在の編集         </li> </ul> | F6 € €       | ArcGIS MapServe<br>WCSレイヤの追加<br>WFSレイヤの追加<br>ArcGIS FeatureSe | er レイヤの追加<br><br>erver レイヤの追加 | a                 |
|         |           |         | 名前をつけて保存                                                                                                    |              |                                                               |                               |                   |

4.14 「ベクタデータセット」右端の「…」をクリック、「download」→「e-stat」→ 「H26\_census\_kiso」→「koganei」→「H26ca13210.shp」を選択、「開く」、「追加」

|                              | データペース(T) O Protocol: HTTP(C) クラウドかど                     |   |
|------------------------------|----------------------------------------------------------|---|
| エンコーディング                     | Shift_JIS                                                | Ŧ |
| ソース                          |                                                          |   |
| ベクタデータセット ments/qjis/downloa | ad/kokudo/tokyo/N03-190101_13_GML/N03-19_13_190101.shp 🚳 |   |

## 4.15 小金井市の境界が表示される

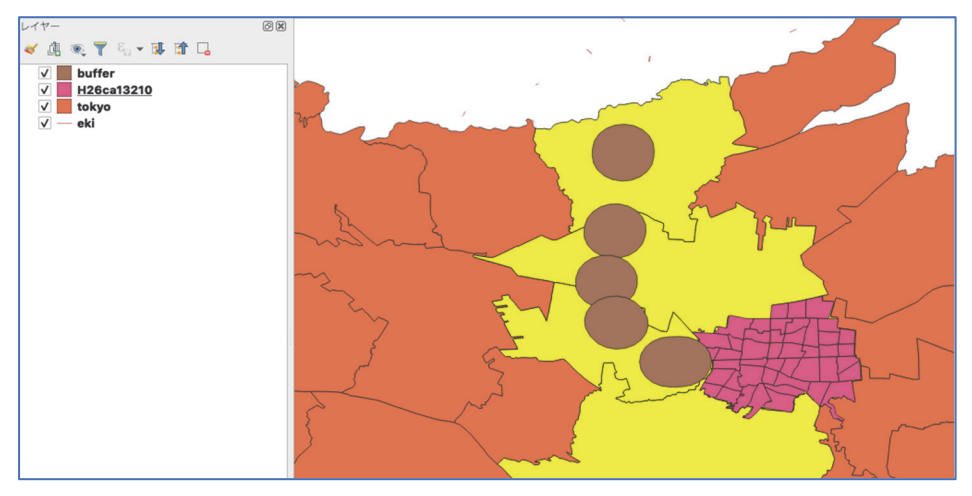

4.16 同様に作業を「H26ca13211.shp」(小平市)、「H26ca13213.shp」(東村山市)、 「H26ca13214.shp」(国分寺市) についても行う(なお、府中市もバッファが重なっている

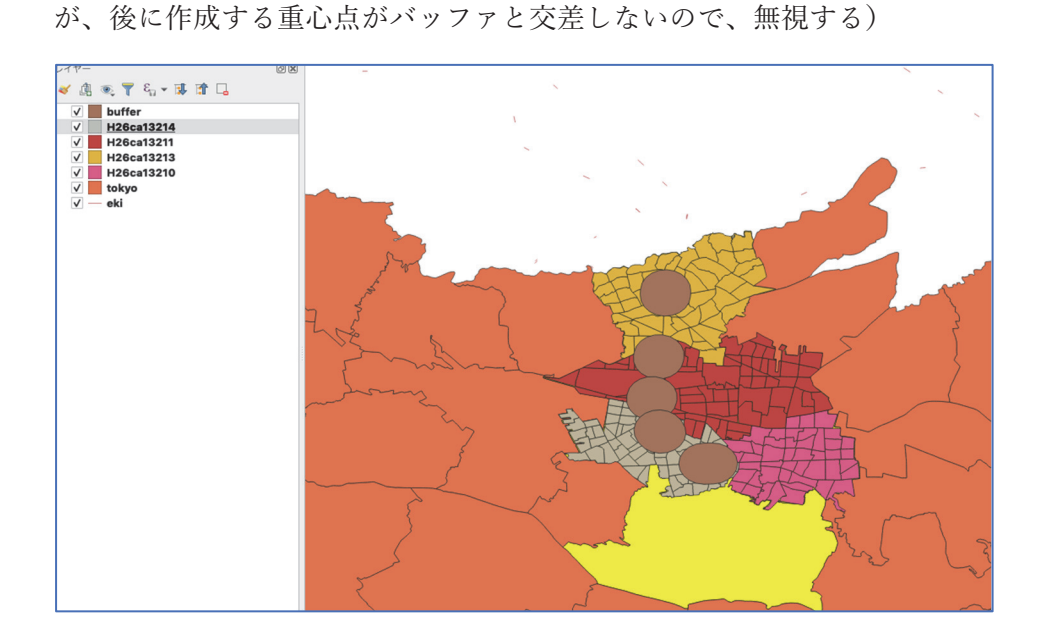

4.17 「download」→「e-stat」→「H26\_census\_kiso」にある「tblT000843C13.txt」を 「tblT000843C13.csv」に変更

4.18 「Word」を開き「string,integer,integer,integer」と入力、一旦保存する(名前はなんでも良い)(※Windowsの場合、「メモ帳」で同様に「string,integer,integer」と入力し、「ファイル」→「名前をつけて保存」で、ファイル名を「tblT000843C13」に、拡張子を「」にして、「download」→「e-stat」→「H26\_census\_kiso」にある「tblT000843C13.csv」と同じファイルの中に保存すれば良い。この場合 4.21 まで飛ぶ。)

|          | 名前: String              |       |    |
|----------|-------------------------|-------|----|
|          | タグ:                     |       |    |
|          | 場所: 🛅 書類                |       |    |
| オンラインの場所 | ファイル形式: Word 文書 (.docx) |       | \$ |
|          |                         | キャンセル | 保存 |

4.19 今保存したものを右クリックし、「情報を見る」をクリック、「名前と拡張子」を 「tblT000843C13.csvt」にする

| 開く<br>このアプリケーションで開く | F |
|---------------------|---|
| ゴミ箱に入れる             |   |
| 情報を見る<br>名前を変更      |   |
| ▼ 名前と拡張子:           |   |
| tbIT000843C13.csvt  |   |

✓ 拡張子を非表示

4.20  $\lceil download \rfloor \rightarrow \lceil e-stat \rfloor \rightarrow \lceil H26\_census\_kiso \rfloor$  に移動

(「tblT000843C13.csv」と同じファイルである必要がある)

| E H2               | 26_census_kiso |        |                 |
|--------------------|----------------|--------|-----------------|
|                    |                | 検索     |                 |
| 名前                 | > 変更日          | サイズ    | 種類              |
| 🚞 higashimurayama  | 昨日 23:51       |        | フォルダ            |
| 🚞 kodaira          | 昨日 23:51       |        | フォルダ            |
| 🚞 koganei          | 昨日 23:51       |        | フォルダ            |
| 📄 kokubunji        | 昨日 23:52       |        | フォルダ            |
| blT000843C13.csv   | 昨日 23:07       | 1.2 MB | CSV書類           |
| tblT000843C13.csvt | 今日 21:11       | 12 KB  | Microst (.docx) |
|                    |                |        |                 |
|                    |                |        |                 |

4.21 作成した csv ファイルを「レイヤ」→「レイヤの追加」→「ベクタレイヤの追加」で 読み込む

| レイヤ 設定 プラグイン ベクタ | ラスタ | データベース Web プロセッシン      | グ Window        |  |  |  |  |  |  |  |
|------------------|-----|------------------------|-----------------|--|--|--|--|--|--|--|
| 燒 データソースマネージャ    | ₩L  | *seibukokubunji - QGIS |                 |  |  |  |  |  |  |  |
| レイヤの作成           | •   |                        |                 |  |  |  |  |  |  |  |
| レイヤの追加           | •   | ▽ ベクタレイヤの追加            | 🖸 🖓 🖓 🖓         |  |  |  |  |  |  |  |
| 埋め込みレイヤとグループ     |     | 🛃 ラスタレイヤの追加            | <b>ት</b> # R    |  |  |  |  |  |  |  |
| レイヤ定義ファイルからの追加   |     | デリミティッドテキストレイヤの追加      |                 |  |  |  |  |  |  |  |
| ◎ スタイルのコピー       |     | 🤻 PostGISレイヤの追加        | 企業D             |  |  |  |  |  |  |  |
| 1 スタイルの貼り付け      |     | 🖉 SpatiaLiteレイヤの追加     | ዕ <del></del> ዘ |  |  |  |  |  |  |  |
|                  |     | ▶ MSSQL 空間レイヤの追加       | ☆ ℋ M           |  |  |  |  |  |  |  |

|                            | データソースマネージャー  ベクタ                        |                                                    |
|----------------------------|------------------------------------------|----------------------------------------------------|
| 🫅 ブラウザ                     | <u>→</u><br>ソースタイプ                       |                                                    |
| V° ≺99<br>• ∋79            | ● ファイル() ○ ディレクトリ()) ○ データペー<br>エンコーディング | ス(T) O Protocol: HTTP(S), クラウドなど                   |
| ▲ メッシュ                     |                                          |                                                    |
| ラ <sub>↓</sub> デリミティッドテキスト | 9-2                                      |                                                    |
| 🙀 GeoPackage               | ベクタデータセット //hirokijo/Documents/qjis/dow  | nload/e-stat/H26_census_kiso/tblT000843C13.csv 🚳 🛄 |
| 🖊 SpatiaLite               |                                          |                                                    |
| n PostgreSQL               |                                          |                                                    |
| MSSQL                      |                                          |                                                    |
| DB2 DB2                    |                                          |                                                    |
| 🕼 仮想レイヤー                   |                                          |                                                    |
| 🚱 wms/wmts                 |                                          |                                                    |
| 🖶 wcs                      |                                          |                                                    |
| 💭 wfs                      |                                          |                                                    |
| ArcGIS Map Server          |                                          |                                                    |
| ArcGIS Feature Server      | Help                                     | 追加(A) Close                                        |

4.22 左の「レイヤー」の中の「H26ca13210」を右クリック、「プロパティ」

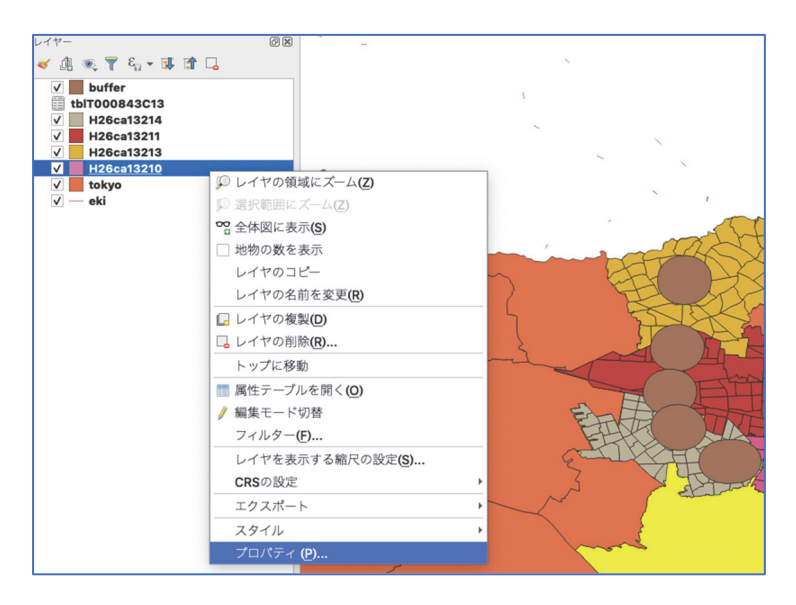

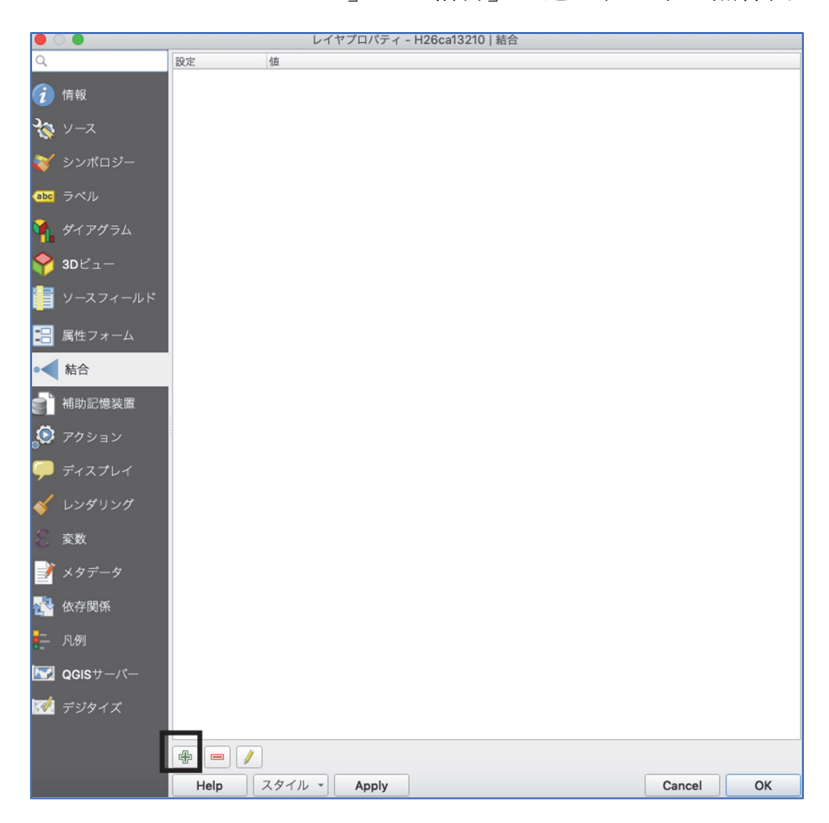

4.23 「レイヤプロパティ」の「結合」を選び、左下の黒枠内にある「十」をクリック

4.24 「レイヤの結合」を「tblT000843C13」、「結合フィールド」を「KEY\_CODE」、「ター ゲットフィールド」を「KEY\_CODE」を選択、「OK」

| <ul> <li>〇〇〇</li> <li>ベクタ結</li> </ul> | 合の追加              |
|---------------------------------------|-------------------|
| レイヤの結合                                | 📰 tblT000843C13 👻 |
| 結合フィールド                               | abc KEY_CODE      |
| ターゲットフィールド                            | abc KEY_CODE      |
| ✔ 結合レイヤをパーチャルメモリにキャ                   | ッシュする             |
| □ 結合フィールドに属性インデックスを                   | 作成する              |
| □ 動的フォーム                              |                   |
| ▶ □ 編集可能結合レイヤ(t)                      |                   |
| ▶ ■ 結合フィールド(J)                        |                   |
| ▶ □ フィールド名の接頭辞 <b>(<u>N</u>)</b>      |                   |
|                                       |                   |
|                                       |                   |
|                                       |                   |
|                                       |                   |
|                                       |                   |
|                                       |                   |
|                                       |                   |
|                                       |                   |
|                                       | Cancel OK         |

4.25 次のように表示されたら「Apply」、「OK」を忘れずにクリック

|          | 0        | レイヤプロパティ - H26ca13210   結合 |        |    |
|----------|----------|----------------------------|--------|----|
| Q        |          | 設定值                        |        |    |
| i        | 情報       | Join layer tblT000843C13   |        |    |
| <u> </u> | ソース      |                            |        |    |
| *        | シンポロジー   |                            |        |    |
| abc      | ラベル      |                            |        |    |
| 1        | ダイアグラム   |                            |        |    |
| ?        | 3Dビュー    |                            |        |    |
| i        | ソースフィールド |                            |        |    |
| 8        | 属性フォーム   |                            |        |    |
|          | 結合       |                            |        |    |
| ľ        | 補助記憶装置   |                            |        |    |
| ۲        | アクション    |                            |        |    |
| ,        | ディスプレイ   |                            |        |    |
| *        | レンダリング   |                            |        |    |
| 8        | 変数       |                            |        |    |
| 2        | メタデータ    |                            |        |    |
| 1        | 依存関係     |                            |        |    |
| Ē        | 凡例       |                            |        |    |
| 2        | QGISサーバー |                            |        |    |
|          | デジタイズ    |                            |        |    |
|          |          | æ = /                      |        |    |
|          |          | Help スタイル ・ Apply          | Cancel | ОК |

4.26「H26ca13210」をクリック、「レイヤ」→「名前をつけて保存」、ファイル名「koganei」
 と入力し、「OK」(元の「H26ca13210」は削除)

(※上手くいかない場合は、「H26ca13210」を右クリック、「レイヤの名前を変更」で「koganei」 にする)

| V H26ca13213   |                             |              |
|----------------|-----------------------------|--------------|
| ✓ H26ca13210   |                             | -            |
| ✓ <b>tokyo</b> | 💭 レイヤの領域にズーム <b>(Z)</b>     |              |
| ✓ — eki        |                             |              |
|                | ∞ 全体図に表示(S)                 |              |
|                | □ 地物の数を表示                   |              |
|                | レイヤのコピー                     | $\sim$       |
|                | レイヤの名前を変更 <b>(<u>R</u>)</b> | $\mathbf{Z}$ |

4.27 これと同様の作業を「H26ca13211」(小平市)、「H26ca13213」(東村山市)、

「H26ca13214」(国分寺市) についても行う

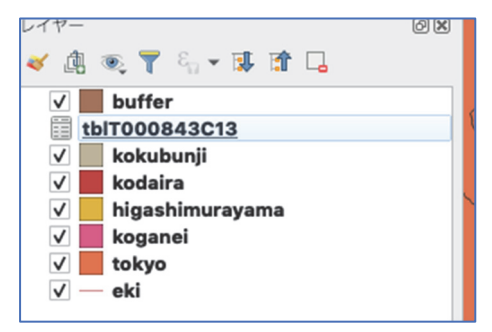

4.28 「ベクタ」→「ジオメトリツール」→「中心点」

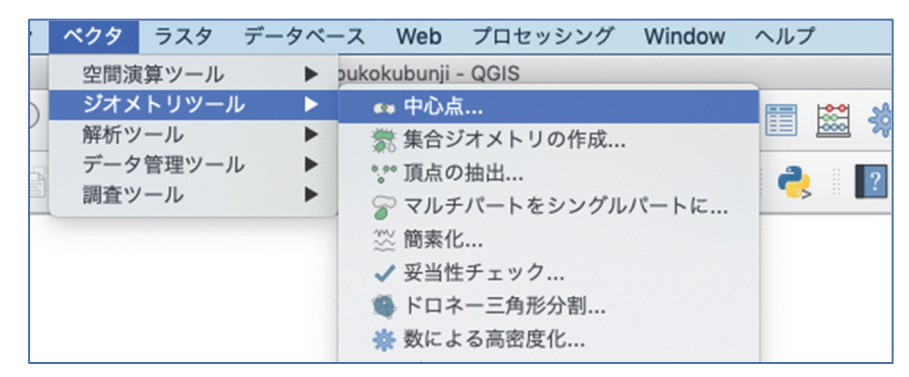

4.29 「入力レイヤ」に重心点を表示する市区町村を選択(小金井市なら「koganei」)、「中 心点」は右端の「…」をクリック、「ファイルの保存」で「work」フォルダにファイル名 「koganei\_jushin」で「保存」、「実行」、地図上に重心点が表示される

| <b>●</b> ○ <b>●</b>                                                                                                    | 心点                                                                                                    |
|----------------------------------------------------------------------------------------------------|----------------------------------------------------------------------------------------------------|
| <ul> <li>パラメーター ログ</li> <li>入力レイヤ</li> <li>※ koganei [EPSG:2451]</li> <li>※</li> <li>選択した地物のみ</li> <li>各パーツの表面に点を作成する</li> <li>中心点</li> <li>[一時レイヤの作成]</li> <li>✓ アルゴリズムの実行後に出力ファイルを開く</li> </ul> | <ul> <li>中心点</li> <li>このアルゴリズムは、入力レイヤーのジオメトリの重心を表すポイントを持つ新しいポイントレイヤーを作成します。</li> <li>出力レイヤーの各ポイントに関連付けられた属性は、元の地物に関連付けられたものと同じです。</li> </ul> |
| 中心点<br>[一時レイヤの作成]<br>▼ アルゴリズムの実行後に出力ファイルを開く                                                                                                    | 田力レイヤーの各ホイントに関連付けられた<br>れた属性は、元の地物に関連付けられた<br>仮レイヤの作成<br>ファイルに保存<br>GeoPackageに保存<br>PostGIS テーブルに保存<br>ファイルエンコーディング(System)の変更              |

|          |                                                                      | 名前: <mark>koganei_jushin</mark><br>タグ:                                 |                                                                                                    |
|----------|----------------------------------------------------------------------|------------------------------------------------------------------------|----------------------------------------------------------------------------------------------------|
|          |                                                                      | work                                                                   |                                                                                                    |
| < < 使う項目 | qiis           文話学習用           雪ゼミ           二大学関連           日本統計研究所 | <ul> <li>download</li> <li>selbukokubunji.qgz</li> <li>work</li> </ul> | <ul> <li>buffer.dbf</li> <li>buffer.prj</li> <li>buffer.shp</li> <li>buffer.shp</li> <li>buffer.shx</li> <li>eki.cpg</li> <li>eki.dbf</li> <li>eki.qpj</li> <li>eki.shp</li> <li>eki.shp</li> <li>eki.shx</li> <li>tokyo.cbf</li> <li>tokyo.dbf</li> </ul> |
|          |                                                                      | SHP files (*.shp)                                                      | 0                                                                                                    |
| 新規フォルダ   |                                                                      |                                                                        | キャンセル 保存                                                                                                    |

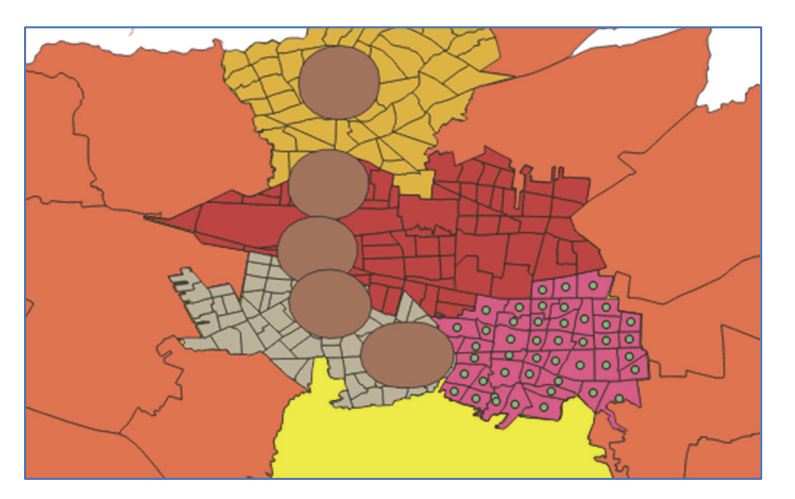

4.30 左の「レイヤー」に「中心点」と表示されているので、右クリックで「名前の変更」 を選択、「koganei\_jushin」に変更

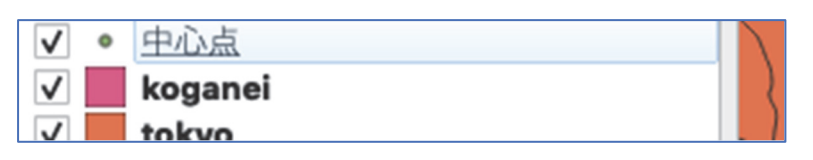

4.31 これを小平市、東村山市、国分寺市についても同様に行う

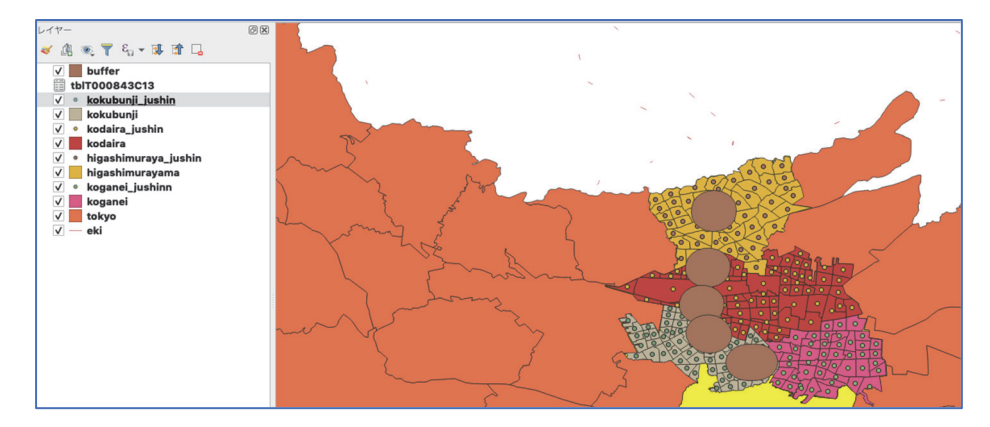

4.32 「ベクタ」→「調査ツール」→「場所による選択」

| / | ベクタ        | ラスタ          | データベ- | ース    | Web      | プロセッ  | シング   | Window | ヘルフ |
|---|------------|--------------|-------|-------|----------|-------|-------|--------|-----|
|   | 空間演        | 眞算ツール        | •     | bukok | ubunji · | QGIS  |       |        |     |
| D | ジオメ<br>解析ツ | ドリツール<br>ノール |       | 1 8   | ; 6      | R 🔍 • | - 🖳 - | ₽      |     |
| R | データ        | で管理ツー        |       |       | -        |       |       |        |     |
|   | 調査ッ        | ノール          | •     |       | 場所に      | よる選択  |       |        |     |
|   |            |              |       | Ħ     | グリッ      | ドの作成  |       |        |     |
|   |            |              |       | 6     | レイヤ      | 範囲の抽  | 出     |        |     |
|   |            |              |       | - 33  | 领域中      | のランダ  | ムポイン  | ۲      |     |

4.33「地物の選択」を「kokubunji\_jushin」、「からの特徴を比較することによって」を「buffer」、

「実行」、同様の作業を「kodaira\_jushin」「koganei\_jushin」「higashimurayama\_jushin」で も行う

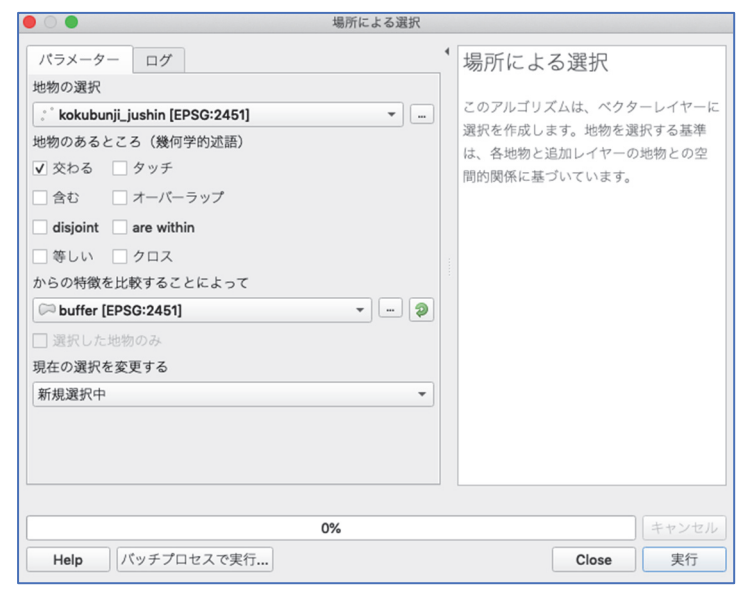

4.34 「レイヤー」の中の「kodaira\_jushin」「kokubunji\_jushin」「koganei\_jushin」 「higashimurayama\_jushin」を右クリック、「トップに移動」をクリック

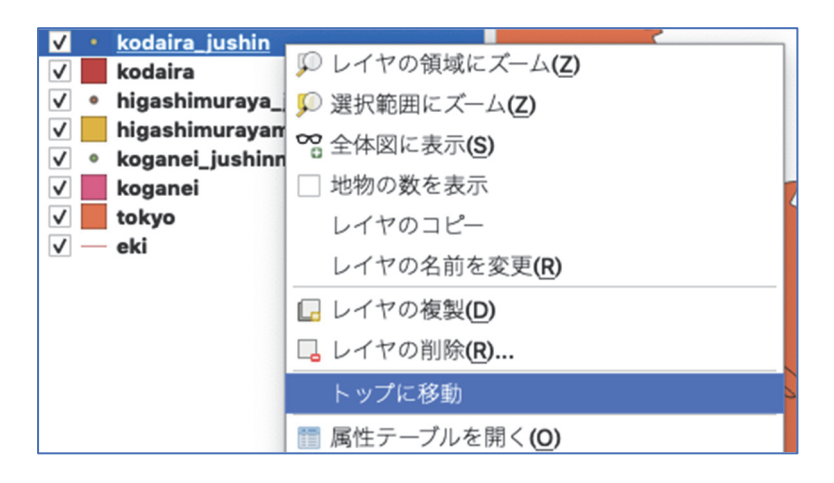

4.35 小平市、国分寺市、小金井市、東村山市も交差する重心点が黄色に変わり、バッファの上に表示される

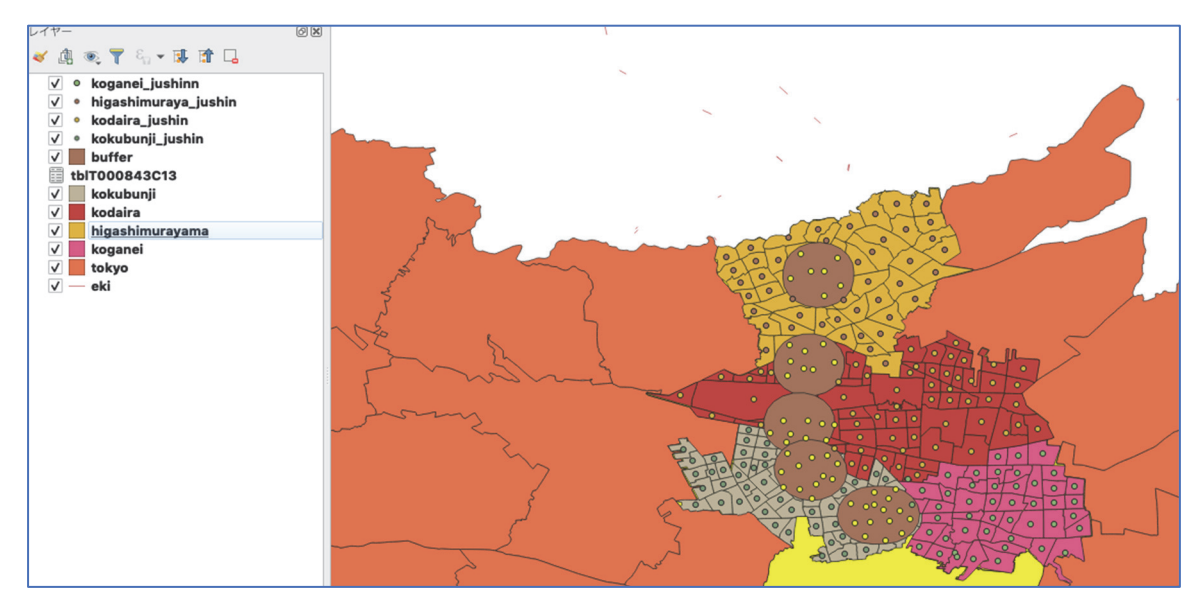

4.36 左の「kokubunji\_jushin」を指定し、「属性テーブル」を開くと、バッファの中にある 重心点の部分だけが青く表示される

|    | KEY_CODE   | PREF | CITY | S_AREA       | PREF_NAME | CITY_NAME | S_NAME  | KIGO_E | AREA       | PERIMETER | KEN | KEN_NAME    | CSS_NAME | MOJI    |
|----|------------|------|------|--------------|-----------|-----------|---------|--------|------------|-----------|-----|-------------|----------|---------|
|    | 1321400000 | 13   | 214  | 0004000006   | 東京都       | 国分寺市      | 北町3丁目   |        | 145370.885 | 1532.943  | 13  | 東京都         | 国分寺市     | 北町3丁目   |
| 2  | 1321400000 | 13   | 214  | 0004000005   | 東京都       | 国分寺市      | 北町2丁目   |        | 161115.943 | 1658.103  | 13  | 東京都         | 国分寺市     | 北町2丁目   |
| 3  | 1321400000 | 13   | 214  | 000400008    | 東京都       | 国分寺市      | 北町5丁目   |        | 113509.481 | 1470.880  | 13  | 東京都         | 国分寺市     | 北町5丁目   |
| 4  | 1321400000 | 13   | 214  | 0004000007   | 東京都       | 国分寺市      | 北町4丁目   |        | 108842.544 | 1502.443  | 13  | 東京都         | 国分寺市     | 北町4丁目   |
| 5  | 1321400000 | 13   | 214  | 0001000002   | 東京都       | 国分寺市      | 泉町2丁目   |        | 244396.607 | 2050.126  | 13  | 東京都         | 国分寺市     | 泉町2丁目   |
| 6  | 1321400000 | 13   | 214  | 0001000001   | 東京都       | 国分寺市      | 泉町1丁目   |        | 105009.687 | 1357.383  | 13  | 東京都         | 国分寺市     | 泉町1丁目   |
| 7  | 1321400000 | 13   | 214  | 0004000004   | 東京都       | 国分寺市      | 北町1丁目   |        | 105807.808 | 1707.549  | 13  | 東京都         | 国分寺市     | 北町1丁目   |
| в  | 1321400000 | 13   | 214  | 000100003    | 東京都       | 国分寺市      | 泉町3丁目   |        | 154063.300 | 1813.769  | 13  | 東京都         | 国分寺市     | 泉町3丁目   |
| Э  | 1321400000 | 13   | 214  | 0012000014   | 東京都       | 国分寺市      | 高木町3丁目  |        | 113076.683 | 1456.422  | 13  | 東京都         | 国分寺市     | 高木町3丁目  |
| 10 | 1321400000 | 13   | 214  | 0012000013   | 東京都       | 国分寺市      | 高木町2丁目  |        | 103137.500 | 1463.467  | 13  | 東京都         | 国分寺市     | 高木町2丁目  |
| 11 | 1321400000 | 13   | 214  | 0015000016   | 東京都       | 国分寺市      | 戸倉2丁目   |        | 159878.046 | 2144.025  | 13  | 東京都         | 国分寺市     | 戸倉2丁目   |
| 12 | 1321400000 | 13   | 214  | 0015000015   | 東京都       | 国分寺市      | 戸倉1丁目   |        | 214992.692 | 2026.743  | 13  | 東京都         | 国分寺市     | 戸倉1丁目   |
| 13 | 1321400000 | 13   | 214  | 0009000010   | 東京都       | 国分寺市      | 新町2丁目   |        | 79374.308  | 1340.056  | 13  | 東京都         | 国分寺市     | 新町2丁目   |
| 14 | 1321400000 | 13   | 214  | 000900009    | 東京都       | 国分寺市      | 新町1丁目   |        | 106762.747 | 1567.526  | 13  | 東京都         | 国分寺市     | 新町1丁目   |
| 15 | 1321400000 | 13   | 214  | 0012000012   | 東京都       | 国分寺市      | 高木町1丁目  |        | 139331.333 | 1516.881  | 13  | 東京都         | 国分寺市     | 高木町1丁目  |
| 16 | 1321400000 | 13   | 214  | 0009000011   | 東京都       | 国分寺市      | 新町3丁目   |        | 129295.474 | 1609.868  | 13  | 東京都         | 国分寺市     | 新町3丁目   |
| 17 | 1321400000 | 13   | 214  | 0021000022   | 東京都       | 国分寺市      | 並木町2丁目  |        | 169058.121 | 1763.430  | 13  | 東京都         | 国分寺市     | 並木町2丁目  |
| 18 | 1321400000 | 13   | 214  | 0021000021   | 東京都       | 国分寺市      | 並木町1丁目  |        | 152496.282 | 1872.447  | 13  | 東京都         | 国分寺市     | 並木町1丁目  |
| 19 | 1321400000 | 13   | 214  | 0024000024   | 東京都       | 国分寺市      | 西恋ケ窪1丁目 |        | 283777.494 | 2557.683  | 13  | 東京都         | 国分寺市     | 西恋ケ窪1丁目 |
| 20 | 1321400000 | 13   | 214  | 0021000023   | 東京都       | 国分寺市      | 並木町3丁目  |        | 152177.759 | 1597.211  | 13  | 東京都         | 国分寺市     | 並木町3丁目  |
| 21 | 1321400000 | 13   | 214  | 0015000018   | 東京都       | 国分寺市      | 戸倉4丁目   |        | 275328.139 | 2192.752  | 13  | 東京都         | 国分寺市     | 戸倉4丁目   |
| 22 | 1321400000 | 13   | 214  | 001500001700 | 東京都       | 国分寺市      | 戸倉3丁目   |        | 249460.563 | 2123.042  | 13  | 東京都         | 国分寺市     | 戸倉3丁目   |
| 23 | 1321400000 | 13   | 214  | 0019000020   | 東京都       | 国分寺市      | 内藤2丁目   |        | 209905.187 | 2166.804  | 13  | 東京都         | 国分寺市     | 内藤2丁目   |
| 24 | 1321400000 | 13   | 214  | 0019000019   | 東京都       | 国分寺市      | 内墓11日   |        | 167924 772 | 2165 578  | 13  | <b>東京</b> 都 | 国分寺市     | 内藤11日   |

4.37 左下の「全ての地物を表示する」を「選択した地物を表示する」に変更

| 🍸 全ての地物を表示する          |   |
|-----------------------|---|
| 〒 選択した地物を表示する         |   |
| ▼ 地図上に表示されている地物を表示する  |   |
| ▼ 編集された地物と新しい地物を表示する  |   |
| フィールドフィルター            | • |
| 👕 高度なフィルタ <b>(</b> 式) |   |

|    | REY_CODE   | PREF | CITY | S_AREA     | PREF_NAME | CITY_NAME | S_NAME       | KIGO_E | AREA       | PERIMETER | KEN | KEN_NAME | CSS_NAME | MOJI         |
|----|------------|------|------|------------|-----------|-----------|--------------|--------|------------|-----------|-----|----------|----------|--------------|
|    | 1321400000 | 13   | 214  | 0004000008 | 東京都       | 国分寺市      | 北町5丁目        |        | 113509.481 | 1470.880  | 13  | 東京都      | 国分寺市     | 北町5丁目        |
| 2  | 1321400000 | 13   | 214  | 0001000001 | 東京都       | 国分寺市      | 泉町1丁目        |        | 105009.687 | 1357.383  | 13  | 東京都      | 国分寺市     | 泉町1丁目        |
| 3  | 1321400000 | 13   | 214  | 0004000004 | 東京都       | 国分寺市      | 北町1丁目        |        | 105807.808 | 1707.549  | 13  | 東京都      | 国分寺市     | 北町1丁目        |
| 4  | 1321400000 | 13   | 214  | 0015000016 | 東京都       | 国分寺市      | 戸倉2丁目        |        | 159878.046 | 2144.025  | 13  | 東京都      | 国分寺市     | 戸倉2丁目        |
| 5  | 1321400000 | 13   | 214  | 0015000015 | 東京都       | 国分寺市      | 戸倉1丁目        |        | 214992.692 | 2026.743  | 13  | 東京都      | 国分寺市     | 戸倉1丁目        |
| Б  | 1321400000 | 13   | 214  | 0021000021 | 東京都       | 国分寺市      | 並木町1丁目       |        | 152496.282 | 1872.447  | 13  | 東京都      | 国分寺市     | 並木町1丁目       |
| 7  | 1321400000 | 13   | 214  | 0015000018 | 東京都       | 国分寺市      | 戸倉4丁目        |        | 275328.139 | 2192.752  | 13  | 東京都      | 国分寺市     | 戸倉4丁目        |
| в  | 1321400000 | 13   | 214  | 0024000026 | 東京都       | 国分寺市      | 西恋ケ窪3丁目      |        | 167987.225 | 1620.178  | 13  | 東京都      | 国分寺市     | 西恋ケ窪3丁目      |
| э  | 1321400000 | 13   | 214  | 0024000027 | 東京都       | 国分寺市      | 西恋ケ窪4丁目      |        | 143011.045 | 1753.056  | 13  | 東京都      | 国分寺市     | 西恋ケ窪4丁目      |
| 10 | 1321400000 | 13   | 214  | 0040000040 | 東京都       | 国分寺市      | 東恋ケ窪1丁目      |        | 259009.709 | 2222.025  | 13  | 東京都      | 国分寺市     | 東恋ケ窪1丁目      |
| 11 | 1321400000 | 13   | 214  | 0046000046 | 東京都       | 国分寺市      | 東戸倉1丁目       |        | 134669.349 | 1749.942  | 13  | 東京都      | 国分寺市     | 東戸倉1丁目       |
| 12 | 1321400000 | 13   | 214  | 0040000045 | 東京都       | 国分寺市      | 東恋ケ窪6丁目      |        | 123887.969 | 1558.101  | 13  | 東京都      | 国分寺市     | 東恋ケ窪6丁目      |
| 13 | 1321400000 | 13   | 214  | 0048000048 | 東京都       | 国分寺市      | 東元町1丁目       |        | 254040.964 | 2590.512  | 13  | 東京都      | 国分寺市     | 東元町1丁目       |
| 14 | 1321400000 | 13   | 214  | 0046000047 | 東京都       | 国分寺市      | 東戸倉2丁目       |        | 244264.464 | 2241.806  | 13  | 東京都      | 国分寺市     | 東戸倉2丁目       |
| 15 | 1321400000 | 13   | 214  | 0040000044 | 東京都       | 国分寺市      | 東恋ケ窪5丁目      |        | 123945.964 | 1552.511  | 13  | 東京都      | 国分寺市     | 東恋ケ窪5丁目      |
| 16 | 1321400000 | 13   | 214  | 0040000043 | 東京都       | 国分寺市      | 東恋ケ窪4丁目      |        | 153022.766 | 2017.919  | 13  | 東京都      | 国分寺市     | 東恋ケ窪4丁目      |
| 17 | 1321400000 | 13   | 214  | 0052000055 | 東京都       | 国分寺市      | 日吉町4丁目       |        | 183969.797 | 1816.051  | 13  | 東京都      | 国分寺市     | 日吉町4丁目       |
| 18 | 1321400000 | 13   | 214  | 0048000050 | 東京都       | 国分寺市      | 東元町3丁目       |        | 240182.181 | 2100.279  | 13  | 東京都      | 国分寺市     | 東元町3丁目       |
| 19 | 1321400000 | 13   | 214  | 0048000049 | 東京都       | 国分寺市      | 東元町2丁目       |        | 209845.515 | 2243.652  | 13  | 東京都      | 国分寺市     | 東元町2丁目       |
|    | 1221400000 | 10   | 214  | 0064000064 | 市古橋       | 国公共市      | <b>太田11日</b> |        | 77474 950  | 1500 000  | 10  | 市古橋      | 国公共市     | <b>太阳11日</b> |

4.38 「選択している行をクリップボードヘコピーする」をクリック

| 4 | 1   |       | 3   | l | 12 | Ô | 26   | ß |     | 8  |     |    | -   | 7    | Ŧ    | \$  | Q     | 16    | 16  |
|---|-----|-------|-----|---|----|---|------|---|-----|----|-----|----|-----|------|------|-----|-------|-------|-----|
|   |     | (EY_C | ODE |   |    |   | PREF |   | 選択( | てい | る行を | クリ | ップオ | (- ト | ~ ]  | ピーす | ිර(Ct | rl+C) | AME |
|   | 132 | 1400  | 000 |   | 13 |   |      |   | 2   | 14 |     |    | 000 | 040  | 000  | 08  | 東京    | 和     |     |
| 2 | 132 | 1400  | 000 |   | 13 |   |      |   | 2   | 14 |     |    | 000 | 0100 | 0000 | 01  | 東京    | 都     |     |

## 4.39 エクセルを立ち上げ、ペースト

|    | A            | В          | С    | D    | E          | F         | G         | н      | 1      | J          | K         | L   | M        | N        | 0      |       |
|----|--------------|------------|------|------|------------|-----------|-----------|--------|--------|------------|-----------|-----|----------|----------|--------|-------|
| 1  | wkt_geom     | KEY_CODE   | PREF | CITY | S_AREA     | PREF_NAME | CITY_NAME | S_NAME | KIGO_E | AREA       | PERIMETER | KEN | KEN_NAME | CSS_NAME | MOJI   | AZA_0 |
| 2  | Point (-3434 | 1.3214E+14 | 13   | 214  | 400000800  | 東京都       | 国分寺市      | 北町5丁目  |        | 113509.481 | 1470.88   | 13  | 東京都      | 国分寺市     | 北町5丁目  | 4000  |
| 3  | Point (-3242 | 1.3214E+14 | 13   | 214  | 100000100  | 東京都       | 国分寺市      | 泉町1丁目  |        | 105009.687 | 1357.383  | 13  | 東京都      | 国分寺市     | 泉町1丁目  | 1000  |
| 4  | Point (-3396 | 1.3214E+14 | 13   | 214  | 400000400  | 東京都       | 国分寺市      | 北町1丁目  |        | 105807.808 | 1707.549  | 13  | 東京都      | 国分寺市     | 北町1丁目  | 4000  |
| 5  | Point (-3403 | 1.3214E+14 | 13   | 214  | 1500001600 | 東京都       | 国分寺市      | 戸倉2丁目  |        | 159878.046 | 2144.025  | 13  | 東京都      | 国分寺市     | 戸倉2丁目  | 15000 |
| 6  | Point (-3368 | 1.3214E+14 | 13   | 214  | 1500001500 | 東京都       | 国分寺市      | 戸倉1丁目  |        | 214992.692 | 2026.743  | 13  | 東京都      | 国分寺市     | 戸倉1丁目  | 15000 |
| 7  | Point (-3394 | 1.3214E+14 | 13   | 214  | 2100002100 | 東京都       | 国分寺市      | 並木町1丁目 |        | 152496.282 | 1872.447  | 13  | 東京都      | 国分寺市     | 並木町1丁目 | 21000 |
| 8  | Point (-3407 | 1.3214E+14 | 13   | 214  | 1500001800 | 東京都       | 国分寺市      | 戸倉4丁目  |        | 275328.139 | 2192.752  | 13  | 東京都      | 国分寺市     | 戸倉4丁目  | 15000 |
| 9  | Point (-3339 | 1.3214E+14 | 13   | 214  | 2400002600 | 東京都       | 国分寺市      | 西恋ケ窪3丁 | 1日     | 167987.225 | 1620.178  | 13  | 東京都      | 国分寺市     | 西恋ケ窪3丁 | 24000 |
| 10 | Point (-3330 | 1.3214E+14 | 13   | 214  | 2400002700 | 東京都       | 国分寺市      | 西恋ケ窪4丁 | 目      | 143011.045 | 1753.056  | 13  | 東京都      | 国分寺市     | 西恋ケ窪4丁 | 24000 |
| 11 | Point (-3251 | 1.3214E+14 | 13   | 214  | 4000004000 | 東京都       | 国分寺市      | 東恋ケ窪1丁 | 目      | 259009.709 | 2222.025  | 13  | 東京都      | 国分寺市     | 東恋ケ窪1丁 | 40000 |
| 12 | Point (-3303 | 1.3214E+14 | 13   | 214  | 4600004600 | 東京都       | 国分寺市      | 東戸倉1丁目 |        | 134669.349 | 1749.942  | 13  | 東京都      | 国分寺市     | 東戸倉1丁目 | 46000 |
| 13 | Point (-3281 | 1.3214E+14 | 13   | 214  | 4000004500 | 東京都       | 国分寺市      | 東恋ケ窪6丁 | 8      | 123887.969 | 1558.101  | 13  | 東京都      | 国分寺市     | 東恋ケ窪6丁 | 40000 |
|    |              |            |      |      |            |           |           |        |        |            |           |     |          |          |        |       |

## 4.40 項目の名称は「tblT000843C13.csv」を開き、1,2 行目をコピーし、さきほどのファイ

## ルの1行目に挿入する

|   | A            | В          | С        | D        | E          | F          | G          | Н          | 1          | J          | K          | L          | M          |
|---|--------------|------------|----------|----------|------------|------------|------------|------------|------------|------------|------------|------------|------------|
| 1 | KEY_CODE     | CITY_NAME  | AZA_CODE | AZA_NAME | T000843001 | T000843002 | T000843003 | T000843004 | T000843005 | T000843006 | T000843007 | T000843008 | T000843009 |
| 2 |              |            |          |          | 総数(A~S全)   | A~R全産業(    | A~B農林漁業    | C~S非農林漁    | C~R非農林漁    | C鉱業、採石業    | D建設業       | E製造業       | F電気・ガス・    |
| 3 | wkt_geom     | KEY_CODE   | PREF     | CITY     | S_AREA     | PREF_NAME  | CITY_NAME  | S_NAME     | KIGO_E     | AREA       | PERIMETER  | KEN        | KEN_NAME   |
| 4 | Point (-3434 | 1.3214E+14 | 13       | 214      | 400000800  | 東京都        | 国分寺市       | 北町5丁目      |            | 113509.481 | 1470.88    | 13         | 東京都        |
| 5 | Point (-3242 | 1.3214E+14 | 13       | 214      | 100000100  | 東京都        | 国分寺市       | 泉町1丁目      |            | 105009.687 | 1357.383   | 13         | 東京都        |
| 6 | Point (-3396 | 1.3214E+14 | 13       | 214      | 400000400  | 東京都        | 国分寺市       | 北町1丁目      |            | 105807.808 | 1707.549   | 13         | 東京都        |
| 7 | Point (-3403 | 1.3214E+14 | 13       | 214      | 1500001600 | 東京都        | 国分寺市       | 戸倉2丁目      |            | 159878.046 | 2144.025   | 13         | 東京都        |
| 8 | Point (-3368 | 1.3214E+14 | 13       | 214      | 1500001500 | 東京都        | 国分寺市       | 戸倉1丁目      |            | 214992.692 | 2026.743   | 13         | 東京都        |
| 9 | Point (-3394 | 1.3214E+14 | 13       | 214      | 2100002100 | 東京都        | 国分寺市       | 並木町1丁目     |            | 152496.282 | 1872.447   | 13         | 東京都        |

# 4.41下のように、3列目の「wkt\_geom」「KEN」の間の「wkt\_geom」「KEN」「CITY」 「KEN\_NAME」「CSS\_NAME」「MOJI」「tblT0008\_3」以外は削除し、1行目の「T000843001」、 2行目の「総数(A~S全産業)」、3行目の「tblT0008\_3」を合わせるように調整する

|    | A            | В   | С    | D        | E        | F      | G          | Н          | 1          | J            | K          | L          | M          | N          | 0            |
|----|--------------|-----|------|----------|----------|--------|------------|------------|------------|--------------|------------|------------|------------|------------|--------------|
| 1  |              |     |      |          |          |        | T000843001 | T000843002 | T000843003 | 3 T000843004 | T000843005 | T000843006 | T000843007 | T000843008 | 3 T000843009 |
| 2  |              |     |      |          |          |        | 総数(A~S全    | (総数 (A~S全) | 総数(A~S全)   | (総数 (A~S全)   | (総数 (A~S全) | 総数(A~S全    | (総数 (A~S全) | (総数(A~S全)  | 「総数(A~S全」    |
| 3  | wkt_geom     | KEN | CITY | KEN_NAME | CSS_NAME | MOJI   | tbIT0008_3 | tbIT0008_4 | tbIT0008_5 | tbIT0008_6   | tbIT0008_7 | tbIT0008_8 | tbIT0008_9 | tbIT000810 | tbIT000811   |
| 4  | Point (-3434 | 13  | 214  | 東京都      | 国分寺市     | 北町5丁目  | 7          | 7          |            | 7            | 7          | -          | 3          | -          |              |
| 5  | Point (-3242 | 13  | 214  | 東京都      | 国分寺市     | 泉町1丁目  | 20         | 20         |            | 20           | 20         | -          | 3          | -          |              |
| 6  | Point (-3396 | 13  | 214  | 東京都      | 国分寺市     | 北町1丁目  | 15         | 15         |            | 15           | 15         |            | 2          | -          | -            |
| 7  | Point (-3403 | 13  | 214  | 東京都      | 国分寺市     | 戸倉2丁目  | 27         | 27         |            | 27           | 27         | •          | 4          | 1          | -            |
| 8  | Point (-3368 | 13  | 214  | 東京都      | 国分寺市     | 戸倉1丁目  | 63         | 59         |            | 63           | 59         |            | 5          | -          | -            |
| 9  | Point (-3394 | 13  | 214  | 東京都      | 国分寺市     | 並木町1丁目 | 25         | 25         | 1          | 24           | 24         |            | 4          | 1          | -            |
| 10 | Point (-3407 | 13  | 214  | 東京都      | 国分寺市     | 戸倉4丁目  | 29         | 29         |            | 29           | 29         | -          | 3          | -          | -            |
| 11 | Point (-3339 | 13  | 214  | 東京都      | 国分寺市     | 西恋ケ窪3丁 | 52         | 51         |            | 52           | 51         | •          | 7          | 3          | -            |
| 12 | Point (-3330 | 13  | 214  | 東京都      | 国分寺市     | 西恋ケ窪4丁 | 49         | 49         |            | 49           | 49         | -          | 4          | 1          | -            |
| 13 | Point (-3251 | 13  | 214  | 東京都      | 国分寺市     | 東恋ケ窪1丁 | 6          | 6          |            | 6            | 6          |            | -          | -          | -            |
| 14 | Point (-3303 | 13  | 214  | 東京都      | 国分寺市     | 東戸倉1丁目 | 28         | 28         |            | 28           | 28         | •          | 8          | 5          | -            |
| 15 | Point (-3281 | 13  | 214  | 東京都      | 国分寺市     | 東恋ケ窪6丁 | 33         | 33         |            | 33           | 33         |            | 6          | 2          | -            |
| 16 | Point (-3135 | 13  | 214  | 東京都      | 国分寺市     | 東元町1丁目 | 56         | 56         |            | 56           | 56         |            | 5          | 5          | -            |
| 17 | Point (-3340 | 13  | 214  | 東京都      | 国分寺市     | 東戸倉2丁目 | 36         | 36         |            | 36           | 36         | •          | 2          | 3          | -            |
| 18 | Point (-3315 | 13  | 214  | 東京都      | 国分寺市     | 東恋ケ窪5丁 | 38         | 38         |            | 38           | 38         | •          | 2          | 4          | -            |

4.42 同様の作業を小金井市、東村山市、小平市についても行う

| A                          | R        | ć    | D                | F                                              | F                                      | G          | н          |            | 1          | K            |            | M           | N            | Ô          | P          | 0          | 8          | S          | Т          | U           | V            | W          | X          | 1        |
|----------------------------|----------|------|------------------|------------------------------------------------|----------------------------------------|------------|------------|------------|------------|--------------|------------|-------------|--------------|------------|------------|------------|------------|------------|------------|-------------|--------------|------------|------------|----------|
|                            | -        | -    | -                | -                                              |                                        | T000843001 | T000843002 | T000843003 | T00084300- | 4 T000843005 | T00084300  | 5 T00084300 | 7 T000843008 | T000843000 | T000843010 | T00084301  | T000843012 | T000843013 | T00084301- | 4 T00084301 | 5 T000843016 | T00084301  | T000843018 | 10008    |
|                            |          |      |                  |                                                |                                        |            |            |            |            |              |            |             |              |            |            |            |            |            |            |             |              |            |            |          |
|                            |          |      |                  |                                                |                                        | 制数 (A~SS   | 制数 (A~SS   | 制数 (A~SS   | 制数 (A~S)   | 新政 (A~S)     | MRR (A~S   | MRR (A~S    | ● 純数 (A~SS   | (A~S)      | 絶数 (A~S1   | MRR (A~S   | 「解散(A~Ss   | 制数 (A~S1   | 解数 (A~S    | MRR (A~S    | 新聞数 (A~S)    | MRR (A~S   | HRR (A~S≦  | HERR (J  |
| wkt_geom                   | KEN      | CITY | KEN_NAME         | CSS_NAME                                       | MOJI                                   | tb/T0008_3 | tblT0008_4 | tbiT0008_5 | tb/T0008_6 | tbiT0008_7   | tb/T0008_8 | tbiT0008_9  | tb/T000810   | tb/T000811 | tb/T000812 | tb/T000813 | tbiT000814 | tbiT000815 | tb/T000816 | tbiT000817  | tb/T000818   | tb/T000819 | tb/T000820 | to Too   |
| Point (-343                | 4 1      | 13 2 | 214 東京都          | 国分寺市                                           | 北町5丁日                                  | 7          | 7          |            | 1          | 7            |            | 3           |              |            |            |            | 1          |            |            |             | 1            |            | 1          |          |
| Point (-324                | 2 1      | 13 2 | 214 東京都          | 国分寺市                                           | 泉町1丁日                                  | 20         | 20         |            | 20         | 20           |            | 3           |              |            |            | 1          | 2          |            | 6          |             | 1            | 1          | . 5        |          |
| Point (-339                | ¢ :      | 13 3 | 214 東京都          | 国分寺市                                           | 北町1丁日                                  | 15         | 15         |            | 15         | 15           |            | 1           |              |            |            |            | 6          |            | 4          | 1 1         | 1 1          |            |            |          |
| Point (-340                | 0 1      | 13 2 | 214 東京都          | 国分寺市                                           | 戸倉2丁日                                  | 27         | 27         |            | 27         | 27           |            | 4           | 1            |            |            |            | 7          |            | 3          | 3 1         |              | 3          | 2          |          |
| Point (-336                | 8 1      | 13 2 | 214 東京都          | 国分寺市                                           | 戸倉1丁日                                  | 63         | 59         |            | 63         | 59           |            | 6           |              |            |            | 3          | 6          | 2          | 10         | 1           | 1 6          | 9          | 6          |          |
| Point (-339                | 4 1      | 13 2 | 214 東京都          | 国分寺市                                           | 並木町1丁日                                 | 25         | 25         | 1          | 24         | 24           |            | 4           | 1            |            | 1          | 1          | 7          |            | 3          |             | 3            | 1          | 2          |          |
| Point (-340                | 0 1      | 13 2 | 214 東京都          | 国分寺市                                           | 戸倉4丁日                                  | 29         | 29         |            | 25         | 29           |            | 3           |              |            |            |            | 4          |            |            | 1           | 1 1          | 1          | 2          |          |
| Point (-333                | 9 1      | 13 2 | 214 東京郡          | 国分寺市                                           | 西窓ケ程37                                 | 52         | 51         |            | 52         | 51           |            | 1           | 3            |            |            |            | 11         | 1          | 2          | 1 6         | 5 3          | 8          | 2          |          |
| Point (-333                | q :      | 13 2 | 214 東の花都         | 国分寺市                                           | 西窓ケ種47                                 | 49         | 49         |            | 49         | 49           |            | 4           | 1            |            |            |            | 6          |            | 1          | 1           | 1 12         | 4          | 7          |          |
| Point (-325                | 4 1      | 13 2 | 214 東の花都         | 国分寺市                                           | 東窓ケ催1丁                                 | 6          | 6          |            | (          | 6            |            |             |              |            |            |            | •          |            |            | 3           | 3 1          |            |            |          |
| Point (-330                | a 1      | 13 2 | 214 東の花都         | 国分寺市                                           | 東戸倉1丁E                                 | 28         | 28         |            | 28         | 28           |            | 8           | 5            |            |            | 1          | 5          |            |            | 1           | 1 1          | -          | 2          |          |
| Point (-328                | -        | 13 2 | 214 東京都          | 国分中市                                           | 東応7種6丁                                 | 33         | 33         |            | 33         | 33           |            |             | 2            |            | 1          |            | 4          |            | 3          | 4           |              | -          | 3          |          |
| Point (-313                | a 1      | 13 2 | 214 東京都          | 国分寺市                                           | 東元町1丁日                                 | 56         | 56         |            | 50         | 54           |            |             | 5            |            | 3          |            | 13         |            |            |             | 5            |            | 5          |          |
| Point (-334                | 1        | 13 2 | 214 東京都          | 1857年市                                         | 来戸営2丁目<br>市在上校-                        | 36         | 36         |            | 30         | 34           |            |             | 3            |            |            |            | 10         | 1          | -          |             | -            | 1          | 2          |          |
| Point (-331                | a 1      | 13 2 | 214 東京都          | 語が中市                                           | 東窓ク録51                                 | 38         | 38         |            | 38         | 38           |            | 2           | 4            |            | 1          | •          | 13         |            | -          | 1           | -            |            | 3          |          |
| Point (-329                | 2        | 13 7 | 214 東京都          | 語が中市                                           | 東窓ヶ田41                                 | 49         | 49         |            | 41         | 41           |            | 1           | 9            |            | 1          |            | 10         |            | -          | -           | 4            |            | 2          |          |
| Point (-330                | 9        | 13 7 | 214 東京都          | 語が中市                                           | 目前町4丁日<br>地区町10丁日                      | 30         | 35         | -          | 35         | 30           |            | -           | 3            |            | 1          |            | 0          | -          | -          |             |              |            | Z          |          |
| Point (-322                |          | 13 1 | 214 HOLED        | 1807/17/10                                     | 9K3(0) 3 1 0                           | 27         | 27         | 4          | 2/         | 2/           |            |             | 2            |            |            |            | 12         | 2          |            |             | 2 /          |            |            |          |
| Point (-317                | 1        | 13 1 | C14 MULTER       | 1807/17/0                                      | 3K309 2 1 p                            | 10         | 11         |            | 70         |              |            |             |              |            |            |            | 0          |            |            |             |              |            |            |          |
| Point (-314                | -        | 13 1 | 2.14 (K.)(. (D   | 1007/010                                       | ****                                   |            | 14         |            |            |              |            |             |              |            |            |            | 11         |            | -          |             |              | -          | 3          |          |
| Point (-315                |          | 13 1 | LTA MORE         | 1807/17/0                                      | ****                                   | 24         | 24         |            | 24         | 24           |            | -           | -            |            | 4          |            | 13         |            |            | -           |              |            |            |          |
| Point (-317                |          | 13 1 | CIA MORE         | 1007/010                                       | *#210                                  | 74         | 71         |            | 71         | 74           |            |             |              |            |            |            | 20         |            | -          |             | 1 11         | 1          |            |          |
| Point (-310                | <u> </u> | 13 / | 114 MORE         | 0071710                                        | -39 1 1 11<br>white a -1 10            | 603        | F03        |            | 601        | F01          |            |             | 2            |            | 14         |            | 140        | 4          |            | 1           | 11           |            |            |          |
| Point (-320                | 1        | 13 1 | LTA MORE         | 1007/010                                       | Wei a 1 11                             | 503        | 502        |            | 903        | 5 502        |            |             |              |            | 10         |            | 100        | 0          | 30         |             | 2 114        |            | 20         |          |
| Point (-310                | 1        | 13 1 | 114 HOUSE        | 1807/110                                       | 1811210                                | 107        | 107        |            | 101        | 103          |            |             | 9            |            | 6          | r .        | 30         | 3          | 24         |             | 5 31         | 20         | 12         |          |
| Point (-320                |          | 13 / | 114 HOUSE        | 1007/010                                       | ****                                   | 104        | 204        |            | 104        | 204          |            |             | 2 A          |            |            |            | 50         |            |            | 1           | 02           | 41         | 0          |          |
| Point (-317                | a 1      | 13 1 | 214 MORE         | 国际市地                                           | APR 1 1 18                             | 337        | 337        |            | 333        | 333          |            | 1           |              |            | 0          |            | 02         |            | 34         |             | 1 6          |            | 0          |          |
| Point (-311<br>Point (-321 | 3 3      | 13 1 | 214 MORE         | (約27年1日)<br>(第45-後次)                           | ****                                   | 102        | 101        |            | 101        | 101          |            |             |              |            | 2          | -          | 10         |            | 2/         |             | 1 10         | 11         | 4          |          |
| 1.0010 (.023               |          |      | and Molelle      | 1807 410                                       | 10014111                               | 104        |            |            |            |              |            |             |              |            |            |            |            |            |            |             |              |            |            |          |
| wkt_geom                   | KEN      | CITY | KEN_NAME         | CSS_NAME                                       | MOJI                                   | tbiT0008_3 | tbiT0008_4 | tbiT0008_5 | tblT0008_6 | tblT0008_7   | tbiT0008_8 | tblT0008_9  | tb/T000810   | tb/T000811 | tbiT000812 | tblT000813 | tbiT000814 | tb/T000815 | tbiT000816 | tblT000817  | tbiT000818   | tbiT000819 | tb/T000820 | 50TId    |
| Point (-338                | 0 1      | 13 2 | 211 東の代都         | 小平市                                            | 小川西町27                                 | 32         | 32         |            | 33         | 32           |            | 1           |              |            |            |            | 10         |            |            |             | 3            |            | 3          |          |
| Point (-335                | 4 1      | 13 2 | 211 #0028        | 小平市                                            | 小川西町37                                 | 67         | 67         |            | 63         | 67           |            |             |              |            |            | 1          | 20         |            |            | 2           | 2 11         | 1          | 5          |          |
| Point (-335                | 4 1      | 13 2 | 211 東の代務         | 小平市                                            | 小川西町4丁                                 | 117        | 116        |            | 117        | 110          |            | 4           |              |            | 2          |            | 34         | 1          |            |             | 5 26         | 17         | 8          |          |
| Point (-339                | 4 1      | 13 2 | 211 東の代都         | 小平市                                            | 小川西町57                                 | 23         | 23         |            | 21         | 23           |            | 2           |              |            | 1          |            | 5          |            |            |             | 1            | 1          | 2          |          |
| Point (-333                | 4 1      | 13 2 | 211 東の代都         | 小平市                                            | 小川東町1丁                                 | 113        | 113        |            | 111        | 113          |            | 10          | 2            |            | 4          |            | 24         | 4          | 10         | 3           | 3 10         | 11         | 8          |          |
| Point (-331                | 2 1      | 13 2 | 211 東京都          | 小平市                                            | 小川東町21                                 | 23         | 23         |            | Z1         | 21           |            |             | -            |            |            |            | 11         | 2          | 1          |             | 3            |            | 2          |          |
| Point (-328                | 8        | 13 7 | 211 東京都          | 小平市                                            | 小川東町31                                 | 29         | 29         |            | 21         | 21           |            | 1           | 3            |            |            |            | 8          |            | •          | •           |              |            | 2          |          |
| Point (-338                | 4 i      | 13 7 | 211 東京都          | 小平市                                            | 上水)前町31                                | 21         | 21         |            | 21         | 21           |            |             | 1            | -          |            | •          | 0          |            | -          |             | 1 1          | -          | 3          | <u> </u> |
| Point (-335                | 4 1      | 13 2 | 211 東京都          | 小平市                                            | 上水本町11                                 | 33         | 33         |            | 33         | 33           |            |             | 1            | 1          | -          | 1          | 4          |            |            | 3           | 5 -          |            | 5          |          |
| Point (-330                | n - 1    | 13 7 | 211 米水谷          | 小平市                                            | 上水本町21                                 | 34         | 34         |            | 34         | 34           |            |             | -            |            | 1          | -          | 10         |            | -          | 2           | 2 0          | 1          | 4          |          |
| Point (-340                | 9        | 13 / | LII MUUSE        | 4 Blak                                         | 12.019731                              | 125        | 123        |            | 123        | 123          |            |             |              |            |            |            | 31         |            | 1          |             | 20           | 10         | /          |          |
| Point (-334                |          | 13 / | tii Montem       | -1-107 aler                                    | 10 (11 m) 1 1 (1                       | 10         | 10         |            | 10         | 20           |            |             |              |            |            | -          |            |            |            |             |              |            | -          |          |
| Point (-331                |          | 13 1 | LII MORED        | -1.07.ukr                                      | (0.01m) 2 1 0                          | 30         | 30         |            | 34         | 24           |            |             |              |            |            |            | 0          |            | -          |             |              | -          | 2          |          |
| Point (-328                | ۰ .      | 15 1 | CII MUNER        | Acted                                          | titutin) a 1 ti                        | 34         | 34         |            | 34         | 34           |            |             |              |            |            |            | 7          |            |            |             | 2            |            |            |          |
| ukt see-                   | KEN      | CITY | KEN MAAR         | COS NAME                                       | MOIL                                   | E-170008 3 | E-170008_4 | EVT0008 5  | EUT0008 -  | E-170008 - 7 | evTooog e  | e/T0008_0   | EVT000810    | e/T000811  | EUT000812  | exT000813  | EV/T000814 | exT000816  | EUT000814  | ev/T0008117 | e/T000818    | EVT000810  | E-17000820 | eN Tres  |
| Point (-333                | a s      | 12 2 | 113 HOLE         | WARDON.                                        | SCR1178                                | 123        | 122        |            | 121        | 121          |            | wiro000_7   | 1000010      |            |            | 1000013    | 26         | 3          | 11         | 1000017     | 21           | 10         | 2          |          |
| Point (-333                |          | 13   | 213 WORK         | WEAT I LEAD                                    | ************************************** | 228        | 228        |            | 221        | 221          |            | -           |              | -          |            |            | 50         | 3          | 1 11       |             | 40           | 20         | 12         |          |
| Point (-330                |          | 13   | 213 WORK         | WEAT AND AND AND AND AND AND AND AND AND AND   | MORT 9 TH                              | 68         | 58         |            | 5.5        | 5.9          |            |             |              |            |            |            | 10         |            |            | 1           | 42           |            | 2          |          |
| Point (-338                |          | 13   | 13 WORR          | with hote                                      | *******                                | 90         | 28         |            |            | 20           |            |             |              |            |            |            | 10         |            |            |             |              |            | 2          |          |
| Point (-331                |          | 13   | 13 doin#         | with high                                      | (中行) 1 1 日<br>(第十日) 1 1 日              | 49         | 18         |            |            | 10           |            |             |              |            |            |            | 20         |            |            |             | 10           |            | 3          |          |
| Point (-338                |          | 13   | 13 doine         | 東京市の市                                          | A WILLEY 4 7                           | 42         | 42         |            | 4,         | 42           |            |             |              |            |            |            | 14         |            |            |             |              |            | 4          |          |
| - Jun (-327                | 1 1      |      | #.75.5P          | ALC: NO TO TO TO TO TO TO TO TO TO TO TO TO TO | ~                                      | /8         | 11         |            | 78         | 11           |            | 14          | 4            |            |            |            | 19         |            |            |             | 10           |            |            |          |
| Point (.234                | 3 1      | 13   | 2.1.3. 10/10/200 | 1 Mar 8 4 10 1 200                             | THE CORE AT A 12 YEAR                  |            |            |            |            |              |            |             |              |            |            |            |            |            |            |             |              |            |            |          |

#### 5. 西武国分寺線沿線の産業構造

以上の作業により、西武国分寺線沿線の事業所数や従業者数のデータを得ることが出来る。 次に e-Stat(<u>https://www.e-stat.go.jp/</u>)より入手した「平成 21 年経済センサス-基礎調査」 と「平成 26 年経済センサス-基礎調査」のデータを比較し、西武国分寺沿線における5 年 間の産業構造の推移を見る。

#### 5.1 西武国分寺線沿線の産業別事業所数

図1は平成21年と平成26年の西武国分寺線沿線の産業別事業所数を示している。西武国 分寺沿線では「I卸売業、小売業」、「M宿泊業、飲食サービス業」、「N生活関連サー ビス業、娯楽業」、「P医療、福祉」、「K不動産業、物品賃貸業」の事業所数が相対的 に多く、このことは西武国分寺線が郊外の住宅地を主に通る路線であることと合致する。 ほとんどの産業において平成21年から平成26年にかけて事業所数が減少している。一方 で「P医療、福祉」と「O教育、学習支援業」の事業所数は増加している。特に「P医 療、福祉」は大きく増加しており、「N生活関連サービス業、娯楽業」と順位が逆転して いる。図2は平成21年と平成26年の西武国分寺線沿線の産業別事業所数構成比を示して いる。平成21年から平成26年にかけて「P医療、福祉」、「O教育、学習支援業」の構 成比が増加した一方でその他の産業の構成比が減少している。

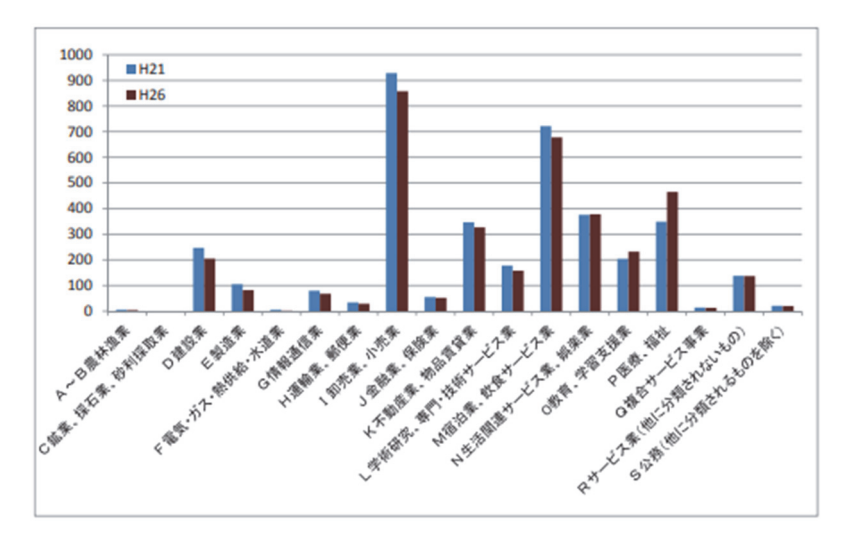

図1 西武国分寺線沿線の産業別事業所数

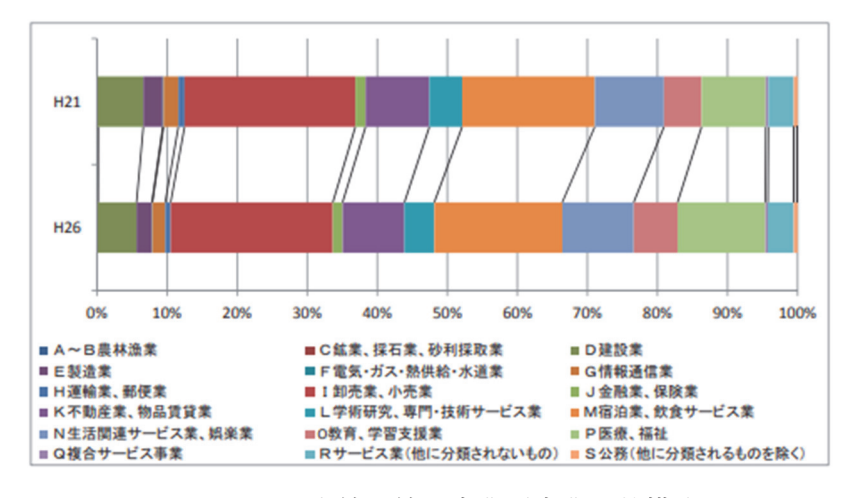

図2 西武国分寺線沿線の産業別事業所数構成比

5.2 西武国分寺線沿線の産業別従業者数

図3は平成21年と平成26年の西武国分寺線沿線の産業別従業者数を示している。西武国 分寺沿線では「I卸売業、小売業」、「M宿泊業、飲食サービス業」、「N生活関連サー ビス業、娯楽業」、「E製造業」、「P医療、福祉」、「O教育、学習支援業」の従業者 数が相対的に多い。事業所数の傾向と比較すると、事業所数が相対的に少なかった「E製 造業」の従業者数が相対的に多い。このことは「E製造業」の1事業所当たりの従業者数 が相対的に多いことを示す。多くの産業において平成21年から平成26年にかけて従業者 数が減少しており、特に製造業の減少が多い。一方で「P医療、福祉」、「O教育、学習 支援業」、「Q複合サービス業」、「Rサービス業」、「D建設業」の従業者数は増加し ている。特に「P医療、福祉」は大きく増加しており、「M宿泊業、飲食サービス業」お よび「E製造業」と順位が逆転している。

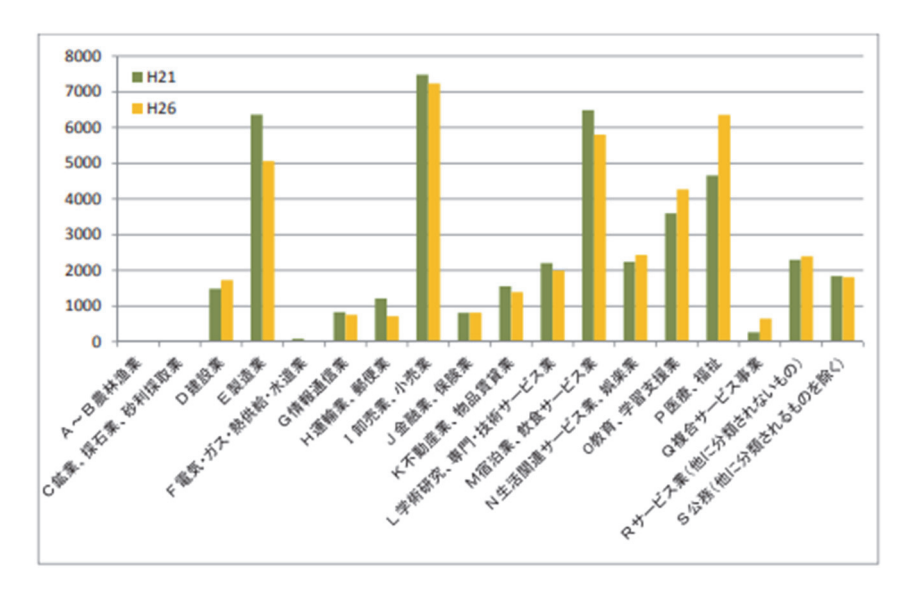

図3 西武国分寺線沿線の産業別従業者数

図4は平成21年と平成26年の西武国分寺線沿線の産業別従業者数構成比を示している。 平成21年から平成26年にかけて「P医療、福祉」、「O教育、学習支援業」、「Q複 合サービス業」、「Rサービス業」、「D建設業」の構成比が増加した一方でその他の産 業の構成比が減少している。

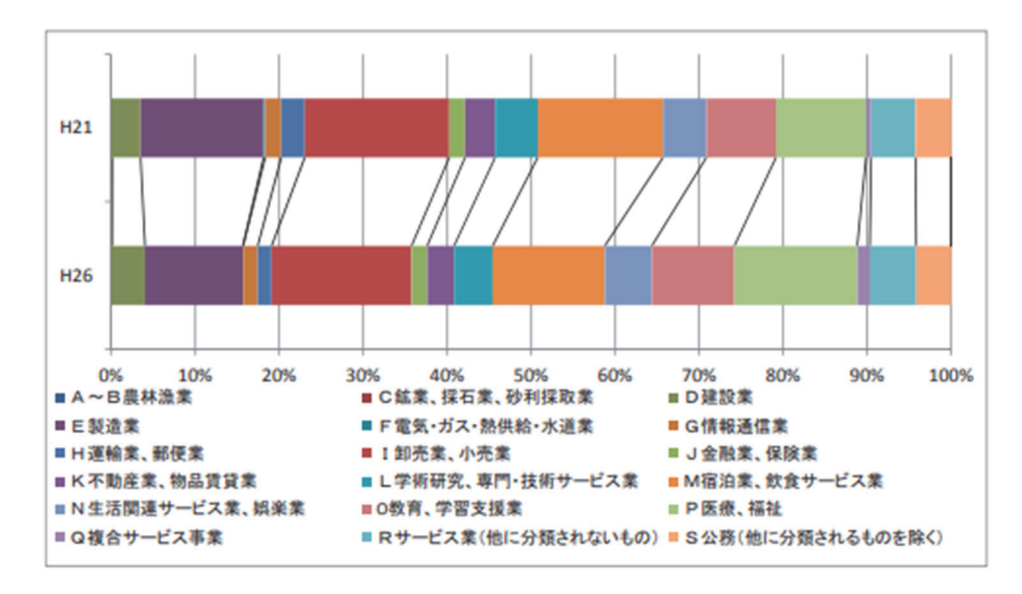

図4 西武国分寺線沿線の産業別従業者数構成数

## 5.3 西武国分寺線沿線の市別、産業別事業所数

図 5~8 は西武国分寺線沿線の事業所数を市別、産業別に示したものであり、図 9~12 は その構成比を示したものである。西武国分寺線沿線に含まれる小金井市の町字は1 つだけ であるため、西武国分寺線沿線の小金井市の事業所数は少ない。事業所数が多いのは国分 寺市であり、これは国分寺駅がターミナル駅であるからである。「I 卸売業、小売業」の事 業所数が減少し、「P 医療、福祉」、「O 教育、学習支援業」の事業所数が増加する傾向 はほぼどの市にも共通している。

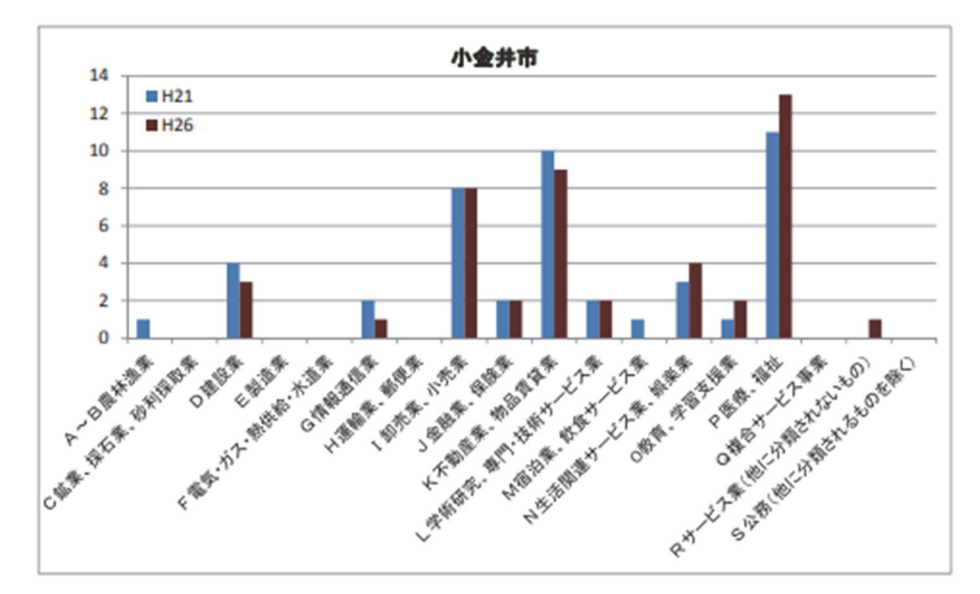

図 5

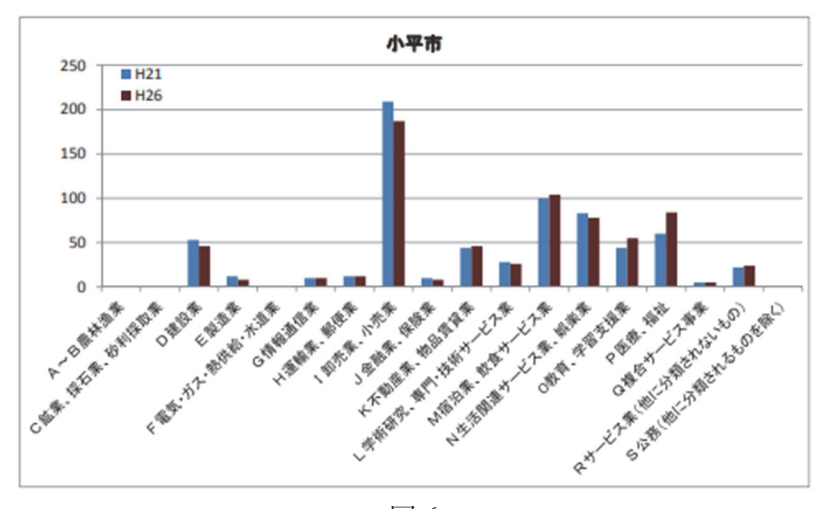

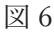

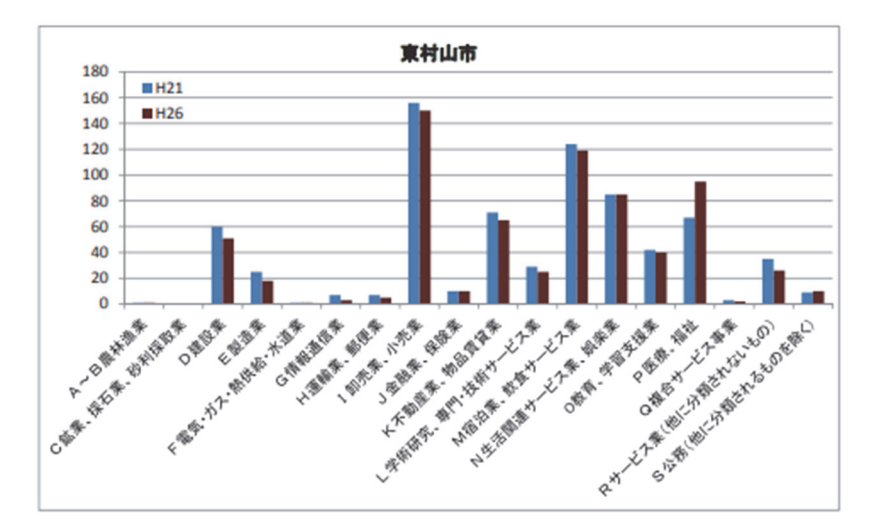

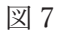

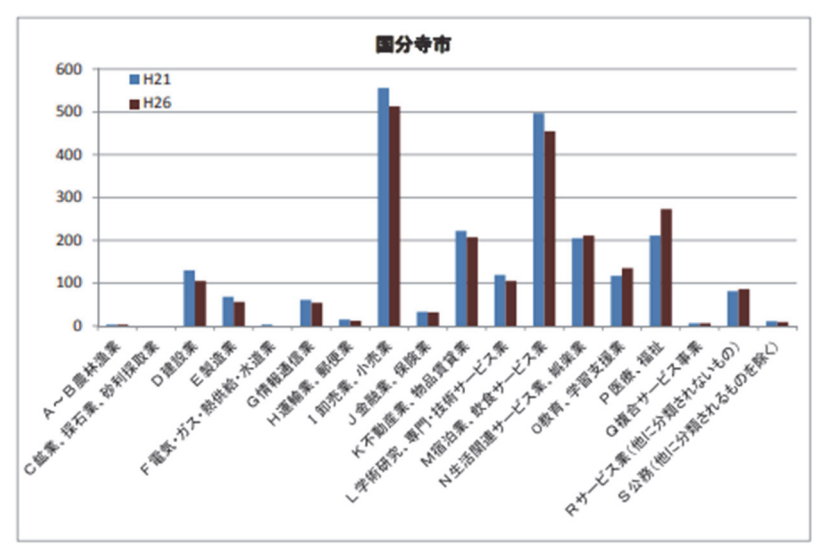

図 8

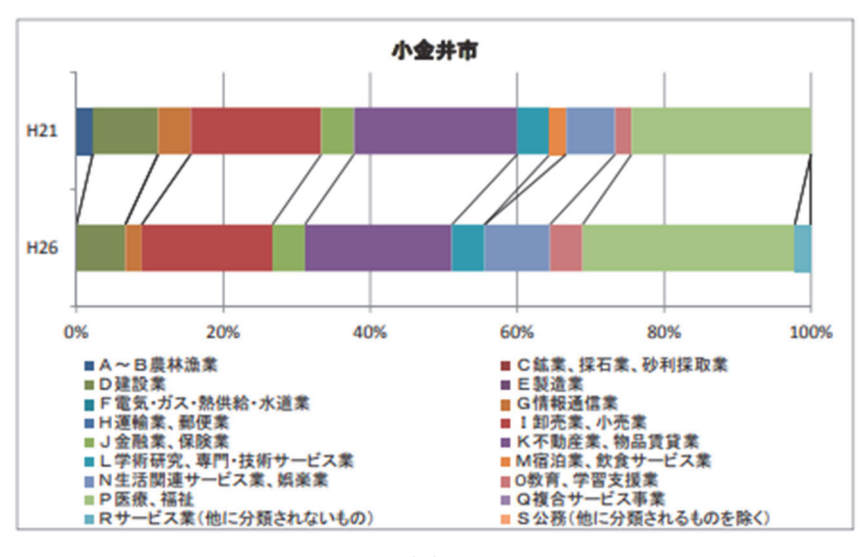

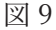

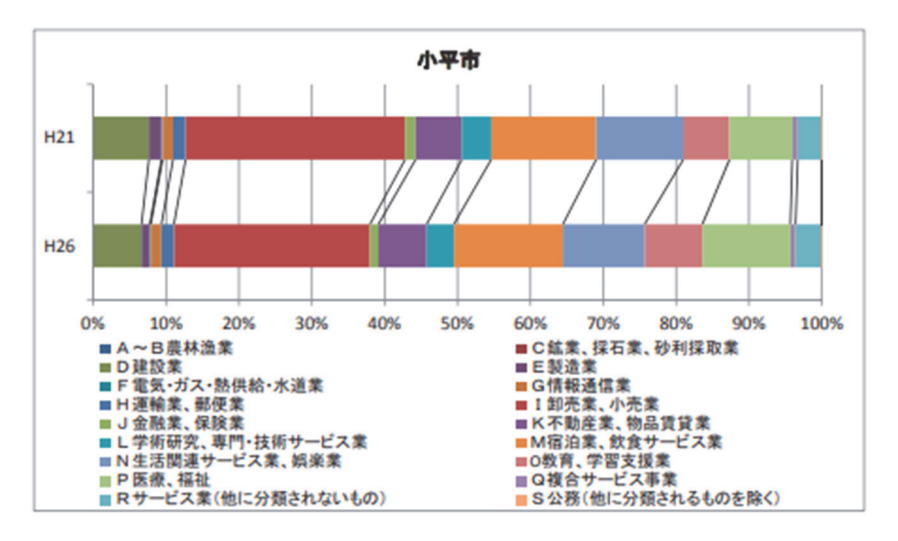

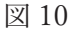

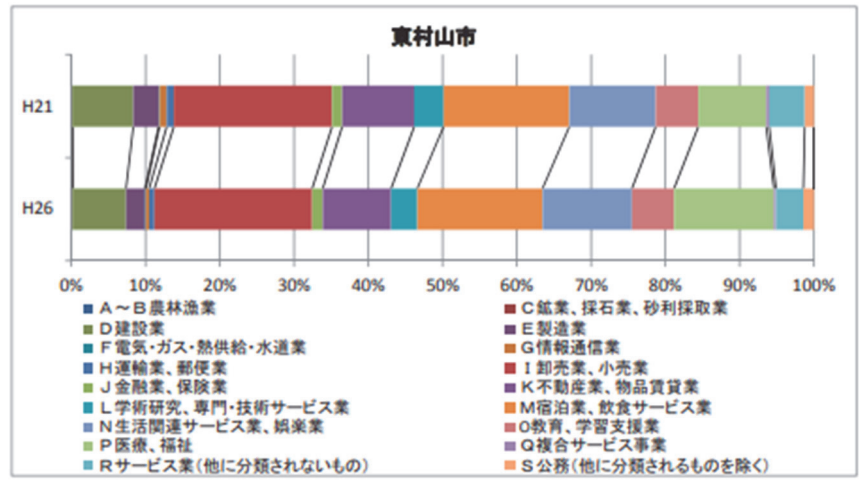

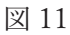

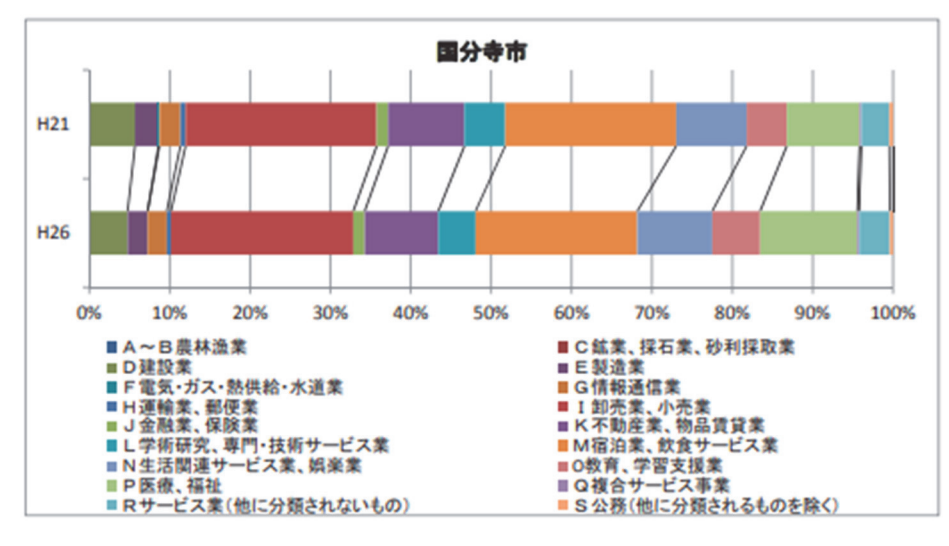

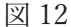

5.4 西武国分寺線沿線の市別、産業別従業者数

図 13~16 は西武国分寺線沿線の事業所数を市別、産業別に示したものであり、図 17~20 はその構成比を示したものである。西武国分寺線沿線では小平市の「E 製造業」の従業者 数が多いという特徴がある。ただし小平市の「E 製造業」の従業者数は減少傾向にある。一 方、東村山市の「P 医療、福祉」の従業者数が多いという特徴もある。東村山市の「P 医 療、福祉」の従業者数については増加傾向にある。

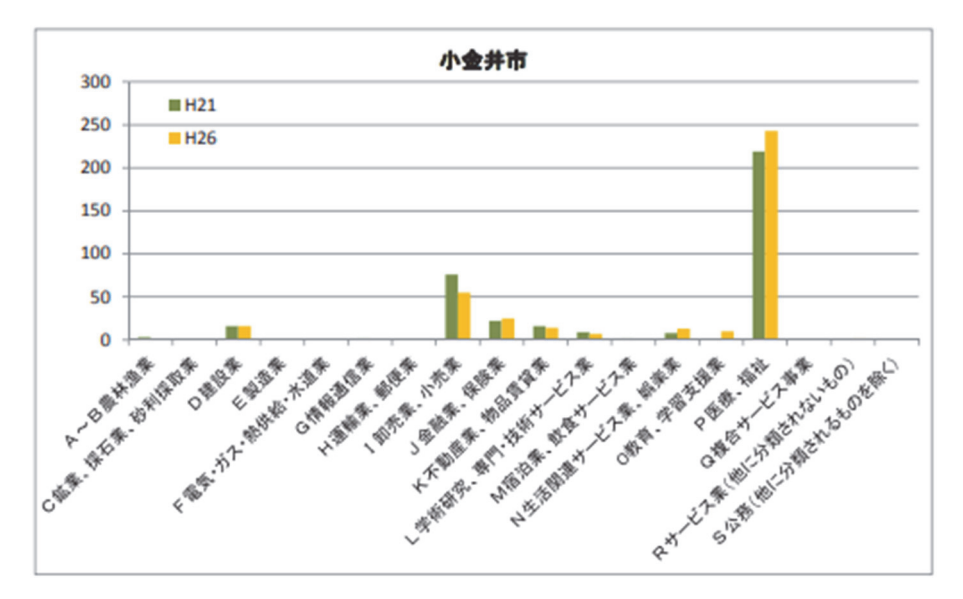

図 13

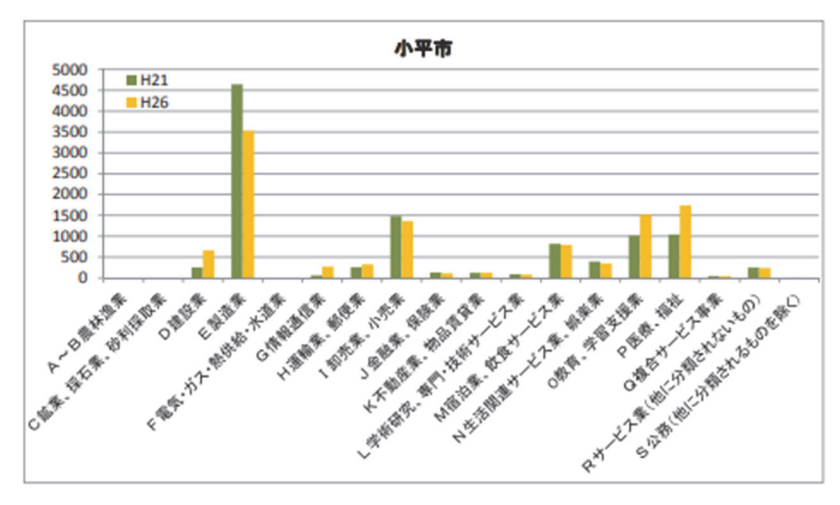

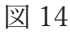

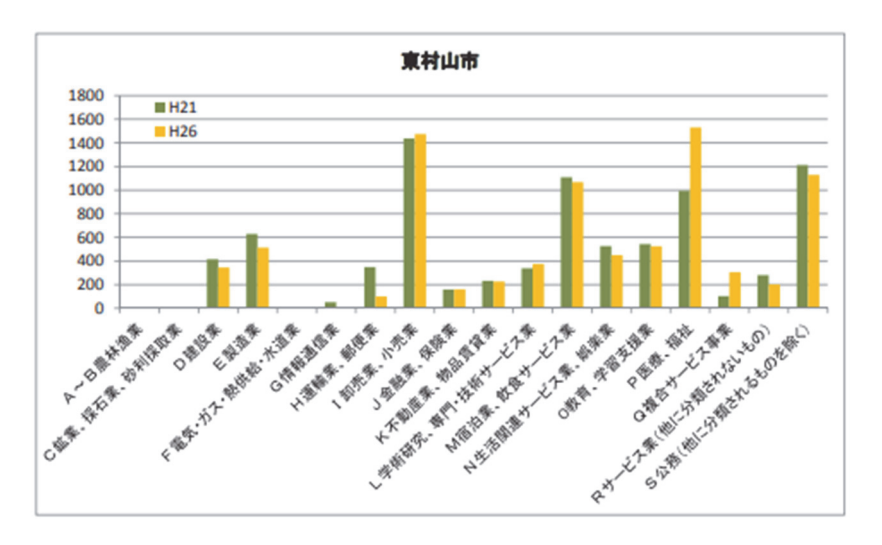

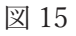

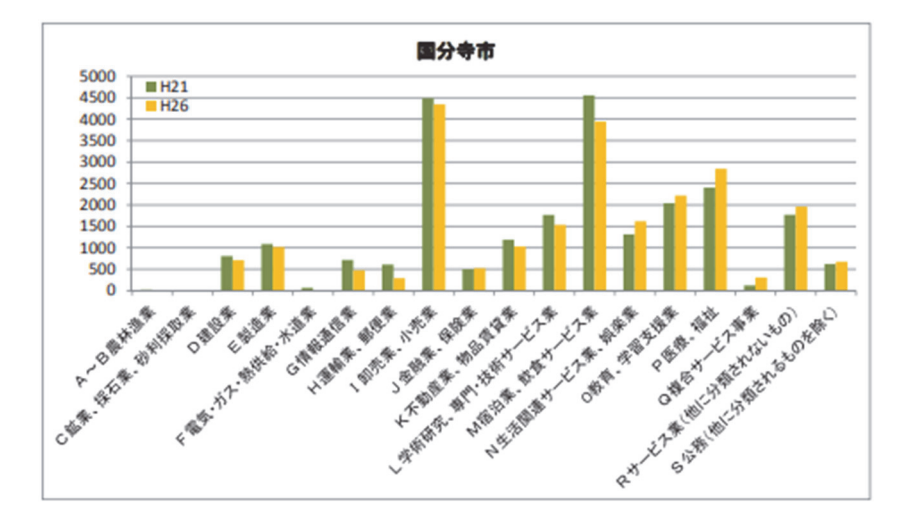

図 16

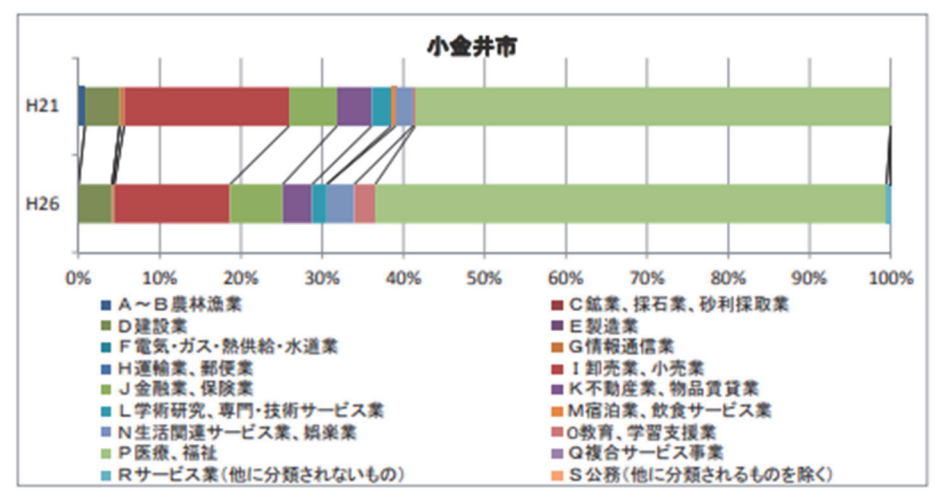

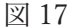

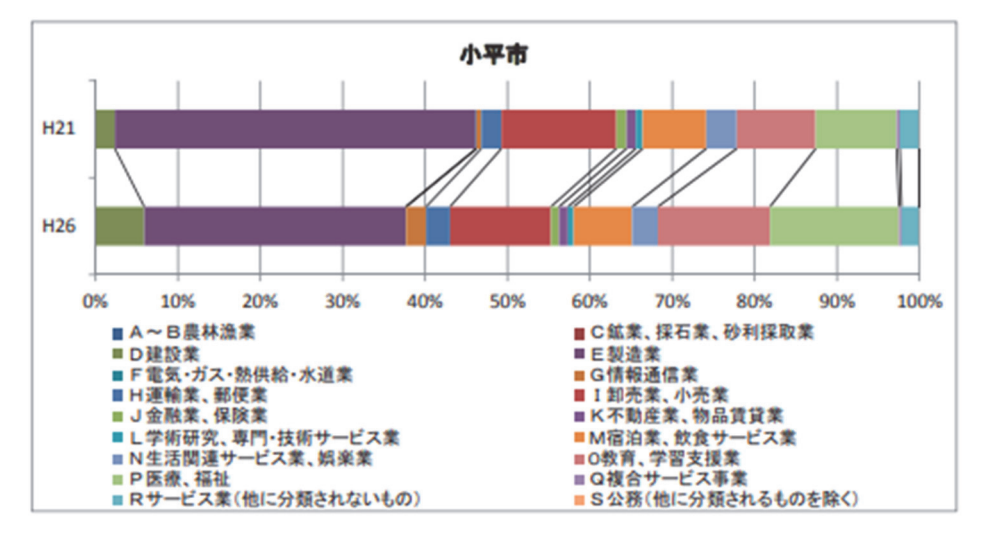

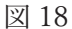

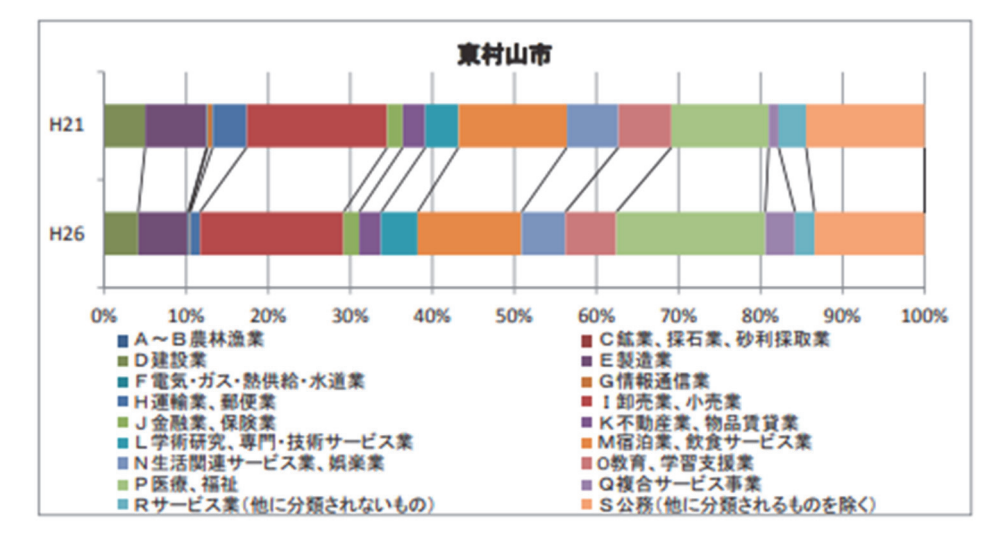

図 19

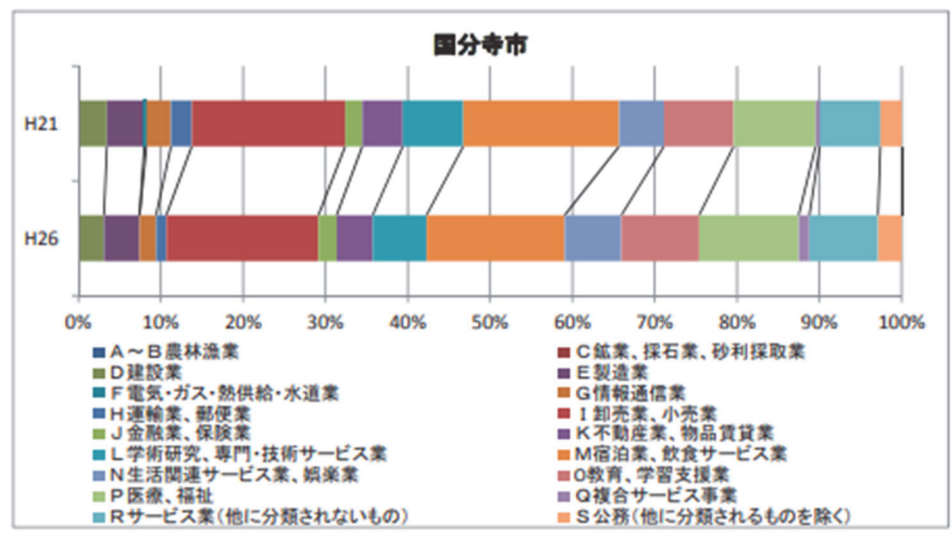

図 20

参考文献

- 松浦桃花・菅幹雄(2018)「QGIS を用いた西武国分寺線沿線の産業構造分析」『オケー ジョナル・ペーパー』86、法政大学日本統計研究所
- 宮内裕規(2017) 『QGIS を用いた西武国分寺線沿線の産業構造分析』法政大学経済学部 卒業論文
- 森博美(2015)「QGIS と公表データによる鉄道沿線分析-経済センサス小地域統計を用 いた常磐新線沿線の事業所の特性について-」『オケージョナル・ペーパー』46、法政 大学日本統計研究所

オケージョナル・ペーパー(既刊一覧)

| 号   | タイトル                                                                | 刊行年月    |
|-----|---------------------------------------------------------------------|---------|
| 82  | ビスマルク政権とプロイセン統計局 1862-82年                                           |         |
|     | —エンゲルのプロイセン統計局退陣をめぐって—                                              | 2017.05 |
| 83  | 角度情報を用いた東京40キロ圏の子育期世代の移動分析                                          | 2017.06 |
| 84  | 移動選好度による居住移動圏の検出                                                    |         |
|     | —住民基本台帳人口移動報告「参考表」(2012-16年)による分析—                                  | 2017.10 |
| 85  | 九州・沖縄地方の域内移動から見た移動圏とその構造                                            | 2018.01 |
| 86  | QGISによる西武国分寺線沿線の産業構造分析                                              | 2018.02 |
| 87  | The Simulation Results of Expenditure Patterns of Virtual Marriage  |         |
|     | Households Consisting of Working Couples Synthesized by Statistical |         |
|     | Matching Method                                                     | 2018.03 |
| 88  | ロジャーズ-ウィルキンス・モデルの東京都の人口への応用                                         | 2018.03 |
| 89  | わが国の三大都市圏における移動圏とその構造                                               | 2018.04 |
| 90  | 居住地移動者数の将来動向に関する一考察                                                 |         |
|     | —2016-20年期~2046-50年期の都道府県間比較—                                       | 2018.04 |
| 91  | 男女別移動率を用いた移動者数の都道府県別将来推計                                            | 2018.05 |
| 92  | ぐるなびデータを用いた店舗数に関する考察                                                | 2018.09 |
| 93  | 表式調査と業務統計における統計原情報の表式的集約について                                        | 2018.09 |
| 94  | 流入移動ポテンシャル指標による移動面での特異地域の検出                                         |         |
|     | —新潟市を事例とした小地域統計による分析—                                               | 2018.09 |
| 95  | 階層型ニューラルネットワークモデルによる特異地域の抽出                                         | 2019.02 |
| 96  | 甲斐国現在人別調の生国データによる移動分析再論                                             | 2019.03 |
| 97  | 明治12年甲斐国現在人別調の職業データによる地域分析                                          | 2019.03 |
| 98  | 最近隣マッチングによるヴァーチャルな世帯の合成                                             |         |
|     | ―夫婦のみ共働き世帯のケース―                                                     | 2019.04 |
| 99  | 甲斐国現在人別調の職業分類とわが国における職業分類の展開                                        |         |
|     | ―職分表から昭和30年国勢調査の職業分類まで―                                             | 2019.05 |
| 100 | 第1回国勢調査が記録した社会移動                                                    |         |
|     | ―生涯移動から見た転入移動圏の特徴を中心に-                                              | 2019.09 |
| 101 | 第1回国勢調査の出生地データによる県間生涯移動分析                                           | 2019.08 |
| 102 | わが国の1980年代後半期以降の社会移動に関する一考察                                         |         |
|     | —純移動選好度の人口加重平均値による地域の転入・                                            |         |
|     | 転出超過状況の評価—                                                          | 2019.09 |

**オケージョナル・ペーパー** No.103 2020年2月1日 発行所 法政大学日本統計研究所 〒194-0298 東京都町田市相原4342 Tel 042-783-2325、2326 Fax 042-783-2332 jsri@adm.hosei.ac.jp 発行人 菅 幹雄